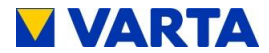

# BETRIEBSANLEITUNG

# **VARTA pulse**

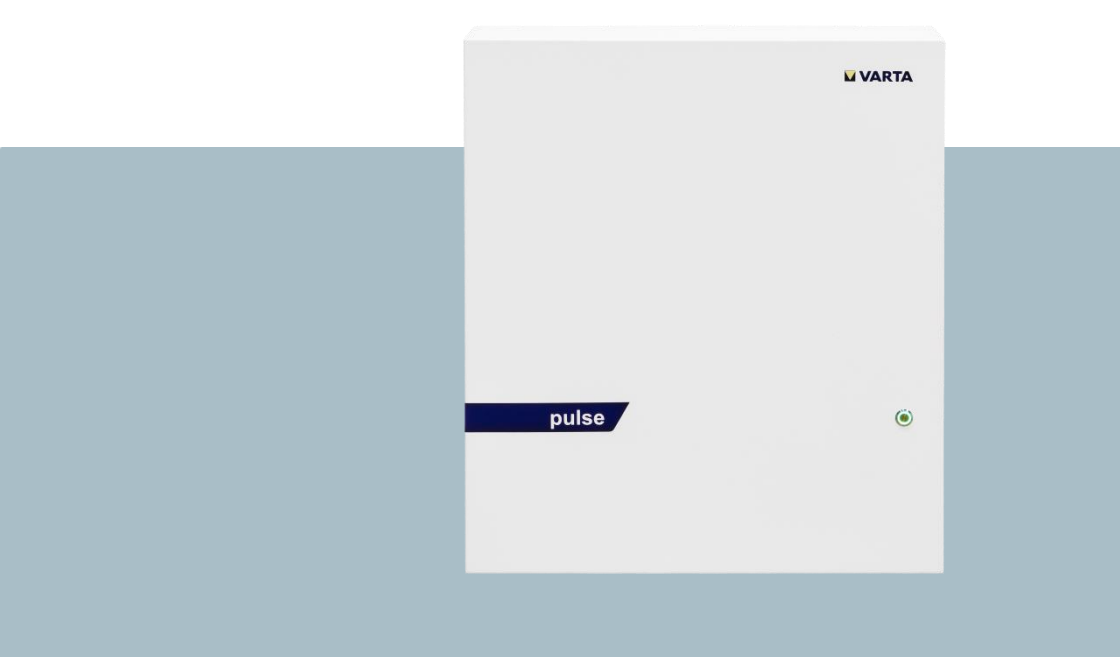

### VARTA Storage GmbH

Änderungen vorbehalten! Stand 08/2017 Version 01

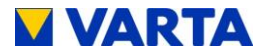

### Herzlichen Glückwunsch!

Sie haben sich für ein Energiespeichersystem der VARTA Storage GmbH entschieden! Wir freuen uns, dass Sie damit ein langlebiges System gewählt haben, bei dem wir großen Wert auf Qualität gelegt haben. Für die Bedienung und den Umgang mit dem Speicher lesen Sie bitte diese Anleitung aufmerksam durch.

Viel Spaß beim Speichern!

### Hinweise an die Elektrofachkraft

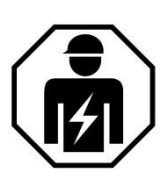

Diese Anleitung enthält im ersten Teil allgemeine Informationen zur Bedienung des VARTA pulse Energiespeichersystems.

Weiterführende Informationen finden Sie in den Abschnitten "Installation", "Bedienung im passwortgeschützten Bereich" und "Instandhaltung".

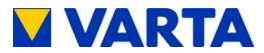

### Impressum

Original Betriebsanleitung VARTA pulse

VARTA Storage GmbH Nürnberger Straße 65 86720 Nördlingen Germany

www.varta-storage.com

Tel.: 0049 9081 240 86 60 info@varta-storage.com

Technischer Service: technical.service@varta-storage.com Tel.: 0049 9081 240 86 44

Dokumentnummer: OM\_850\_850

Stand: 08/2017

Version: 01

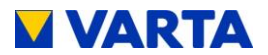

### Inhaltsverzeichnis

| Allger | Allgemeines12                                        |    |  |
|--------|------------------------------------------------------|----|--|
| 1.     | Informationen zu dieser Anleitung                    | 12 |  |
| 1.1    | Symbolerklärung                                      | 12 |  |
| 1.1.1  | Sicherheitshinweise                                  | 12 |  |
| 1.1.2  | Warnstufen                                           | 13 |  |
| 1.1.3  | Sicherheitskennzeichen allgemein                     | 14 |  |
| 1.1.4  | Warnzeichen                                          | 15 |  |
| 2.     | Sicherheit                                           | 16 |  |
| 2.1    | Allgemeines zur Sicherheit                           | 16 |  |
| 2.2    | Bestimmungsgemäße Verwendung                         | 18 |  |
| 2.3    | Anforderungen an Elektrofachkräfte                   | 19 |  |
| 2.4    | Allgemeine Gefahrenquellen                           | 20 |  |
| 2.4.1  | Gefahr durch elektrische Spannung                    | 20 |  |
| 2.4.2  | Gefahr durch Wasser                                  | 21 |  |
| 2.4.3  | Gefahr durch Brand- und korrosionsfördernden Stoffe. | 21 |  |
| 2.4.4  | Gefahr durch Wärme                                   | 22 |  |
| 2.4.5  | Gefahr durch Fehlverhalten                           | 23 |  |
| 2.5    | Sicherheitseinrichtungen                             | 24 |  |
| 3.     | Funktion, Lieferumfang und technische Kenngrößen     | 25 |  |
| 3.1    | Funktion                                             | 25 |  |
| 3.2    | Lieferumfang                                         | 26 |  |
| 3.3    | Frontansicht VARTA pulse                             | 27 |  |
| 3.4    | Systemübersicht                                      | 28 |  |
| 3.5    | Typenschild                                          | 29 |  |

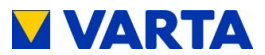

| 3.6    | Technische Kenngrößen 30                      |    |  |  |  |
|--------|-----------------------------------------------|----|--|--|--|
| Bedie  | nung                                          |    |  |  |  |
| 4.     | Ein- und Ausschalten, Webinterface            |    |  |  |  |
| 4.1    | Ein- und Ausschalten                          |    |  |  |  |
| 4.2    | Anzeigen des LED-Rings                        |    |  |  |  |
| 4.3    | Webinterface                                  |    |  |  |  |
| 4.3.1  | Zugang zum Webinterface                       |    |  |  |  |
| 4.3.2  | Informationen auf der Startseite (Home)       |    |  |  |  |
| 4.3.3  | Externes Relais (optional)                    |    |  |  |  |
| 4.3.4  | Portal (optional)                             |    |  |  |  |
| 5.     | Instandhaltung und Reinigung                  |    |  |  |  |
| 5.1    | Instandhaltungsarbeiten                       |    |  |  |  |
| 5.2    | Reinigung                                     |    |  |  |  |
| 6.     | Störung/Schadensfall                          |    |  |  |  |
| 6.1    | Störungsanzeigen                              |    |  |  |  |
| 6.1.1  | Störungsanzeigen des LED-Rings                |    |  |  |  |
| 6.1.2  | Störungsanzeigen auf dem Webinterface         |    |  |  |  |
| 6.2    | Verhalten im Schadensfall                     |    |  |  |  |
| Instal | lation                                        | 44 |  |  |  |
| 7.     | Transport und Lagerung                        |    |  |  |  |
| 7.1    | Transport                                     |    |  |  |  |
| 7.2    | Transportvorschriften und Sicherheitshinweise |    |  |  |  |
| 7.3    | Verpackung/Transportkontrolle                 |    |  |  |  |
| 7.4    | Lagerung                                      |    |  |  |  |
| 8.     | Montage und Installation                      | 50 |  |  |  |

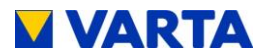

| 8.1    | Komponenten prüfen                             | 50 |
|--------|------------------------------------------------|----|
| 8.2    | Anforderungen an den Aufstellort               | 51 |
| 8.3    | Aufstellort                                    | 52 |
| 8.3.1  | Maße und Ausstattung                           | 52 |
| 8.3.2  | Umweltbedingungen                              | 53 |
| 8.3.3  | Nicht zulässige Orte und Umweltbedingungen     | 54 |
| 8.4    | Garantie                                       | 54 |
| 8.5    | Garantieanmeldung                              | 57 |
| 8.5.1  | Garantieanmeldung durch den Installateur       | 57 |
| 8.5.2  | Garantieanmeldung durch den Kunden             | 62 |
| 8.6    | Vorbereitung des elektrischen Anschlusses      | 66 |
| 8.6.1  | Anschlüsse an der Verteilung                   | 68 |
| 8.6.2  | Vorbereitung AC-Anschluss Hausnetz             | 68 |
| 8.6.3  | VARTA Split Core Stromsensor                   | 70 |
| 8.7    | Vorbereitung der Montage                       | 73 |
| 8.8    | Aufhängen und Anschließen des Energiespeichers | 74 |
| 8.9    | Batteriemodulmontage                           | 77 |
| 8.9.1  | Batteriemodul überprüfen                       | 78 |
| 8.9.2  | Verhalten im Schadensfall                      | 79 |
| 8.9.3  | Batteriemodul einbauen und anschließen         | 80 |
| 8.9.4  | Batteriemodul einbauen                         | 81 |
| 8.9.5  | Schließen des Energiespeichers                 | 83 |
| 8.10   | Erstinbetriebnahme                             | 86 |
| 8.10.1 | Einschalten                                    | 86 |
| 8.10.2 | Passworteingabe                                | 88 |

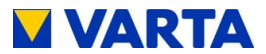

| 8.10.3 | Seriennummern des Batteriemoduls eingeben 89 |     |  |  |  |
|--------|----------------------------------------------|-----|--|--|--|
| 8.10.4 | Portalanbindung91                            |     |  |  |  |
| 8.10.5 | Netzparameter NA-Schutz einstellen92         |     |  |  |  |
| 8.10.6 | Reboot                                       |     |  |  |  |
| 8.10.7 | Überprüfungen auf der Startseite             |     |  |  |  |
| 8.10.8 | Überprüfungen auf der Seite "System"         | 95  |  |  |  |
| 8.10.9 | Verlassen des passwortgeschützten Bereichs   |     |  |  |  |
| 8.11   | Quick Install                                |     |  |  |  |
| Bedier | nung im passwortgeschützten Bereich          | 99  |  |  |  |
| 9.     | Der passwortgeschützte Bereich               |     |  |  |  |
| 9.1    | Zugang zum Webinterface - Passworteingabe    |     |  |  |  |
| 9.2    | System                                       | 100 |  |  |  |
| 9.3    | Version                                      | 100 |  |  |  |
| 9.4    | Einstellungen                                | 101 |  |  |  |
| 9.4.1  | Grundeinstellungen 102                       |     |  |  |  |
| 9.4.2  | Netzwerk 103                                 |     |  |  |  |
| 9.4.3  | Serviceeinstellungen                         | 104 |  |  |  |
| 9.4.4  | Netzparameter NA-Schutz                      | 105 |  |  |  |
| 9.4.5  | Blindleistungskompensation                   | 107 |  |  |  |
| 9.5    | Leistungsbegrenzung                          | 113 |  |  |  |
| 9.6    | Abmelden                                     | 113 |  |  |  |
| Instan | dhaltung                                     | 114 |  |  |  |
| 10.    | Grundsätzliches zur Instandhaltung           | 114 |  |  |  |
| 10.1   | Sicherheitshinweise                          |     |  |  |  |
| 10.2   | Umfang der Instandhaltungsarbeiten           | 116 |  |  |  |

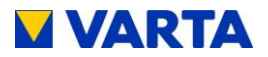

| 11.    | Service- und Instandsetzungsarbeiten           | 117 |
|--------|------------------------------------------------|-----|
| 11.1   | Überprüfung des Energiespeichers von außen     | 117 |
| 11.2   | Überprüfen der Systemparameter (Service)       | 117 |
| 11.2.1 | Überprüfung des Online-Status                  | 117 |
| 11.2.2 | Fehlerlisten                                   | 118 |
| 11.2.3 | Softwarestand überprüfen                       | 119 |
| 11.2.4 | Softwareupdate                                 | 119 |
| 11.2.5 | Luftfilterwechsel: Zeit zurücksetzen           | 120 |
| 11.2.6 | Lüfter überprüfen                              | 120 |
| 11.3   | Überprüfen der Systemparameter                 | 121 |
| 11.3.1 | Stromsensorwerte überprüfen                    | 121 |
| 11.3.2 | Batteriewechselrichter überprüfen              | 122 |
| 11.3.3 | Batteriemodul überprüfen                       | 123 |
| 11.4   | Service und Instandsetzung: Gehäuseinnenraum   | 124 |
| 11.4.1 | Öffnen des Energiespeichers                    | 126 |
| 11.4.2 | Batteriewechselrichter ausbauen                | 127 |
| 11.4.3 | Batteriewechselrichter einbauen                | 129 |
| 11.4.4 | Batteriemodul aus- und einbauen                | 130 |
| 11.4.5 | Batteriemodul ausbauen                         | 131 |
| 11.4.6 | Batteriemodul einbauen                         | 133 |
| 11.4.7 | Lüfter und Luftfilter reinigen                 | 133 |
| 11.5   | Abschluss Service- und Instandsetzungsarbeiten | 134 |
| 11.5.1 | Betriebszustand überprüfen                     | 135 |
| 11.6   | Reinigung                                      | 137 |
| 12.    | Störungen                                      | 137 |

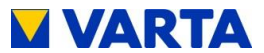

| 12.1 | Störungsanzeigen des LED-Rings        | 138 |
|------|---------------------------------------|-----|
| 12.2 | Störungsanzeigen auf dem Webinterface | 138 |
| 13.  | Demontage und Entsorgung              | 139 |
| 13.1 | Demontage planen                      | 139 |
| 13.2 | Demontage durchführen                 | 140 |
| 13.3 | Entsorgung                            | 140 |
| 14.  | Umzug                                 | 141 |
| 14.1 | Umzug planen                          | 141 |
| 14.2 | Umzug durchführen                     |     |

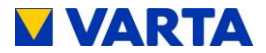

### Zu dieser Anleitung

Lesen Sie diese Betriebsanleitung vor Beginn jeglicher Arbeiten durch. Sie enthält wichtige Hinweise um eine fehlerfreie Funktion des VARTA pulse Energiespeichersystems sicherzustellen.

Die Anleitung ist so aufgebaut, dass alle Arbeiten durch eine qualifizierte und von VARTA Storage zertifizierte Elektrofachkraft erfolgen können.

### Aufbewahrung der Anleitung

Die Betriebsanleitung sollte in der Nähe des VARTA pulse aufbewahrt werden und muss allen Personen, die an Arbeiten am Energiespeichersystem beteiligt sind, stets zugänglich sein.

Bei einem Betreiberwechsel ist die Betriebsanleitung mit auszuhändigen.

### Zielgruppen

Diese Anleitung richtet sich an verschiedene Zielgruppen:

- Endkunden
- Elektrofachkraft, die für die Installation, Inbetriebnahme und Instandhaltung zuständig ist.

### Gültigkeitsbereich

Diese Anleitung ist Bestandteil des Systems und entspricht dem technischen Stand zur Zeit der Herausgabe. Diese gilt für das Produkt VARTA pulse in den Ausbaustufen pulse 3 und pulse 6.

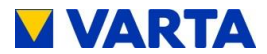

Bitte beachten Sie, dass diese Bedienungsanleitung auch auf optionale Komponenten hinweist, die nicht serienmäßig im Lieferumfang enthalten sind.
Diese Komponenten bzw. Anlagenteile sind in diesem Handbuch als "optional" gekennzeichnet. Überspringen Sie einfach diese Teile der Anleitung, wenn Ihr Energiespeicher nicht damit ausgerüstet ist.

### Haftungsbeschränkung

VARTA Storage GmbH übernimmt keinerlei Haftung für Personenschäden, Sachschäden, am Produkt entstandene Schäden sowie Folgeschäden, die durch Nichtbeachtung dieser Anleitung, bei nicht bestimmungsgemäßer Verwendung des Produktes, bei Reparaturen, Öffnen des Speicherschrankes und sonstigen jeglichen Handlungen von nicht qualifizierten oder nicht von VARTA Storage zertifizierten Elektrofachkräften am Produkt entstehen oder entstanden sind. Diese Haftungsbeschränkung gilt auch bei Verwendung von nicht zugelassenen Ersatzteilen sowie bei Nichteinhalten der vorgegebenen Wartungsintervalle.

Es ist untersagt, eigenmächtig Umbauten oder technische Veränderungen am Produkt vorzunehmen.

© VARTA Storage GmbH 2017

### Hinweis zur besonderen Beachtung

|  | ACHTUNG                                                                                         |
|--|-------------------------------------------------------------------------------------------------|
|  | Energiespeicher ausgeschaltet!                                                                  |
|  | Mögliche Schädigung des Batteriemoduls<br>durch Tiefentladung!                                  |
|  | Das Energiespeichersystem darf nur zu<br>Wartungszwecken vorübergehend<br>ausgeschaltet werden. |

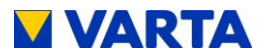

# Allgemeines

### 1. Informationen zu dieser Anleitung

### 1.1 Symbolerklärung

In dieser Betriebsanleitung werden die folgenden Arten von Sicherheitshinweisen und Tipps verwendet:

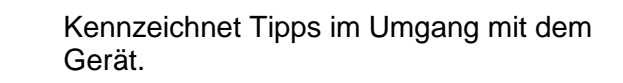

### 1.1.1 Sicherheitshinweise

In dieser Anleitung sind die Sicherheitshinweise wie folgt aufgebaut:

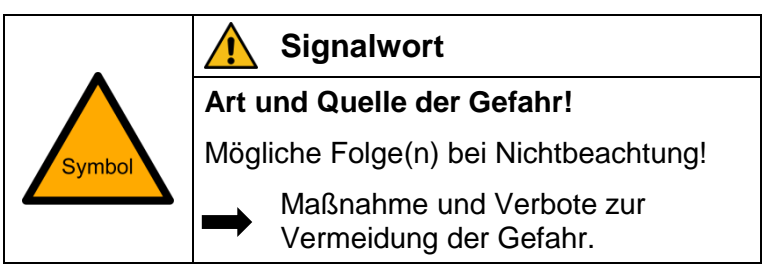

Tabelle 1: Sicherheitshinweise

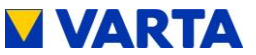

#### 1.1.2 Warnstufen

Signalwort und Warnfarbe kennzeichnen die Warnstufe und geben einen sofortigen Hinweis auf Art und Schwere der Folgen, wenn die Maßnahmen zur Vermeidung der Gefahr nicht befolgt werden.

| Warnfarbe / Signalwort | Folgen                                                                                                    |
|------------------------|----------------------------------------------------------------------------------------------------|
| GEFAHR                 | warnt vor einer unmittelbar gefährlichen<br>Situation, die zum Tod oder zu schweren<br>Verletzungen und/oder Feuer führen<br>kann.    |
|                        | warnt vor einer möglicherweise<br>gefährlichen Situation, die zum Tod oder<br>zu schweren Verletzungen und/oder<br>Feuer führen kann. |
|                        | warnt vor einer möglicherweise<br>gefährlichen Situation, die zu leichten<br>Verletzungen und/oder Sachschäden<br>führen kann.        |
| ACHTUNG                | warnt vor einer möglichen Situation, die<br>zu Sach- und Umweltschäden führen und<br>den Betriebsablauf stören kann.                  |

**Tabelle 2: Warnstufen** 

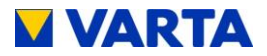

### 1.1.3 Sicherheitskennzeichen allgemein

| Symbol | Bedeutung                                                                                                    |
|--------|----------------------------------------------------------------------------------------------------|
|        | Verbotszeichen sind rund, mit schwarzem<br>Piktogramm, auf weißem Grund und rotem<br>Rand und Querbalken.      |
|        | Gebotszeichen sind rund, mit weißem<br>Symbol, auf blauem Grund.                                               |
|        | Warnzeichen sind dreieckig, mit schwarzem<br>Symbol und Rand, auf gelbem Grund.                                |
| X      | Umweltauflagen sind Hinweise auf staatliche<br>Auflagen, die besonders bei der Entsorgung<br>zu beachten sind. |

Tabelle 3: Sicherheitskennzeichen

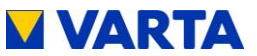

### 1.1.4 Warnzeichen

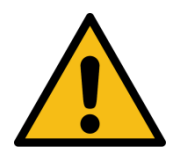

Allgemeines Warnzeichen

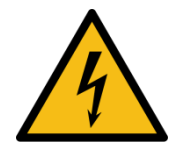

Warnung vor elektrischer Spannung

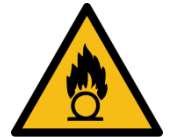

Warnung vor brandfördernden Stoffen

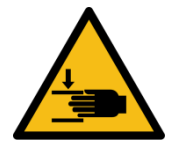

Warnung vor Handverletzungen

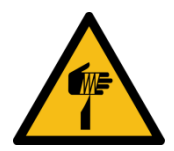

Warnung vor Schnittverletzungen

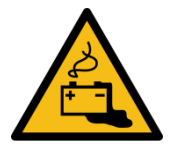

Warnung vor Gefahren durch Batterien

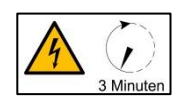

Warnung vor Nichtbeachtung der Entladezeit:

3 Minuten!

Tabelle 4: Warnzeichen

Instandhaltung

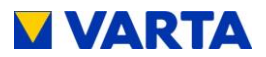

### 2. Sicherheit

### 2.1 Allgemeines zur Sicherheit

Jede Person, die mit Arbeiten an der Anlage beauftragt ist, muss diese Anleitung und insbesondere das Kapitel Sicherheit gelesen und verstanden haben.

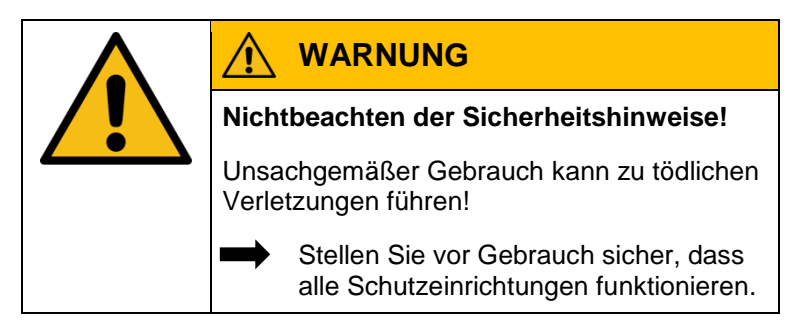

Durch Beachtung der Sicherheitshinweise und Einhaltung der unterwiesenen Arbeitsschutzmaßnahmen wird das Risiko eingeschränkt.

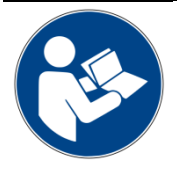

Lesen Sie die Betriebsanleitung.

Diese Anleitung kann nicht jede denkbare Situation beschreiben, deshalb haben immer die jeweils gültigen Normen sowie die entsprechenden Vorschriften für den Arbeits- und Gesundheitsschutz Vorrang.

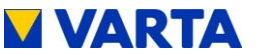

Darüber hinaus ist die Verwendung des Energiespeichersystems unter folgenden Umständen mit Restgefahren verbunden:

- Die Installations- und Instandhaltungsarbeiten werden nicht ordnungsgemäß durchgeführt.
- Die Installations- und Instandhaltungsarbeiten werden von • nicht geschultem und nicht unterwiesenem Personal durchgeführt.
- Die in dieser Anleitung gegebenen Sicherheitshinweise werden nicht beachtet.

Allen Sicherheitshinweisen ist unbedingt Folge zu leisten, die Beachtung dient Ihrer Sicherheit. Es dürfen keine Veränderungen am Gerät vorgenommen werden.

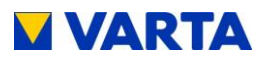

### 2.2 Bestimmungsgemäße Verwendung

VARTA pulse mit seinen Komponenten ist nach dem Stand der Technik und den produktspezifischen Normen gebaut und ist für die Speicherung von Strom aus Erzeugungsanlagen erneuerbarer Energie, wie Photovoltaikanlagen oder aus anderen Energiequellen wie BHKW zu verwenden. Andere Verwendungen müssen mit dem Hersteller und dem lokalen Energieversorger abgestimmt werden.

Das Energiespeichersystem darf nur an der Wand hängend betrieben werden.

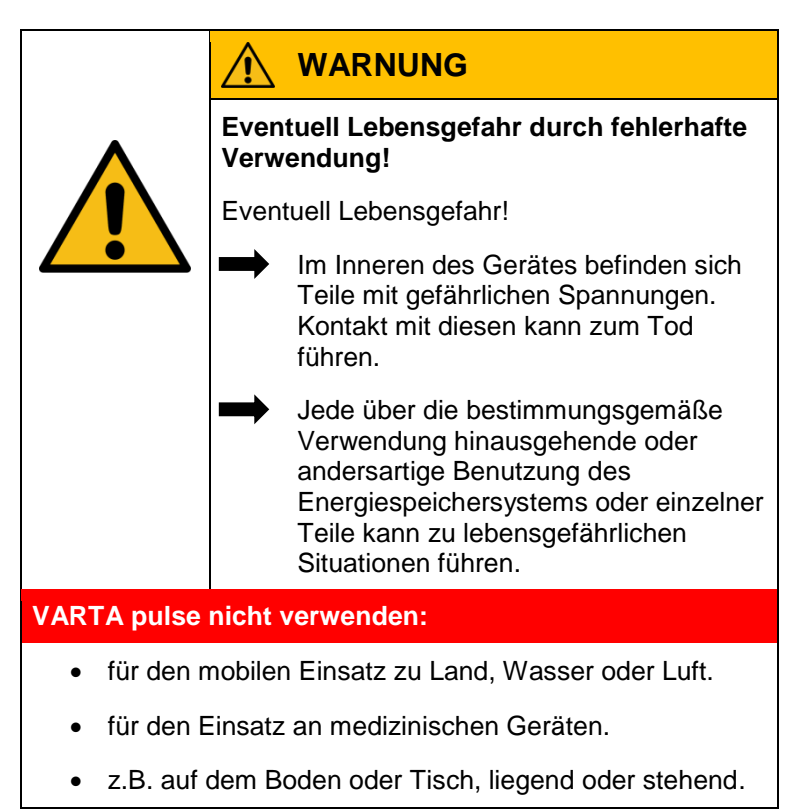

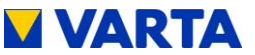

### 2.3 Anforderungen an Elektrofachkräfte

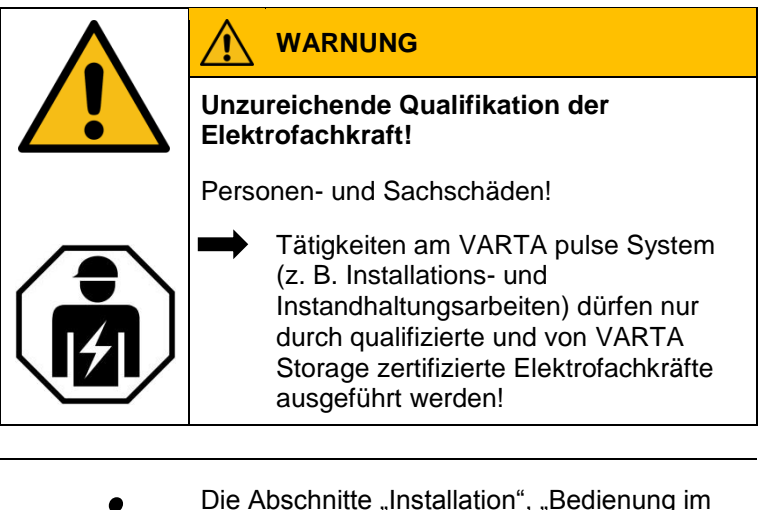

Die Abschnitte "Installation", "Bedienung im passwortgeschützten Bereich" und "Instandhaltung" enthalten weiterführende Informationen für die Elektrofachkräfte.

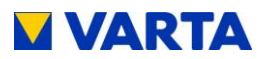

### 2.4 Allgemeine Gefahrenquellen

Werden folgende Hinweise zur Handhabung des Gerätes nicht beachtet, kann dies zu Personen- und Sachschäden am Gerät führen, für die VARTA Storage keinerlei Haftung übernimmt.

### 2.4.1 Gefahr durch elektrische Spannung

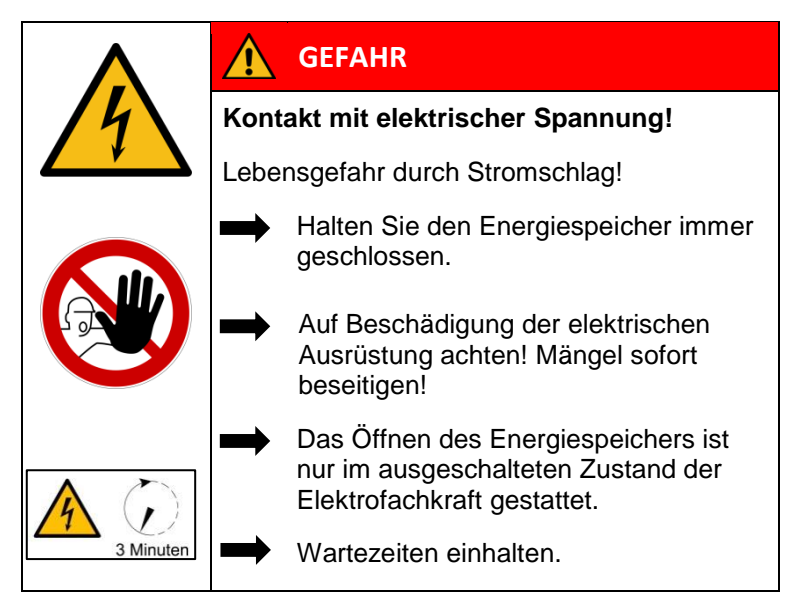

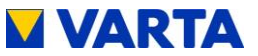

### 2.4.2 Gefahr durch Wasser

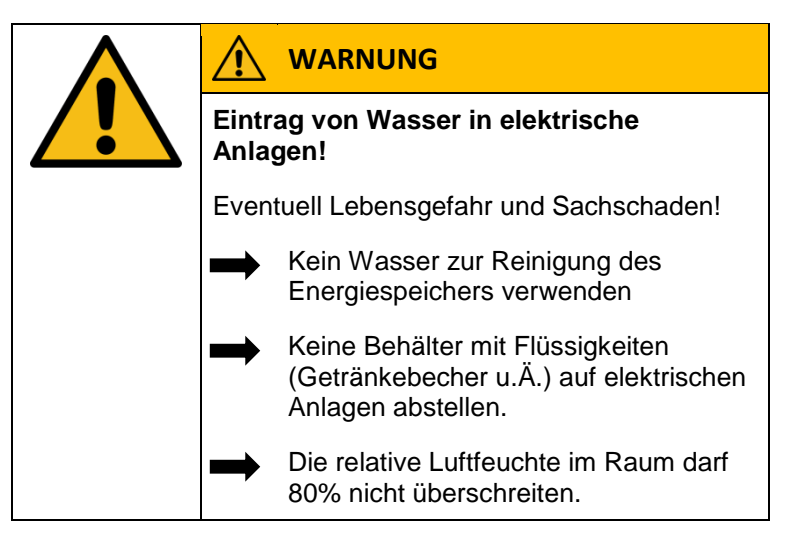

# 2.4.3 Gefahr durch Brand- und korrosionsfördernden Stoffe

|                | WARNUNG                                                                                |
|----------------|----------------------------------------------------------------------------------------|
| Lage<br>und/o  | rung und Benutzung von Brand-<br>oder korrosionsfördernden Stoffen                     |
| Erhöł<br>Stron | nt das Brandrisiko und das Risiko von<br>nschlägen.                                    |
| -              | Die oben genannten Stoffe nur an den<br>dafür vorgesehen Orten lagern.                 |
|                | Die Anlage nicht mit säure-, lauge-<br>oder lösungsmittelhaltigen Mitteln<br>reinigen. |

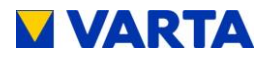

### 2.4.4 Gefahr durch Wärme

|  | ACHTUNG                                        |
|--|------------------------------------------------|
|  | Mangelhafte Belüftung der Anlage!              |
|  | Überhitzung der Anlage möglich!                |
|  | Lüftungsöffnungen freihalten.                  |
|  | Ausreichende Be- und Entlüftung sicherstellen. |

|                      | ACHTUNG                                                                   |
|----------------------|---------------------------------------------------------------------------|
| Wärn<br>Sonn<br>Wärn | neeintrag durch direkte<br>eneinstrahlung oder Geräte, die<br>ne abgeben! |
| Überł<br>mögli       | nitzung und Beschädigung der Anlage<br>ch!                                |
|                      | Anlage vor direkter Sonneneinstrahlung schützen.                          |
|                      | Keine Heizlüfter oder ähnliches in der<br>Nähe der Anlage einsetzen.      |

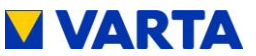

#### 2.4.5 Gefahr durch Fehlverhalten

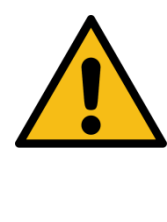

| ACHIUNG                                                                                         |
|-------------------------------------------------------------------------------------------------|
| Energiespeicher ausgeschaltet!                                                                  |
| Mögliche Schädigung des Batteriemoduls<br>durch Tiefentladung!                                  |
| Das Energiespeichersystem darf nur zu<br>Wartungszwecken vorübergehend<br>ausgeschaltet werden. |
|                                                                                                 |

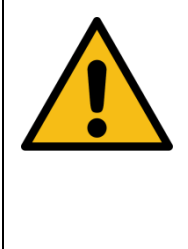

### ACHTUNG

Gegenstände auf der Anlage! Verletzungsgefahr durch herabfallende Gegenstände und die Anlage kann beschädigt werden.

> Keine Gegenstände auf dem Energiespeicher ablegen.

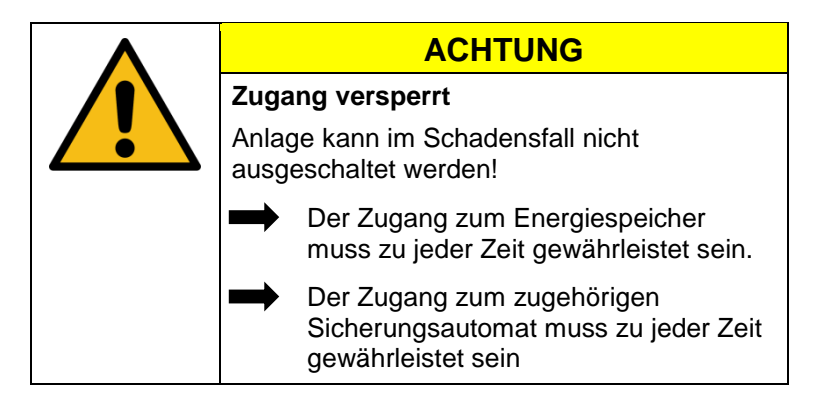

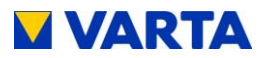

### 2.5 Sicherheitseinrichtungen

|       | WARNUNG                                                                                                    |
|-------|----------------------------------------------------------------------------------------------------|
| Defel | te Sicherheitseinrichtungen!                                                                                                    |
| Event | uell Lebensgefahr!                                                                                                    |
|       | Sicherheitseinrichtungen dürfen nicht<br>beschädigt, verändert, entfernt oder<br>außer Betrieb gesetzt werden.                                                                                                    |
| -     | Die einwandfreie Funktion der<br>Sicherheitseinrichtungen muss nach<br>Beendigung der Installation und<br>Inbetriebnahme durch qualifizierte und<br>von VARTA Storage zertifizierte<br>Elektrofachkräfte geprüft werden. |

Das VARTA pulse Energiespeichersystem verfügt über mehrere Sicherheitseinrichtungen. Darunter fallen Netz- und Anlagenschutz nach VDE-AR-N 4105, geschlossener elektrischer Betriebsbereich, Übertemperaturabschaltung und ein mechanischer Abschaltmechanismus. Dieser schaltet das Gerät aus, wenn versucht wird, das Gehäuse zu öffnen, ohne den Energiespeicher zuvor spannungslos zu schalten.

Darüber hinaus wird empfohlen, im Aufstellraum des VARTA pulse Systems einen Rauchmelder anzubringen.

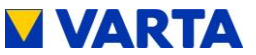

#### Funktion, Lieferumfang und technische Kenngrößen 3.

#### **Funktion** 3.1

Das Energiespeichersystem VARTA pulse ist für den Betrieb am 230 V-Hausnetz vorgesehen und bietet die Möglichkeit, eine separate netzgekoppelte Photovoltaikanlage anzuschließen. Diese muss eine Erzeugungsanlage sein, die nicht auf Volleinspeisung, sondern nach Überschuss einspeist. Des Weiteren ist die Speicherung von erneuerbarer Energie z. B. aus Klein-Windkraftanlagen oder aus anderen Energiequellen wie BHKW vorgesehen.

Das Energiespeichersystem dient der Erhöhung des Eigenverbrauchsanteil und der Wirtschaftlichkeit einer Photovoltaikanlage. Produziert die Photovoltaikanlage mehr Strom als unmittelbar verbraucht wird, kann dieser im Energiespeichersystem zwischengespeichert werden. Der Strom wird vom Speicher erneut in das Hausnetz eingespeist, sobald der Verbrauch wieder größer als die von der Photovoltaikanlage erzeugte Strommenge ist.

Das Energiespeichersystem wird wechselstromseitig in das Hausnetz eingebunden und arbeitet unabhängig von der Photovoltaikanlage. Ein Stromsensor steuert die Lade- und Entladeprozesse des Energiespeichersystems. Er wird im Sicherungskasten direkt nach dem Bezugs-/Einspeisezähler montiert und misst alle eingehenden und ausgehenden Ströme.

Misst der Stromsensor ausgehende Ströme bei vorhandener freier Ladekapazität des Energiespeichersystems, wird dieses beladen. Dabei wandelt der im Energiespeichersystem befindliche Batteriewechselrichter den Wechselstrom in Gleichstrom und belädt das Batteriemodul. Ist die maximale Ladekapazität erreicht oder übersteigt der solar erzeugte Strom den maximalen

Instandhaltung

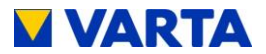

Ladestrom, wird der überschüssige Solarstrom ins öffentliche Netz eingespeist. Kann die Photovoltaikanlage den aktuellen Strombedarf im Haus nicht decken, dann misst der Stromsensor eingehende Ströme. Daraufhin gibt das Energiespeichersystem Leistung in das Hausnetz ab, um den externen Strombezug und die damit verbundenen Kosten zu minimieren.

Es muss vor der Installation des VARTA Energiespeichersystems beim jeweiligen Energieversorger/Netzbetreiber geklärt werden, ob eine Anmeldung des Systems notwendig ist.

### 3.2 Lieferumfang

Das VARTA Energiespeichersystem umfasst:

### Speichersystem:

- 1 x Batteriemodul,
- 1 x Batteriewechselrichter,
- 1 x Trägerblech,
- 1 x Haube,
- 1 x vormontierter Kabelsatz,
- 1 x Betriebsanleitung,

### Beipack:

1 x Stromsensor (50 A),
 20 m Sensorkabel RJ12,
 1 x AC-Anschlussstecker,
 4 x Befestigungsschrauben für das Batteriemodul,
 3 x Befestigungsschrauben für die Haube.

### Kundenmappe:

Begleitbrief, Rückumschlag, Inbetriebnahmeprotokoll, Serviceheft, Garantieunterlagen, Vertrag Online-Service.

### VARTA KfW-Paket 275 (optional)

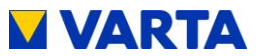

#### 3.3 **Frontansicht VARTA pulse**

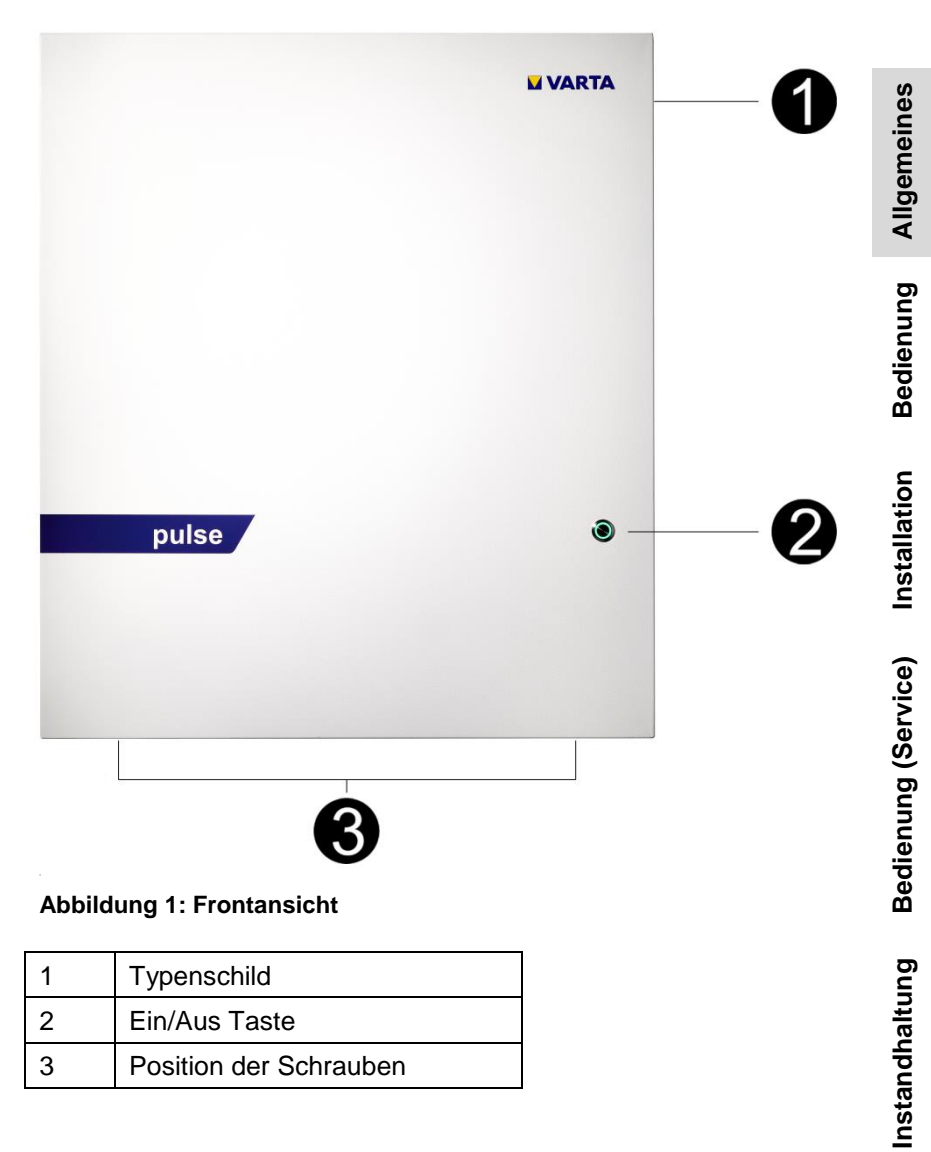

| 1 | Typenschild            |
|---|------------------------|
| 2 | Ein/Aus Taste          |
| 3 | Position der Schrauben |

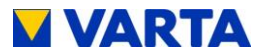

### 3.4 Systemübersicht

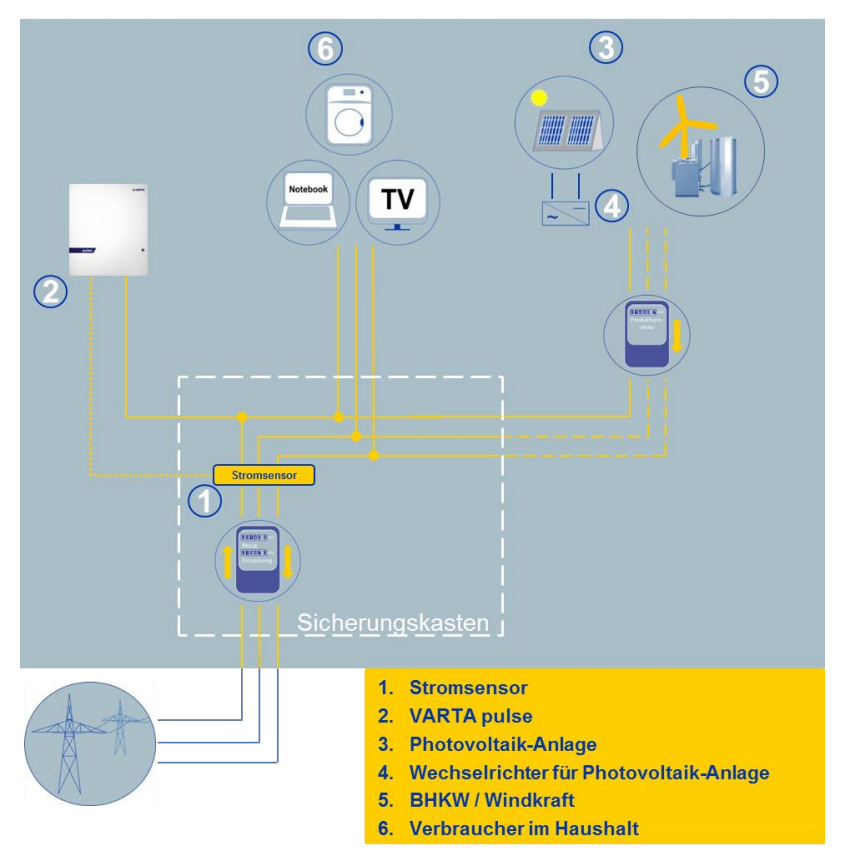

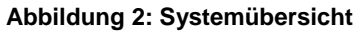

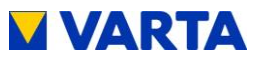

#### 3.5 Typenschild

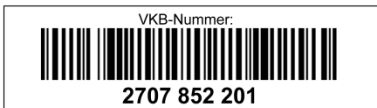

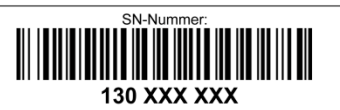

| Eingang/Ausgang AC: Hausr                           | Тур:                   |                                           |
|-----------------------------------------------------|------------------------|-------------------------------------------|
| Bemessungsspannung U,f:<br>Bemessungsleistung Pmax: | 230 V, 50 Hz<br>2.5 kW | M-UF.273-00A<br>HW-Code: \$\$§§##         |
| maximaler Strom Imax:<br>Leistungsfaktor cos phi:   | 11 A<br>0,90 - 1,0     | EAN-Nr.<br>4260333931198                  |
| Schutzart: IP33<br>Schutzklasse: I                  |                        | Bj.: JJJJ/MM                              |
| CE                                                  | batte<br>VAF           | ry storage system made<br>RTA Storage Gmb |

battery storage system made by VARTA Storage GmbH

### Abbildung 3: Typenschild (Beispiel)

| ACHTUNG!  | Mögliche Schäc<br>durch Tiefentlac<br>Das Energiespeich<br>zwecken <u>vorüberg</u> | <b>digung des Batteriemoduls<br/>dung!</b><br>hersystem darf nur zu Wartungs-<br>lehend ausgeschaltet werden. |
|-----------|------------------------------------------------------------------------------------|----------------------------------------------------------------------------------------------------|
| Code      | e #1                                                                               | Code #2                                                                                                    |
| q82r z8vN | qaur rain                                                                          | 5Mef fglE oetH                                                                                                |
| zavN dgf2 | eano 494                                                                           | deHK QnNP w7N2                                                                                                |
| gq82 zRui | 823n                                                                               | E310 zJUS Dofj                                                                                                |
| Code      | e#3                                                                                | Code #4                                                                                                    |
| lUes vG8J | g7dk ryte                                                                          | 200C Yyk4 f8rX                                                                                                |
| P4au fBV0 | h7wr ryte                                                                          | FOU8 zs4E mml2                                                                                                |
| fws4 AWK0 | gpfk ryte                                                                          | anSa Q015 fiMj                                                                                                |

Abbildung 4: Cryptocode (Beispiel)

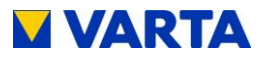

### 3.6 Technische Kenngrößen

### VARTA PULSE 3

- Nominale Kapazität
- AC Ladeleistung
- AC Entladeleistung
- Batteriewechselrichter Aufbau
- Maße in mm (B x H x T)
- Gewicht (inkl. Batteriemodul)
- Aufstellort
- Netzanschluss
- Einschaltstrom
- Höchster Ausgangsfehlerstrom
- Eigenverbrauchsoptimierung
- Leistungserfassung
- Systemtransport
- Verpackung in mm (B x H x T)
- Absicherung netzseitig

3.3 kWh 1,8 kW 1,6 kW ohne Trenntransformator 600 x 690 x 190 45 ka innerhalb des Hauses 230 V AC, 50 Hz < max. Betriebsstrom für Ein- und Ausgang max. 11 A für 100 µs Automatisch geregelt 3-phasig, über Stromsensor horizontal auf einer Palette 620 x 700 x 210 16 A (B-Charakter)

### Tabelle 5: Technische Kenngrößen - VARTA pulse 3

### VARTA PULSE 6

- Nominale Kapazität
- AC Ladeleistung
- AC Entladeleistung
- Batteriewechselrichter Aufbau
- Maße in mm (B x H x T)
- Gewicht (inkl. Batteriemodule)
- Aufstellort
- Netzanschluss
- Einschaltstrom
- Höchster Ausgangsfehlerstrom
- Eigenverbrauchsoptimierung
- Leistungserfassung
- Systemtransport
- Verpackung in mm (B x H x T)
- Absicherung netzseitig

6,5 kWh 2,5 kW 2.3 kW ohne Trenntransformator 600 x 690 x 190 65 kg innerhalb des Hauses 230 V AC, 50 Hz < max. Betriebsstrom für Ein- und Ausgang max. 11 A für 100 µs Automatisch geregelt 3-phasig, über Stromsensor vertikal auf einer Palette 620 x 700 x 210 16 A (B-Charakter)

### Tabelle 6: Technische Kenngrößen - VARTA pulse 6

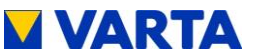

### BATTERIEMODUL (VKB 56461701100)

| <ul> <li>Elektrochemie Zelle</li> <li>Nominale Modulkapazität</li> <li>Entladetiefe</li> <li>Nutzbare Modulkapazität</li> <li>Anschluss</li> <li>Zellüberwachung</li> <li>Maße in mm (B x H x T)</li> <li>Gewicht</li> <li>Verpackung in mm (B x H x T)</li> </ul> | Li-Ionen<br>3,3 kWh<br>90 %<br>3,0 kWh<br>berührungssicher<br>integriert<br>445 x 110 x 339<br>25 kg<br>800 x 460 x 600 |
|----------------------------------------------------------------------------------------------------|----------------------------------------------------------------------------------------------------|
| <ul> <li>Verpackung in min (B x H x T)</li> <li>BATTERIEMODUL (VKB 5646</li> <li>Elektrochemie Zelle</li> <li>Nominale Modulkapazität</li> </ul>                                                                                                    | 62701100)<br>Li-lonen<br>6.5 kWh                                                                                        |

- Entladetiefe
- Nutzbare Modulkapazität
- Anschluss
- Zellüberwachung
- Maße in mm (B x H x T)
- Gewicht
- Verpackung in mm (B x H x T) 800 x 460 x 600

### Tabelle 7: Technische Kenngrößen - Batteriemodule

### UMWELTBEMESSUNGSDATEN

| ► | Umweltkategorie               | Klimatisiert in Innenräumen* |
|---|-------------------------------|------------------------------|
| ► | Klassifizierung der Nassräume | Keine Nassräume erlaubt      |
| ► | Verschmutzungsgrad            | 2                            |
|   | Eindringschutz                | IP33                         |
|   | Umgebungstemperatur           | +5 °C bis +30 °C             |
| ► | Relative Luftfeuchte          | < 80 %                       |
| ► | Max. Höhenlage                | 2000 m ü.N.N.                |
| ► | Überspannungskategorie        | III                          |
| ► | Schutzklasse                  | 1                            |

90 %

5.9 kWh

integriert

45 kg

berührungssicher

445 x 110 x 587

\*Das Energiespeichersystem ist vollständig durch ein Gebäude bzw. Gehäuse umschlossen. Somit wird das Energiespeichersystem vor Sonne, Staub, Pilzen und anderen äußeren Einflüssen geschützt. Zusätzlich ist das Gebäude bzw. Gehäuse klimatisiert hinsichtlich Temperatur, Luftfeuchte und Luftfilterung.

### Tabelle 8: Technische Kenngrößen – Umweltbemessungsdaten

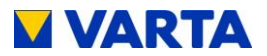

# Bedienung

### 4. Ein- und Ausschalten, Webinterface

| $\mathbf{\Lambda}$ |               | GEFAHR                                                                                                   |
|--------------------|---------------|----------------------------------------------------------------------------------------------------|
| 1                  | Kont          | akt mit elektrischer Spannung!                                                                           |
|                    | Lebei         | nsgefahr durch Stromschlag!                                                                              |
|                    | -             | Halten Sie den Energiespeicher immer geschlossen.                                                        |
|                    | -             | Auf Beschädigung der elektrischen<br>Ausrüstung achten.                                                  |
|                    | $\rightarrow$ | Mängel sofort beseitigen.                                                                                |
| 3 Minuten          |               | Das Öffnen des Energiespeichers ist<br>nur im ausgeschalteten Zustand der<br>Elektrofachkraft gestattet. |
|                    | $\rightarrow$ | Wartezeiten einhalten.                                                                                   |

|   | ACHTUNG                                                                                         |
|---|-------------------------------------------------------------------------------------------------|
|   | Energiespeicher ausgeschaltet!                                                                  |
| • | Mögliche Schädigung des Batteriemoduls<br>durch Tiefentladung!                                  |
|   | Das Energiespeichersystem darf nur zu<br>Wartungszwecken vorübergehend<br>ausgeschaltet werden. |

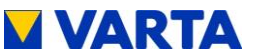

### 4.1 Ein- und Ausschalten

Die *Ein/Aus*-Taste auf der Gehäusevorderseite wird vom zertifizierten Installateur bei Erstinbetriebnahme und bei Servicearbeiten betätigt. Im Schadensfall (siehe Kapitel 6.2) kann die Anlage mit Hilfe der *Ein/Aus*-Taste außer Betrieb genommen werden.

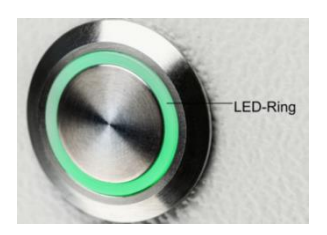

Abbildung 5: Ein/Aus-Taste mit LED-Ring

Allgemeines

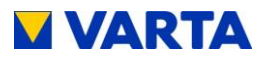

### 4.2 Anzeigen des LED-Rings

Der LED-Ring an der *Ein/Aus*-Taste informiert über die Zustände und Vorkommnisse im Betrieb des Energiespeichersystems.

| LED-Ring<br>Farbe                                                                                                    |            | LED-Aktion                             | Betriebszustand                         |
|----------------------------------------------------------------------------------------------------|------------|----------------------------------------|-----------------------------------------|
| Grün                                                                                                    | ۲          | Blinkt im Sekundentakt (ca. 90 s)      | Systemcheck                             |
| Grün                                                                                                    | 0          | Leuchtet dauerhaft                     | Betriebsbereit                          |
| Grün                                                                                                    |            | Blinkt alle 3 s                        | Standby                                 |
| Grün                                                                                                    |            | Pulsiert mit zunehmender<br>Intensität | Laden                                   |
| Grün                                                                                                    |            | Pulsiert mit abnehmender<br>Intensität | Entladen                                |
| Grün-<br>Rot                                                                                                    | $\bigcirc$ | Blinkt                                 | Update                                  |
| Rot                                                                                                    | $\bigcirc$ | Leuchtet dauerhaft                     | Fehler*                                 |
| Rot                                                                                                    | $\bigcirc$ | Blinkt im Sekundentakt                 | Strom-<br>sensorcheck<br>fehlgeschlagen |
| *Der i-Button auf der Startseite des Webinterface informiert über aktuell aufgetretene Fehler (siehe Kapitel 4.3.2). |            |                                        |                                         |

### Tabelle 9: Anzeigen des LED-Rings an der Ein/Aus-Taste

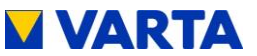

#### 4.3 Webinterface

Das Webinterface bietet die Möglichkeit, Einstellungen vorzunehmen sowie die Funktionen des Energiespeichersystems zu überwachen und zu steuern.

#### 4.3.1 Zugang zum Webinterface

Für den Zugang zum Webinterface benötigen Sie die Seriennummer des Energiespeichersystems. Die Seriennummer entnehmen Sie dem Typenschild an der Außenseite des Gehäuses (oben). Siehe dazu Abbildung 3: Typenschild.

Verbinden Sie Ihr Speichersystem mittels Netzwerkkabel mit dem Router Ihres Heimnetzwerkes. Der Anschluss (RJ45-Buchse) befindet sich auf der rechten Seite des Gehäuses. Siehe dazu Abbildung 15: Buchsen Batteriewechselrichter (unten)

Geben Sie in die Adresszeile Ihres Browsers nach http://varta die Seriennummer des Energiespeichersystems ein. z.B.: http://varta130023456

Die Startseite des Webinterface erscheint.

Für den Zugriff auf das Webinterface muss gegebenenfalls der Browser aktualisiert werden.

Werksseitig ist das Webinterface mit den folgenden Browsern getestet: Firefox, Internet Explorer, Chrome und Opera.

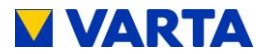

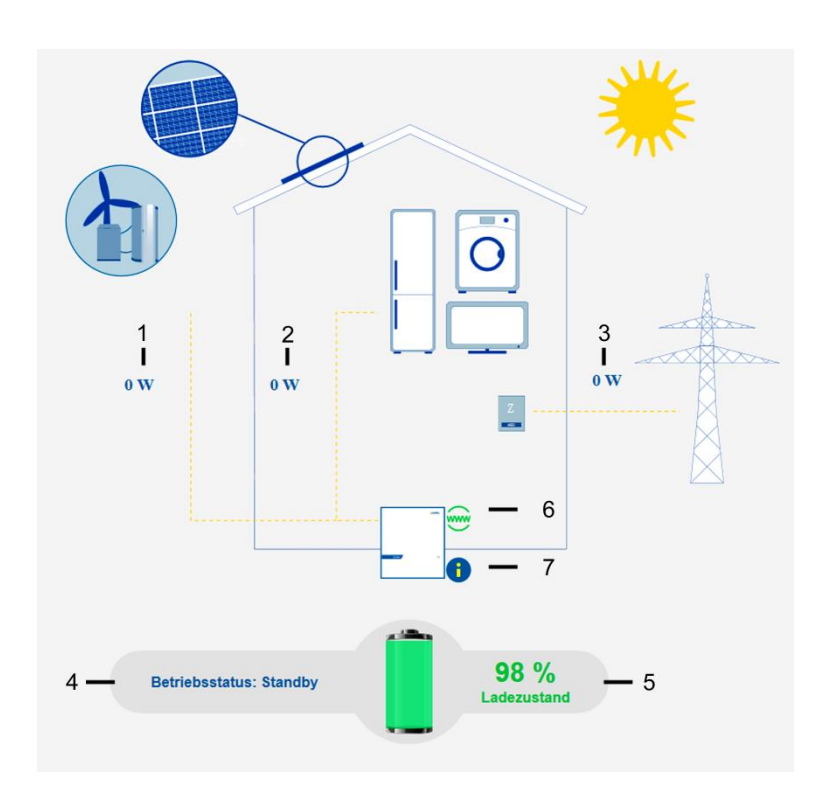

### Abbildung 6: Webinterface Startseite

### 4.3.2 Informationen auf der Startseite (Home)

Die Startseite bietet eine Übersicht über die aktuellen Leistungswerte und Zustände des Energiespeichersystems:

(1) Ladeleistung Batteriewechselrichter in Watt (W): Mit dieser Leistung wird das Energiespeichersystem geladen (Leistung Erzeugungsanlagen, z. B. PV-Anlage, BHKW, abzüglich des direkten Eigenverbrauchs).

(2) Entladeleistung Batteriewechselrichter in Watt (W): Mit dieser Leistung wird das Energiespeichersystem entladen.
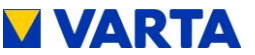

Allgemeines

Bedienung (Service) Installation Bedienung

Instandhaltung

#### (3) Leistung Netzeinspeisung/Netzbezug in Watt (W): Die ins

öffentliche Netz eingespeiste bzw. vom öffentlichen Netz bezogene Leistung wird angezeigt.

#### (4) Betriebsstatus des Speichersystems:

Der Betriebsstatus, z. B. Standby, Laden, Fehler wird angezeigt.

#### (5) Ladezustand des Energiespeichersystems in %:

Der Füllstand des Energiespeichersystems wird angezeigt.

#### (6) WWW:

Es wird angezeigt, ob das Energiespeichersystem eine Verbindung zum VARTA-Server hat (grün = online, rot = offline).

#### (7) Info-Button (i):

Es werden Informationen über den Speicher angezeigt, wie z. B. IP-Adresse, Energiezähler oder die letzten Netz-Fehler.

Für weitere Erläuterungen führen Sie den Mauszeiger über die entsprechenden Symbole.

#### 4.3.3 Externes Relais (optional)

Für die Steuerung von Sonderaufgaben wie das Ein-/Ausschalten von Verbrauchern oder Erzeugungsanlagen können über das Webinterface bis zu vier externe Relais individuell programmiert werden. Nach Anklicken des Buttons *Ext. Relais* erscheint die entsprechende Seite.

Für weitergehende Informationen steht unter www.vartastorage.com ein Download bereit.

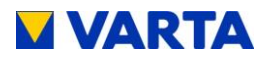

#### 4.3.4 **Portal (optional)**

Das Portal <u>www.varta-storage-portal.com</u> dient der Überwachung und Visualisierung von Energiespeichersystemen. Zur Sicherung einer kontinuierlichen Datenübertragung darf die Internetverbindung nicht länger als fünf Tage unterbrochen sein.

Der Zugang zum Portal wird freigeschaltet, wenn bei der Online-Anmeldung des Speichers neben "Ich möchte das Online-Portal von VARTA Storage nutzen." ein Haken gesetzt wurde. Zur Online-Anmeldung des Speichers und zur Nutzung des Portals steht unter <u>www.varta-storage.com</u> ein Download bereit (siehe Kapitel 8.5 Garantieanmeldung).

Alternativ kann auch auf der unterschriebenen Garantiekarte, die an VARTA Storage zurückgeschickt wird, "Ich möchte das Online-Portal von VARTA Storage nutzen." angehakt werden.

Die Nutzung des Portals ist kostenlos. Die Internetverbindungskosten müssen vom Kunden getragen werden. Ein Anspruch auf den Zugang zum Portal besteht allerdings nicht (siehe dazu die Online-Portal Vertragsbedingungen im Downloadbereich).

# i

Die auf dem Portal von VARTA Storage abgebildeten Daten können nicht zu Abrechnungszwecken verwendet werden.

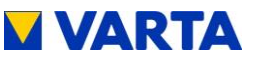

### 5. Instandhaltung und Reinigung

| Unsachgemäße Ausführung von<br>Instandhaltungs- und Reinigungsarbeiten                                                                                             |
|----------------------------------------------------------------------------------------------------|
| Eventuell Lebensgefahr!                                                                                                    |
| Achten Sie darauf, dass nur<br>qualifizierte und von VARTA Storage<br>zertifizierte Elektrofachkräfte die<br>Instandhaltungs- und<br>Reinigungsarbeiten ausführen. |
| Für Instandhaltungsarbeiten sind ausschließlich Originalteile zu verwenden.                                                                                        |

### 5.1 Instandhaltungsarbeiten

Die Instandhaltung des Energiespeichersystems umfasst:

- Service (= Inspektion und Wartung)
- Instandsetzung sowie technische Verbesserungen und ggf. Erweiterungen

Zur Wahrung der Garantieansprüche (außerhalb von Deutschland, Österreich und der Schweiz: zur Wahrung eventueller Gewährleistungsansprüche) ist der erste Service innerhalb von zwei Jahren nach dem Installationsdatum auszuführen. Daran anschließend muss der Service im Turnus von drei Jahren erfolgen.

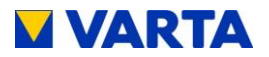

i

Bewahren Sie das Serviceheft zusammen mit der Betriebsanleitung auf.

• Der Umfang der Instandhaltungsarbeiten ist im Kapitel Instandhaltung beschrieben.

### 5.2 Reinigung

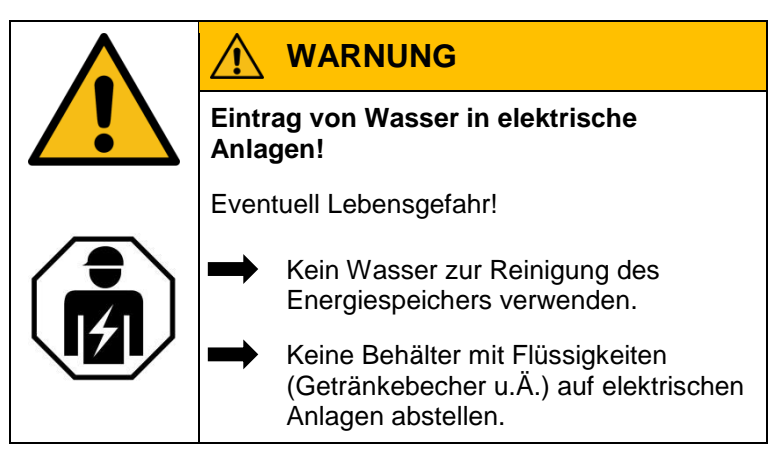

### Reinigungsmittel

Keine säure-, lauge- oder lösungsmittelhaltigen Reinigungsmittel benutzen!

### Reinigung Gehäuse außen

- mit Staubsauger reinigen.
- mit feuchtem, nicht nassem, Tuch abwischen.

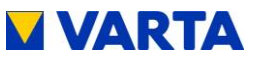

#### Störung/Schadensfall 6.

| Unsachgemäße Behebung der Störungen!                                                                                                    |
|----------------------------------------------------------------------------------------------------|
| Eventuell Lebensgefahr!                                                                                                    |
| Achten Sie darauf, dass nur<br>qualifizierte und von VARTA Storage<br>zertifizierte Elektrofachkräfte Arbeiten<br>am Energiespeicher ausführen. |
|                                                                                                    |

Nehmen Sie bei einer Störung Kontakt zur Elektrofachkraft auf.

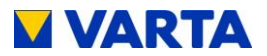

#### 6.1 Störungsanzeigen

#### 6.1.1 Störungsanzeigen des LED-Rings

Der LED-Ring der *Ein/Aus*-Taste in der Gehäusevorderseite zeigt Störungen an. Siehe dazu Tabelle 9, Kapitel 4.2.

#### 6.1.2 Störungsanzeigen auf dem Webinterface

Störungen werden auf der Startseite des Webinterface angezeigt.

- Klicken Sie dazu mit dem Mauszeiger auf das i-Symbol.
- Ein Fenster öffnet sich. In diesem Fenster können ggf. ein aktuell anliegender Systemfehler und die letzten fünf Netzfehler abgelesen werden.

#### 6.2 Verhalten im Schadensfall

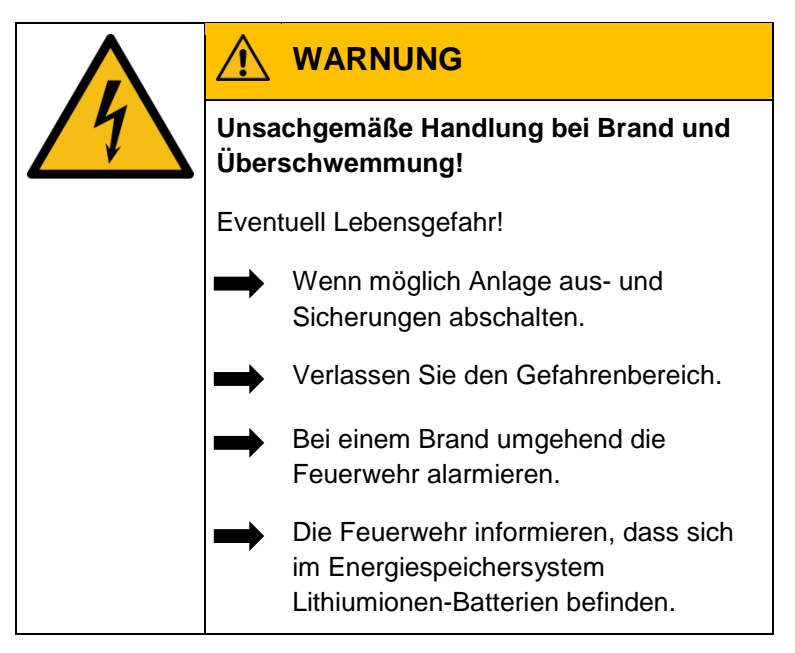

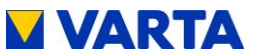

| i | Bei Ereignissen wie Brand oder<br>Überschwemmung kann durch besonnenes<br>Verhalten der Schaden begrenzt werden. |
|---|----------------------------------------------------------------------------------------------------|
|   |                                                                                                    |

| $\triangle$                                          | WARNUNG                                                           |  |  |  |  |
|------------------------------------------------------|-------------------------------------------------------------------|--|--|--|--|
| Beschädigtes Batteriemodul durch technischen Defekt! |                                                                   |  |  |  |  |
| Beiße                                                | ender Geruch!                                                     |  |  |  |  |
| <b>→</b>                                             | Kontakt mit der evtl. austretenden<br>Flüssigkeit vermeiden.      |  |  |  |  |
| -                                                    | Kontakt mit den evtl. austretenden<br>Dämpfen vermeiden.          |  |  |  |  |
|                                                      | Wenn möglich, Anlage aus- und<br>Sicherungen abschalten.          |  |  |  |  |
| -                                                    | Funken und offene Flammen<br>vermeiden.                           |  |  |  |  |
| -                                                    | Lüften Sie den Aufstellraum.                                      |  |  |  |  |
|                                                      | Nehmen Sie bei einer Störung Kontakt<br>zur Elektrofachkraft auf. |  |  |  |  |

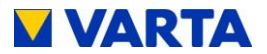

### Installation

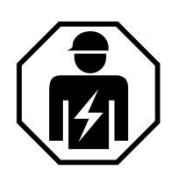

Dieser Abschnitt richtet sich an die Elektrofachkraft.

### 7. Transport und Lagerung

### 7.1 Transport

44

Lithiumionen-Batterien sind Gefahrgut. Die Batteriemodule sind so konstruiert und getestet, dass sie bis zu einem Gesamtgewicht von 333 kg unter Einhaltung der Bedingungen der ADR 1.1.3.6 transportiert werden dürfen (kein kennzeichnungspflichtiger Transport, solange sich keine anderen Gefahrgüter auf oder im Fahrzeug befinden). Die sonstigen Anforderungen der GGVSEB und ADR müssen ebenfalls eingehalten werden. Die Anlieferung erfolgt in geprüfter Gefahrgutverpackung.

Die Lithiumionen-Batterien wurden erfolgreich dem UN 38.3 Transporttest (UN Manual of Tests and Criteria, Part III, subsection 38.3) unterzogen und haben diesen bestanden.

Das Gehäuse wird getrennt von dem Batteriemodul verpackt.

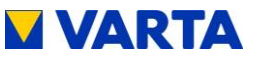

#### Transportvorschriften und Sicherheitshinweise 7.2

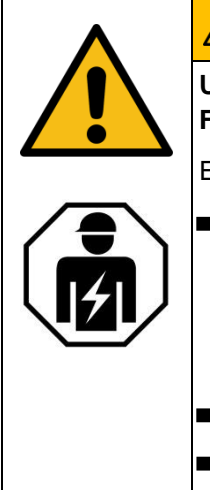

### WARNUNG

Unsachgemäßer Transport durch fehlende Fachkenntnis!

Eventuell Lebensgefahr und Sachschäden!

Der Transport des Energiespeichers und seiner Komponenten darf nur durch den Hersteller und durch ihn qualifizierte und zertifizierte Elektrofachkräfte durchgeführt werden.

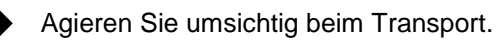

Halten Sie die Transportbestimmungen ein.

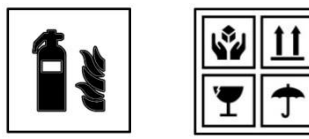

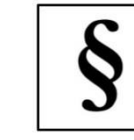

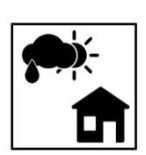

### **Energiespeicher und Batteriemodule**

- dürfen nicht im Transportfahrzeug zwischengelagert werden.
- Der Energiespeicher darf nicht transportiert werden wenn bereits ein Batteriemodul eingebaut ist.
- Das Öffnen der Umverpackung eines Batteriemoduls durch den Fahrzeugführer oder Begleitfahrer ist verboten.

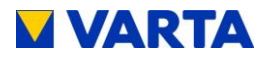

#### Energiespeicher und Batteriemodule

- Ein geprüfter ABC-Feuerlöscher mit einem Mindestfassungsvermögen von 2 kg ist mitzuführen.
- Beachten Sie die Symbole auf der Verpackung.
- Transportieren Sie die Teile ausschließlich in geschlossenen Fahrzeugen.
- Die Ladung ist ordnungsgemäß zu sichern.
- Transportieren Sie das Batteriemodul ausschließlich in seiner vorgesehenen Transportverpackung.
- Halten Sie die Anforderungen gemäß GGVSEB und ADR ein.

#### Benutzen Sie ihre persönliche Schutzausrüstung.

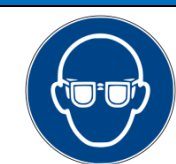

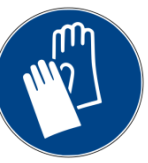

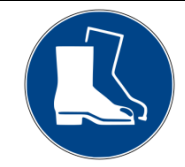

Dies reduziert das Risiko von Verletzungen während der mechanischen Arbeiten.

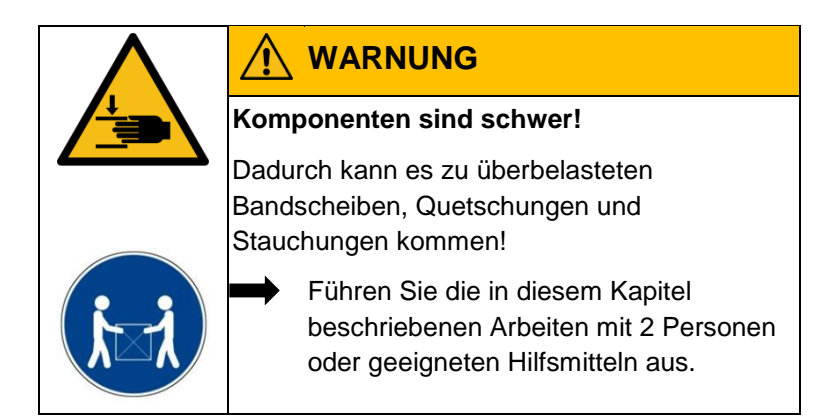

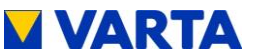

- Bei Austausch eines Batteriemoduls ggf.
  - neue Gefahrgutverpackung anfordern, das
    - Batteriemodul verpacken und vom
      - Lieferanten abholen lassen.

#### 7.3 Verpackung/Transportkontrolle

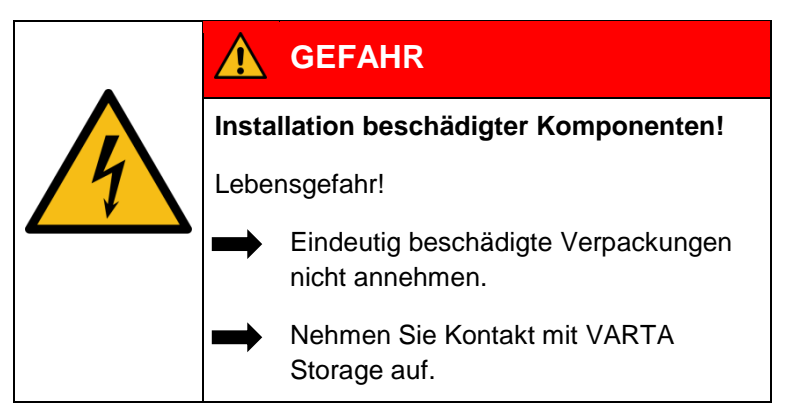

Das Gehäuse und das Batteriemodul (einzeln verpackt) werden in separaten und geprüften Verpackungseinheiten auf Paletten geliefert. Die Entsorgung der Verpackung übernimmt der Installateur. Bitte untersuchen Sie die Lieferungen auf Vollständigkeit und Beschädigungen:

- Sollten bereits an der Verpackung Schäden erkennbar sein. vermerken Sie dies bitte auf den Lieferdokumenten und lassen Sie dies vom Fahrer durch Unterschrift bestätigen.
- Weisen Sie Lieferungen in stark beschädigten Verpackungen zurück.

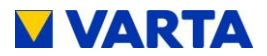

Entfernen Sie die Verpackung erst unmittelbar vor der Aufstellung. So vermeiden Sie Schäden. Bewahren Sie das Verpackungsmaterial ggf. auf, damit das System bei einem späteren Transport (Standortwechsel) wieder sachgerecht verpackt werden kann.

8 Änderungen vorbehalten! Stand 08/2017

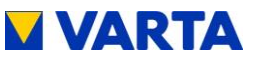

#### 7.4 Lagerung

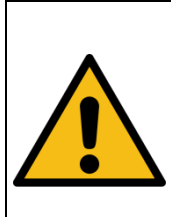

## WARNUNG

Eintrag von Wasser in elektrische Anlagen!

Kurzschluss und Korrosion durch Kondenswasser!

Halten Sie die Lagerbedingungen ein.

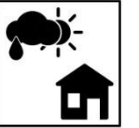

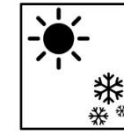

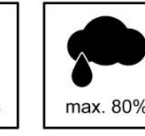

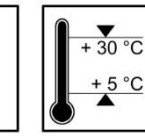

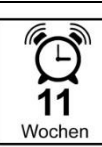

### Das Gehäuse und das Batteriemodul

- nicht im Transportfahrzeug zwischenlagern.
- nicht im Freien lagern.
- keinen abrupten Temperaturwechsel aussetzen.

### Das Gehäuse und das Batteriemodul

- trocken, bei einer Luftfeuchtigkeit < 80 % lagern.
- bei einer Temperatur von 5 30 °C (optimal: +18 °C) lagern.

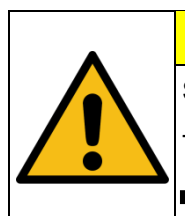

### ACHTUNG

#### Sachschaden durch Überlagerung!

Tiefentladung des Batteriemoduls!

Halten Sie die Lagerbedingungen ein.

### **Das Batteriemodul**

innerhalb von elf Wochen nach Auslieferung durch den Hersteller oder von einer qualifizierten und von VARTA Storage zertifizierten Elektrofachkraft in Betrieb nehmen.

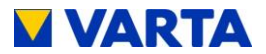

#### 8. Montage und Installation

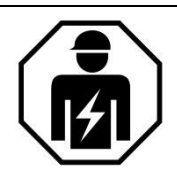

Dieser Abschnitt richtet sich an die Elektrofachkraft.

### 8.1 Komponenten prüfen

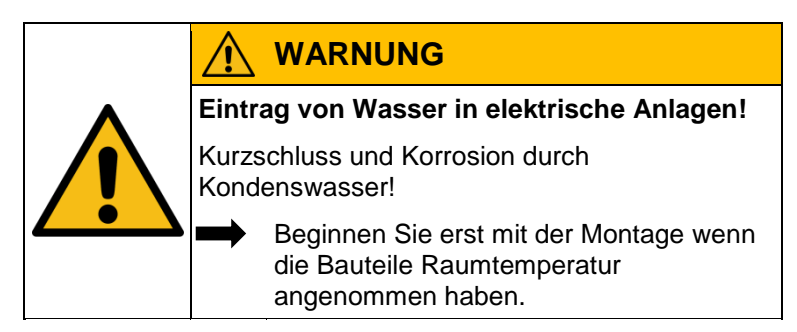

|  |       | WARNUNG                                                      |
|--|-------|--------------------------------------------------------------|
|  | Insta | lation von beschädigten Bauteilen!                           |
|  | Event | uell Lebensgefahr!                                           |
|  |       | Prüfen Sie alle Komponenten auf<br>sichtbare Beschädigungen. |
|  |       | Beschädigte Komponenten nicht installieren.                  |
|  | -     | Nehmen Sie Kontakt zu VARTA Storage auf.                     |

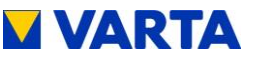

### 8.2 Anforderungen an den Aufstellort

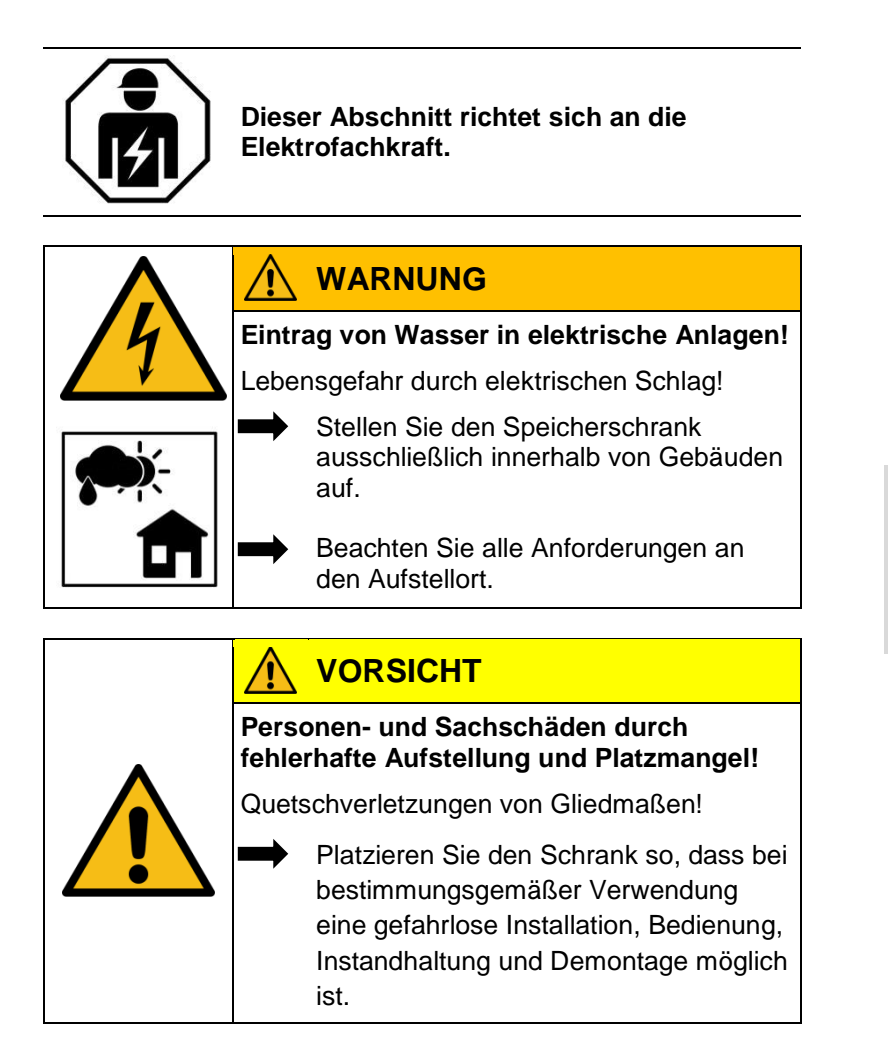

Instandhaltung

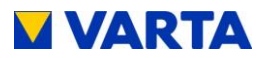

### 8.3 Aufstellort

Am Aufstellort müssen folgende Maße und Rahmenbedingungen eingehalten werden.

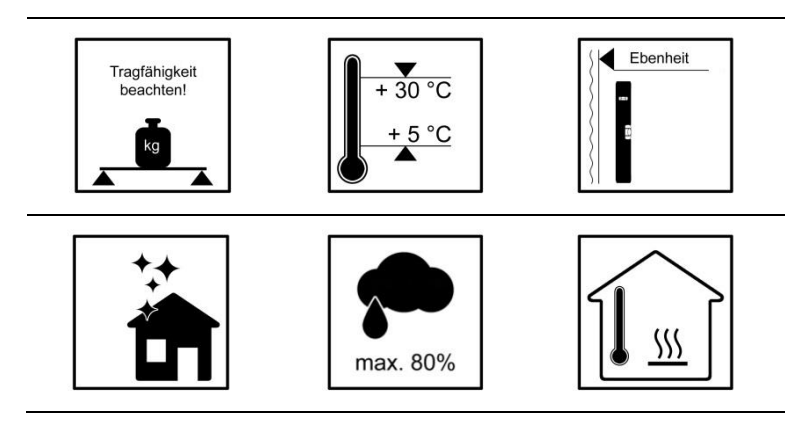

#### 8.3.1 Maße und Ausstattung

Empfohlenes Volumen von min. 30 m<sup>3</sup>, eine senkrechte, ebene Wandfläche von min. 200 cm x 90 cm (Höhe x Breite). Diese muss ausreichend, d.h. für das 4-fache Eigengewicht des Energiespeichers, tragfähig sein.

Gewicht des Energiespeichers → Kapitel 3.6 Technische Kenngrößen

• Lassen Sie ggf. die Statik prüfen.

Der Untergrund, anschließende Wände und Decke dürfen nicht aus wärmeempfindlichem Material bestehen.

Der Abstand zu nebenstehenden Einrichtungen muss rechts und links min. 15 cm betragen. Vor dem Gerät ist eine Freifläche von ca. 120 cm Tiefe erforderlich, um Installations- und Instandhaltungsarbeiten an der Frontseite ausführen zu können. Zur Sicherung der Fluchtmöglichkeit darf der Schwingbereich von Türen nicht bis in diese Freifläche reichen.

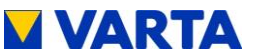

Die Schrauben zum Öffnen des Gehäuses müssen von unten zugänglich sein. Beachten Sie die min. Maße in Abbildung 14: "Abmessungen am Trägerblech (mm)".

Oberhalb des Gehäuses muss ein Freiraum von mindestens 30 cm Höhe vorgesehen werden. Damit die Kühlluft ungehindert aus dem Gerät entweichen kann, ist der min. Abstand von 15 cm seitlich unbedingt einzuhalten.

#### 8.3.2 Umweltbedingungen

Der Aufstellort muss einem Verschmutzungsgrad 2 entsprechen.

Es muss grundsätzlich gewährleistet sein, dass ein kontinuierlicher Luftaustausch, evtl. über eine Fremdbelüftung z.B. Fenster, Klimaanlage, Lüftung, o. ä stattfindet. Der Abstand zur Lüftung muss mindestens 100 cm betragen.

Die Raumtemperatur muss immer zwischen 5 – 30 °C (optimal +18 °C) liegen, die relative Luftfeuchte < 80 %.

Empfehlung: Gut belüfteter Raum ohne Fremdwärmeguellen

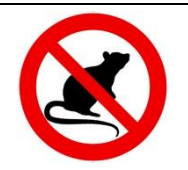

Für ausreichenden Nagerschutz ist zu sorgen.

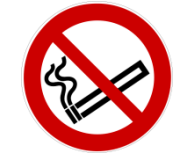

Am Aufstellort ist das Rauchen verboten.

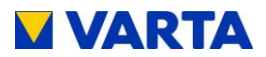

#### 8.3.3 Nicht zulässige Orte und Umweltbedingungen

Höhen über 2.000 Meter,

Garagen, Carports oder sonstige Orte an denen die Umweltbedingungen nicht eingehalten werden.

Orte:

- mit explosionsfähiger Atmosphäre,
- in denen brennbare oder brandfördernde Stoffe gelagert werden,
- Nassräume,
- mit großem Wechsel der Umgebungstemperatur,
- mit direkter Sonneneinstrahlung,
- mit einer Luftfeuchtigkeit über 80 % und Kondensation,
- in denen der Gefrierpunkt unterschritten werden kann,
- in die salzige Feuchte eindringen kann,
- mit ammoniakhaltiger Umgebung.

### 8.4 Garantie

Damit die Garantie wirksam wird (außerhalb von Deutschland, Österreich und der Schweiz zur Wahrung eventueller Gewährleistungsansprüche), müssen folgende Daten bei VARTA Storage vorliegen:

- Inbetriebnahmeprotokoll (mit Datum der Inbetriebnahme).
- Seriennummer (SN-Nummer) des VARTA Systems. Das ID-Label (Typenschild) des Systems ist im Speicherschrank angebracht.
- Seriennummer des Batteriemoduls.
   Das ID-Label des Batteriemoduls liegt der Verpackung bei.

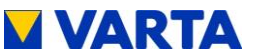

Diese Daten werden vom Installateur im Installateurportal der VARTA Storage hinterlegt. Innerhalb von vier Wochen ab dem Installationsdatum registriert der Kunde unter www.varta-storageportal.com seine Daten (Name, Adresse, E-Mail-Adresse, Telefonnummer) und gibt die Seriennummer (SN-Nummer) des Energiespeichersystems und den Freischaltcode ein. Es ist auch möglich, dass der Installateur mit Einverständnis des Kunden die Daten registriert.

 Das Freischaltcode-Label (Unlock Code) ist im Speicherschrank auf der Innenseite der Haube angebracht. Dieses Label ist für die persönlichen Unterlagen des Kunden vorgesehen.

Alternativ zu dieser Vorgehensweise können die vollständigen und unterschriebenen Garantieunterlagen (Inbetriebnahmeprotokoll und Garantiekarte mit den aufgeklebten ID-Labels des VARTA Systems und des Batteriemoduls) innerhalb von vier Wochen ab dem Installationsdatum VARTA Storage zugeschickt werden.

| VKB-Nummer:<br>2707 852 201                                                                                                    |                                                             | SN-Nummer:<br>130 XXX XXX                                                              |
|----------------------------------------------------------------------------------------------------|-------------------------------------------------------------|----------------------------------------------------------------------------------------|
| Eingang/Ausgang AC: Hausr<br>Bemessungsspannung U,f:<br>Bemessungsleistung Pmax:<br>maximaler Strom Imax:<br>Leistungsfaktor cos phi: | <u>netz</u><br>230 V, 50 Hz<br>2,5 kW<br>11 A<br>0,90 - 1,0 | Typ:<br>M-UF.273-00A<br>HW-Code: \$\$§\$##<br>EAN-Nr.<br>4260333931198<br>Bj.: JJJJ/MM |
| Schutzart: IP33<br>Schutzklasse: I                                                                                                    | b<br>V                                                      | VARTA pulse<br>attery storage system made by<br>ARTA Storage GmbH                      |

#### Abbildung 7: Beispiel ID-Label des Systems (in der Haube)

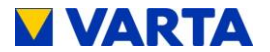

|   | Description:<br>VKB / SAP : | VARTA pulse battery module<br>56461701100 / 719154 | <b>53</b> 49 × |
|---|-----------------------------|----------------------------------------------------|----------------|
|   | SN/PDC :                    | EM048063P3SBMAJJMMTTXXXX                           |                |
| ' | Energy :                    | 3300 Wh                                            | W              |
|   | Voltage :                   | 51,8 V                                             | Ϋ́Υ            |
|   | Capacity :                  | 63 Ah                                              | SB             |
|   | EAN No. :                   | 4 260333 930368                                    | EM048063P3     |

#### Abbildung 8: ID-Label des Batteriemoduls (Beispiel)

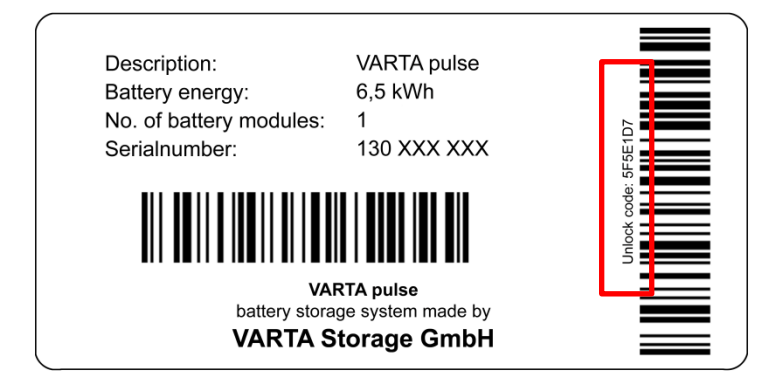

Abbildung 9: Freischaltcode-Label (Beispiel)

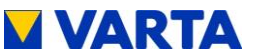

#### 8.5 Garantieanmeldung

Diese onlinegestützte Garantieanmeldung besteht aus zwei Teilen:

Teil 1: Anmeldung des Energiespeichers durch den Installateur inkl. Inbetriebnahmeprotokoll (Kapitel 8.5.1)

Teil 2: Garantieanmeldung durch den Endkunden inkl. Anmeldung zum Webportal (Kapitel 8.5.2)

#### Garantieanmeldung durch den Installateur 851

Start der Seite www.varta-storage.com Wechsel in "Energiespeichersysteme"

- Anmeldung im B2B-Bereich mit Login und Passwort
- Auf der Willkommensseite auf "VARTA-Portal starten" klicken Wechsel in "Anmeldung Energiespeicher"

Eintragen der Daten zum Batteriespeicher:

- Erstinstallation/Nachrüstung, \_
- Datum. \_
- Installateur. \_
- Seriennummer. \_
- Freischaltcode. \_

| Batteriespeicher           | Batteriemodule                    | Kundendaten                                           | Inbet   | riebnahmeprotokoll                      |
|----------------------------|-----------------------------------|-------------------------------------------------------|---------|-----------------------------------------|
| Batteriespeicher           |                                   |                                                       | Techni  | scher Service                           |
| Anmeldung Energiespeicher  | Erstinstallation      Nachrüstung |                                                       | VARTA   | Storage GmbH                            |
| Datum der Inbetriebnahme * | 21.04.2016                        |                                                       | Telefon | +49 9081 240 86 44                      |
| Installateur               | Max Mustermann                    |                                                       | E-Mail  | technical.service@varta-<br>storage.com |
| Seriennummer *             | XXXXXXX                           | ✓ Diese Seriennummer ist gültig.                      |         |                                         |
| Freischaltcode *           | XXXXXXX                           | <ul> <li>Dieser Freischaltcode ist gültig.</li> </ul> |         |                                         |

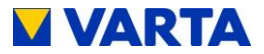

Die Seriennummer (SN-Nummer) und den Freischaltcode (Unlock Code) entnehmen Sie bitte den Aufklebern an der Innenseite des Gehäuses.

Mit "Weiter" den nächsten Bildschirm "Batteriemodul" aufrufen.

• Eintragen der Seriennummer.

| Batt    | teriespeicher            |            | Batteriemodule |     | Kundendaten                  |   | Inbetriebnahmeprotokoll |
|---------|--------------------------|------------|----------------|-----|------------------------------|---|-------------------------|
|         | Seriennummer und Dat     | tum der In | betriebnahme   |     |                              |   |                         |
|         | Neue, noch nicht registr | ierte Modu | ile:           |     |                              |   |                         |
| Modul 1 | XXXXXXX                  |            | 21.04.2016     | 🗸 D | iese Seriennummer ist gültig | 1 |                         |

i

Falls der Speicher mit dem Internet verbunden ist, wird die Seriennummer des verbauten Batteriemoduls automatisch übertragen.

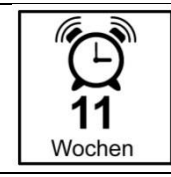

Die Registrierung des Batteriemoduls hat spätestens 11 Wochen nach Auslieferung zu erfolgen.

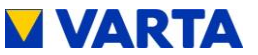

Mit "Weiter" den nächsten Bildschirm "Kundendaten" aufrufen.

Festlegen, ob der Kunde einverstanden ist, dass der Installateur die nachfolgenden Felder einträgt und an VARTA Storage übermittelt.

| Batteriespeicher                  | Batteriemodule                             | Kundendaten                             | Inbetriebnahmeprotokoll               |
|-----------------------------------|--------------------------------------------|-----------------------------------------|---------------------------------------|
|                                   | ·/                                         |                                         |                                       |
| Der Kunde ist damit einverstanden | dass der Installateur die Daten des Kunder | in die nachfolgenden Felder einträgt un | d damit an VARTA Storage übermittelt. |

- Falls "Ja", dann weiter zum nächsten Bildschirm
- Falls "Nein", dann wird der Bildschirm "Kundendaten" übersprungen. In diesem Fall muss der Endkunde diese Daten im 2. Teil der Garantieanmeldung selbst eingeben.

Eintragen der Kundendaten.

| Batteriespeicher                                   | Batteriemodule                          | Kundendater                       | n Inbetriebnahmeprotokoli                       |
|----------------------------------------------------|-----------------------------------------|-----------------------------------|-------------------------------------------------|
| Der Kunde ist damit einverstanden<br>8 Ja : O Nein | dass der Installateur die Daten des Kun | den in die nachfolgenden Felder e | inträgt und damit an VARTA Storage übermittelt. |
| Anrede                                             | •                                       | Straße / Nummer                   |                                                 |
| Vorname *                                          |                                         | PLZ / Ort                         |                                                 |
| Nachname *                                         |                                         | Land                              | Deutschland                                     |
|                                                    |                                         |                                   |                                                 |

Die Pflichtfelder sind mit \* gekennzeichnet.

Mit "Weiter" den nächsten Bildschirm "Inbetriebnahme" aufrufen.

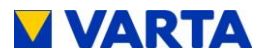

| <b>F</b> ' . ( |     | I all a fight has a large state |            |
|----------------|-----|---------------------------------|------------|
| Lintradiindon  | ade | Innotrionnanma                  | nratavalle |
|                | uco | IIIDEUIEDIIAIIIIE               | υισιοκοπο. |
|                |     |                                 |            |

| Batteriespeicher                                                             |                         | Batteriemodule                   | Kundendaten Inbetriebnahmeprotokoll |
|------------------------------------------------------------------------------|-------------------------|----------------------------------|-------------------------------------|
| Systemauslegung                                                              |                         |                                  | Ihre Anmerkungen                    |
| EVU                                                                          | EVB                     |                                  |                                     |
| Netzform *                                                                   | TN                      | © π                              |                                     |
| Aufstellort                                                                  |                         |                                  | Ihre Anmerkungen                    |
| Raumtemp. 5-30 °C *<br>ganzjährig gegeben                                    | 🔘 Ja                    | O Nein                           |                                     |
| Luftfeuchtigkeit < 80 % *                                                    | 🔘 Ja                    | Nein                             |                                     |
| Platz vor Schrank > 1,20 m *                                                 | 🔘 Ja                    | Nein                             |                                     |
| Beeinflussung durch Fremd-<br>wärmequellen ausgeschlossen *                  | Ia 🍥                    | © Neln                           |                                     |
| Energieerzeugungsanlage                                                      |                         |                                  | Ihre Anmerkungen                    |
| Aniagenielstung [kVVp] *                                                     | 3,975                   |                                  | PV                                  |
| Anisnaniiharnaha                                                             |                         |                                  |                                     |
| Relieferentie de contrate                                                    |                         | 0                                | ime Anne wingen                     |
| Pattenemodule eiuGeretzt -                                                   | Ja                      | Nein                             |                                     |
| Anlagenprüfung nach Norm *                                                   | ) Ja                    | () Neln                          |                                     |
| Im Servicemenú                                                               |                         |                                  |                                     |
| Uhrzeit eingestellt *                                                        | 🔘 Ja                    | Nein                             |                                     |
| Datum eingestellt *                                                          | 🔘 Ja                    | Nein                             |                                     |
| Empfohlene Internetanbindung<br>durchgeführt *                               | 🔘 Ja                    | O Nein                           |                                     |
| Fehlerspeicher ausgelesen und<br>zurückgesetzt *                             | 🔘 Ja                    | Nein                             |                                     |
| Reboot durchgeführt *                                                        | 🔘 Ja                    | Nein                             |                                     |
| serNr. Batterlemodule eingegeben<br>*                                        | 🥥 Ja                    | O Neln                           |                                     |
|                                                                              |                         |                                  |                                     |
| Funktionsprüfung                                                             |                         |                                  |                                     |
| Die Funktionsprüfung wurde erfolgreic                                        | n durchge               | runirt. *                        | I Ja 🖤 Neln                         |
| Die Anlage wurde nach den gültigen Re<br>In die Bedienung und Wartung eingew | gein der Te<br>lesen, * | chnik erstellt und der Betrelber | r 💿 Ja 🔘 Nein                       |
| Der Betreiber wurde über den sachgemi                                        | ißen Gebra              | uch unterrichtet. *              | Ja Nein                             |
| Die inbetriebnahme der Energiespeiche                                        | reinheit erf            | olgte am:                        | 21.04.2016                          |

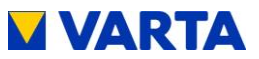

### Bestätigung der Anmeldung

| Vielen Dank! Wir haben ihre Anmeidung erhalten. |                                                                                                    |                                                                                        |  |  |
|-------------------------------------------------|----------------------------------------------------------------------------------------------------|----------------------------------------------------------------------------------------|--|--|
| П                                               | Eine Benachrichtigung wurde an < Ermall Adresse > pesendet.<br>Hinweise zur Herschleregarande:<br>Innentatio von vier Wochen ab dem Datum der Installation registriert der<br>senne Daten Datum, Adresse, Edaul-Adress, Tetefonsmunnel und die<br>einer Artensanderber einer der der der der der der setzenten halten | Endkunde unter www.vata-storage-portal.com<br>I die Seriennummer des VARTA Systems und |  |  |
|                                                 | viterinativ xaini ole regisolerung, uber ule den chergrespercher beiliege<br>effolgen.                                                                                                    | enne Garamekare (dias 1, 2 unu 4), Summun                                              |  |  |
|                                                 | Sie finden diesen Batterlespeicher nun in Ihrer Kundenübersicht.<br>Hier können Sie bei Bedarf weitere Batterlemodule ergänzen.                                                                                                    |                                                                                        |  |  |
|                                                 | Zur Kundenübesischt                                                                                                    |                                                                                        |  |  |

Beenden der Anmeldung mit "Schließen"

Diese Daten können im B2B-Bereich angesehen werden:

Unter "Garantieanmeldung" öffnen bzw. im pdf-Format speichern.

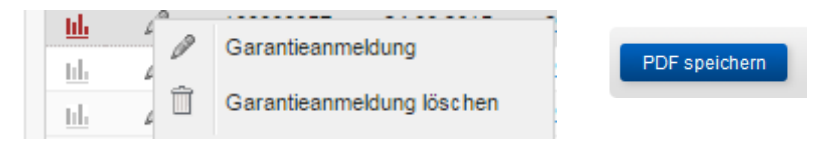

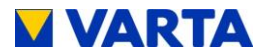

#### 8.5.2 Garantieanmeldung durch den Kunden

Start der Seite <u>www.varta-storage.com</u> Wechsel in "Energiespeichersysteme"

- Anmeldung im Portal
- Unter: "Noch kein Zugang? Jetzt anmelden" mit Seriennummer und Freischaltcode.
- Eintragen der folgenden Angaben
  - Batteriespeicher,
  - Kontaktdaten,
  - Erklärung zur telefonischen Kontaktaufnahme,
  - Erklärung zur Nutzung der Online-Services und dazu die telefonische Kontaktaufnahme,
  - Widerrufsbelehrung,
  - Freiwillige Einwilligungen des Kunden.

#### Garantieanmeldung Ihres Batteriespeichers

Ihre Angaben im Überblick. Bitte kontrollieren Sie Ihre Daten.

| Angaben zum Batteriespeicher |  |
|------------------------------|--|
|------------------------------|--|

| Seriennummer      |                 |  |
|-------------------|-----------------|--|
| Freischaltcode    |                 |  |
| Ihre Kontaktdaten |                 |  |
| Anrede            | Straße / Nummer |  |
| Vorname *         | PLZ / Ort       |  |
| Nachname *        | Land            |  |
| Telefon           | E-Mail *        |  |

Ich bin einverstanden, dass VARTA Storage mich bei Rückfragen zu meinen auf dieser Garantiekarte angegebenen Daten, einschließlich der Daten meines VARTA Systems, (**'Registrierungs-Daten**') und zum Zweck der Durchführung der Garantien, insbesondere der Abwicklung von Garantiefällen, telefonsch Notnatäutr.

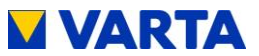

#### Kostenlose\*\* Online-Services von VARTA Storage

Ich möchte die Online-Services von VARTA Storage nutzen. Ich biete hiermit der VARTA Storage GmbH den Abschluss des Vertrags Online-Services an. Die Vertragsbedingungen kenne und akzeptiere ich. (Sie wurden mit dem VARTA System bzw. den nachgerüsteten Batteriemodulen ausgeliefert und können unter folgender Internetadresse eingesehen werden: www.vartastorage.com/downloads.html.)

Ich bin einverstanden, dass VARTA Storage mich zum Zweck der Behebung technischer Probleme bei meiner Nutzung des Online-Portals sowie zum Zweck meiner Information über (1) Mitwirkungsleistungen, die für die Erbringung der Technischen Online-Service erforderlich sind, und/oder (2) Störungen, die an meinem VARTA System festgestellt wurden, telefonisch kontaktiert.

\*\*Hinweis: Seine Internetverbindungskosten trägt der Kunde.

#### Weitere freiwillige Einwilligungen des Kunden

Daten für den technischen Fortschritt. Ich bin einverstanden, dass meine Registrierungs-Daten und meine Service Daten von VARTA Storage und mit VARTA Storage verbundenen Unternehmen im Rahmen ihrer Forschungs- und Entwicklungsaktivitäten zum Zweck der technischen (Weiter-) Entwicklung und sonstigen Optimierung von Energiespeichersystemen erhoben, verarbeitet und genutzt werden.

| <page-header><text><text><text><text><text><text><text><text><section-header><form><form><form><form><form><form><form></form></form></form></form></form></form></form></section-header></text></text></text></text></text></text></text></text></page-header>                                                                                                    |
|----------------------------------------------------------------------------------------------------|
| <section-header><section-header><text><text><text><text><text><text><section-header><section-header><section-header><section-header></section-header></section-header></section-header></section-header></text></text></text></text></text></text></section-header></section-header>                                                                                                    |
| <form>         In the selection of the selection of the s</form>          |
| <text><text><text><text></text></text></text></text>                                                                                                    |
| <text><text><text><section-header><form><list-item><list-item><list-item><list-item><form></form></list-item></list-item></list-item></list-item></form></section-header></text></text></text>                                                                                                    |
| Ausbance voe Wiederundsrecht: Das Wiederundsrecht einestellt, bei einem Vertrag über die Lieferung von nicht auf einem Köpperlichen köpperlichen binalen dan, wenn die VARTA Storage GmbH mit der Ausführung des Vertrags vor Ablauf der Wiederundsrecht vertrags vor Ablauf der Wiederundsrecht vertrags vor Ablauf der Wiederundsrecht (Weiter) einzweite vertrags vor Ablauf der Wiederundsrecht vertrags vor Ablauf der Wiederundsrecht (Weiter) einzweite vertrags vor Ablauf der Wiederundsrecht (Weiter) einzweite vertrags vor Ablauf der Wiederundsrecht (Weiter) einzweite vertrags vor Ablauf der Wiederundsrecht (Weiter) einzweite vertrags vor Ablauf der Weiter vertrags vor Ablauf der Weiter vertrags vertrags vertrags vertrags vertrags vertrags vertrags vertrags vertrags vertrags vertrags vertrags v                               |
| Brade modernutsbeetenus                                                                                                    |
| Weiter Breine Breine B |
| verarbeitet und genutzt werden.         Image: State State Stat                                                         |
|                                                                                                    |
| th bin einverstanden, dass VARTA Storage mich zu diesem Zweck telefonisch kontaktiert.  Den Inhalt meiner Einwilligungen kann ich jederzeit durch eine E-Mail an info@varta-storage com abrufen und jederzeit Auskunft über meine gespeicherten Daten verlangen. Jede meiner Einwilligungen kann ich jederzeit gegenüber VARTA Storage mit Wirkung für die Zukunft widerrufen (z.B. per Brief, Telefax oder E-Mail). Der Widerruf istzu richten an: <b>ARTA Storage GmbH</b> Winkungs 1973 1886 65 B8720 Nordlingen Beutschland Bac +49 7961 / 921 73 752.  nfo@varta-storage.com  Abbrechen Angeldung tetzt senden                                                                                                    |
| Den Inhalt meiner Einwilligungen kann ich jederzeit durch eine E-Mail an Info@varfa-storage.com abrufen und jederzeit Auskunft über<br>meine gespeicherten Daten verlangen. Jede meiner Einwilligungen kann ich jederzeit gegenüber VARTA Storage mit Wirkung für die<br>Zürunt Widerrufen (z.B. per Brief, Telefax oder E-Mail). Der Widerruf ist zu richten an:<br>VARTA Storage GmbH<br>Numberger Straße 65<br>88720 Nordlingen<br>Deutschland<br>Fax - 49 7961 / 921 73 752<br>Info@varfa-storage.com                                                                                                    |
| VARTA Storage GmbH<br>Nümberger Straße 65<br>86720 Nördlingen<br>Deutschland<br>Faz. +49 7961 1921 73 752<br>Info@varta-storage.com                                                                                                    |
| Abbrechen Anmeldung letzt senden                                                                                                    |
|                                                                                                    |

Den Button "Anmeldung jetzt senden" anklicken.

Allgemeines

Bedienung

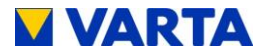

# Nach Beenden der Eingabe werden die Angaben der Garantieanmeldung angezeigt.

#### Garantieanmeldung Ihres Batteriespeichers

Bitte füllen Sie das folgende Anmeldeformular aus. Nach dem Absenden der Anmeldung erhalten Sie eine E-Mail mit Ihren persönlichen Zugangsdaten zum VARTA Zwischenspeicher-Portal an die hier angegebene E-Mail Adresse. Hinweis: Bitte beachten Sie, dass die Anmeldung erst möglich ist, nachdem ihr Batteriespeicher durch einen von uns zertifizierten Instaltateur in Berdar beachten suwei unwei unwei und ein Instaltateur im Portal readstriet wurde.

Angaben zum Batteriespeicher

| Seriennummer *                             | XXXXXXXXX                                    |                      |             |
|--------------------------------------------|----------------------------------------------|----------------------|-------------|
| Freischaltcode *                           | XXXXXXXX                                     |                      |             |
|                                            | Seriennummer und Freischaltcode sind gültig. |                      |             |
| Ihre Kontaktdaten                          |                                              |                      |             |
| Anrede                                     | •                                            | Straße / Nummer *    |             |
| Vorname *                                  |                                              | PLZ / Ort *          |             |
| Nachname *                                 | VARTA                                        | Land *               | Deutschland |
| Telefon                                    |                                              | E-Mail *             |             |
| Nutzung nur, soweit<br>eingewilligt wurde) |                                              | E-Mail wiederholen * |             |

Die genauen Garanfiebedingungen kenne und akzeptiere ich. (Die Bedingungen wurden mit dem VARTA Energiespeichersystem und den Batteriemodulen bzw. den nachgerüstehen Batteriemodulen ausgeliefert und können unter folgender Internetadresse eingesehen werden: www.varta-storage.com/downloads.html.)

Ich bin einverstanden, dass VARTA Storage mich bei Rückfragen zu meinen auf dieser Garantlekarte angegebenen Daten, einschließlich der Daten meines VARTA Systems, (TRegistrierungs-Datenr) und zum Zweck der Durchführung der Garantlen, insbesondere der Abwicklung von Garantefallen, telefonisch kontaktiert.

#### Kostenlose\*\* Online-Services von VARTA Storage

(wenn gewünscht, bitte ankreuzen)

Die VARTA Storage GmbH betenist im Zusammenhang mit dem VARTA System für Kunden ein Goline-Portal und bieter Kunden Technische Online-Services an. Das Online-Portal liefert ideem Kunden einen Überblick über die wesentlichen technischen Daten seines VARTA Systems und dessen Nutzung durch den Kunden. Durch die Nutzung des Technischen Online-Services profiliert jeder Kunde von neuen technischen Entwicklungen (2.8. in Form von Söthare-Updates).

Die Nutzung der Online-Services ist kostenios\*\*. Sie setzt voraus, dass der Kunde sein VARTA System mit dem Internet verbindet\*\* und dass der Kunde mit der Erhebung, Verärbelung und Nutzung seiner Registrierungs-Daten sowie der technischen Daten durch VARTA Storage einverstanden ist, die für lich Nutzung der Online-Services arthorderlich sind (die "Service-Daten").

- Ich möchte die Online-Services von VARTA Storage nutzen. Ich biete hiermit der VARTA Storage GmbH den Abschluss des Vertrags Online-Services an. Die Vertragsbedingungen kenne und akzeptere ich. (Sie wurden mit dem VARTA System bzw. den nachgerüstelne Batteriemodulen ausgeliefert und können unter folgender Internetadresse eingesehen werden: www.vartastorage.com/downloads.html.)
- (iii) ch bin einverstanden, dass VARTA Storage mich zum Zweck der Behebung technischer Probleme bei meiner Nutzung das Online-Portis sowie zum Zweck meiner Information über (1) Mithikrungstiestungen, die für die Erbringung der Technischen Online-Service erbrderlich sind, und/oder (2) Störungen, die an meinem VARTA System festgestellt wurden, telefonisch Inontaktiert.

\*\*Hinweis: Seine Internetverbindungskosten trägt der Kunde

#### Widerrufsbelehrung:

Widerrufsrecht. Sie haben das Recht, jede ihrer Vertragserliärungen binnen vierzehn Tagen ohne Angabe von Gründen zu widerrufen. Die Vilderrufsfrist beträgt vierzehn Tage ab dem Tag des Vertragsabschlusses. Um ihr Widerrufsrecht auszuüben, müssen Sie uns

#### Die Eingaben korrigieren oder die Anmeldung jetzt senden.

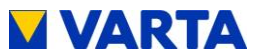

Allgemeines

Bedienung

Bedienung (Service) Installation

Instandhaltung

| icht                 | Digaranticeanmeldung, daten.pdf (43 KB)         Differstellergarantic_home_family.pdf (179 KB)           Differstellergarantic_element.pdf (178 KB)         Diffuster_Widerrufsformular.pdf (99 KB)           Differstellergarantic_element.pdf (278 KB)         Diffuster_Widerrufsformular.pdf (99 KB) |
|----------------------|----------------------------------------------------------------------------------------------------|
|                      |                                                                                                    |
| A                    | nmeldung Ihres VARTA Storage Portal                                                                                                    |
| Se                   | ehr geehrter Herr Mustermann,                                                                                                    |
| wi                   | ir freuen uns, dass Sie sich für das VARTA System entschieden haben.                                                                                                    |
| lhi                  | r Portalzugang wurde bereits auf <u>www.varfa-storage-portal.com</u> für Sie eingerichtet.                                                                                                    |
|                      | Benutzername<br>Initialpasswort                                                                                                    |
| W                    | ir wünschen ihnen viel Spaß beim Energiesparen!                                                                                                    |
| Mi                   | it freundlichen Grüßen                                                                                                    |
| lhi                  | r VARTA-Storage Team                                                                                                    |
| v                    | ARTA Storage GmbH                                                                                                    |
| Ni<br>86<br><u>w</u> | ümberger Straße 65 Telefon: +49 9081 240 86-60<br>3720 Nördlingen E-Mail: <u>info@varta-storage.com</u><br>ww.varta-storage.com                                                                                                    |
|                      |                                                                                                    |

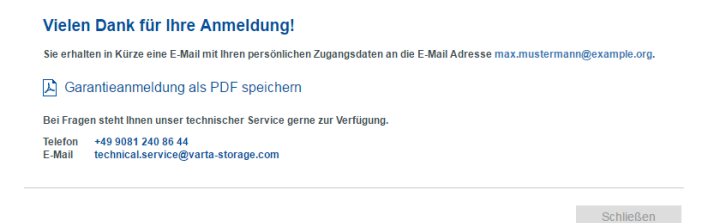

Abschlussbildschirm mit den Garantieunterlagen im .pdf-Format.

Nach der Anmeldung bekommt der Kunde eine E-mail mit den Zugangsdaten.

Alternativ kann sich der Kunde mit der beigefügten Garantiekarte (Blatt 1, 2 und 4) registrieren.

65

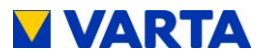

#### 8.6 Vorbereitung des elektrischen Anschlusses

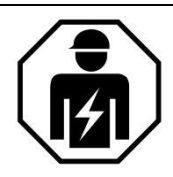

Dieser Abschnitt richtet sich an die Elektrofachkraft.

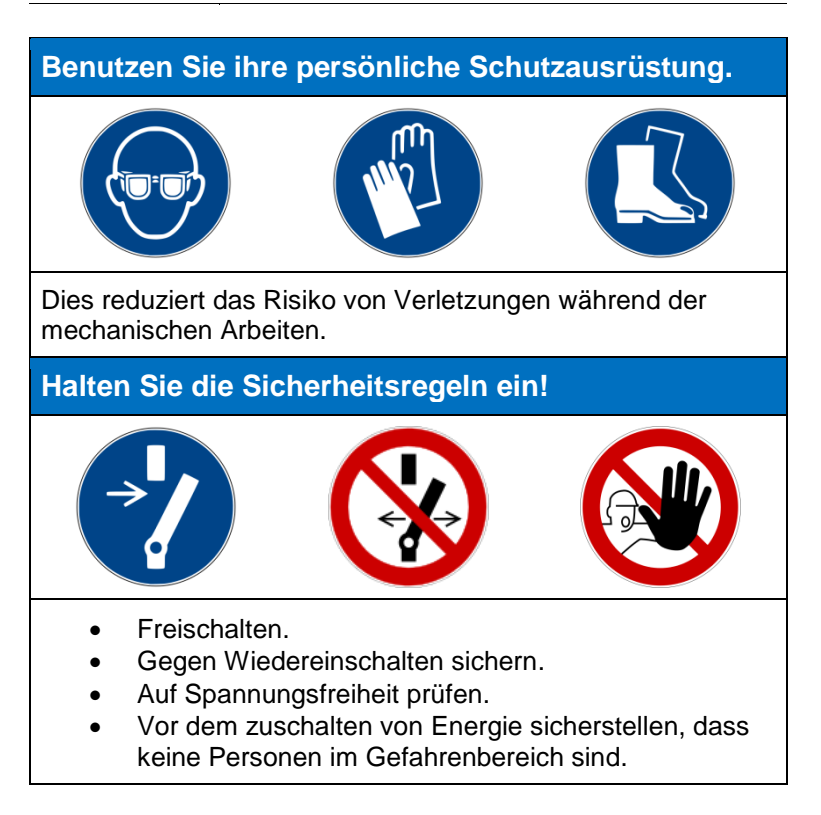

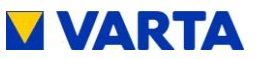

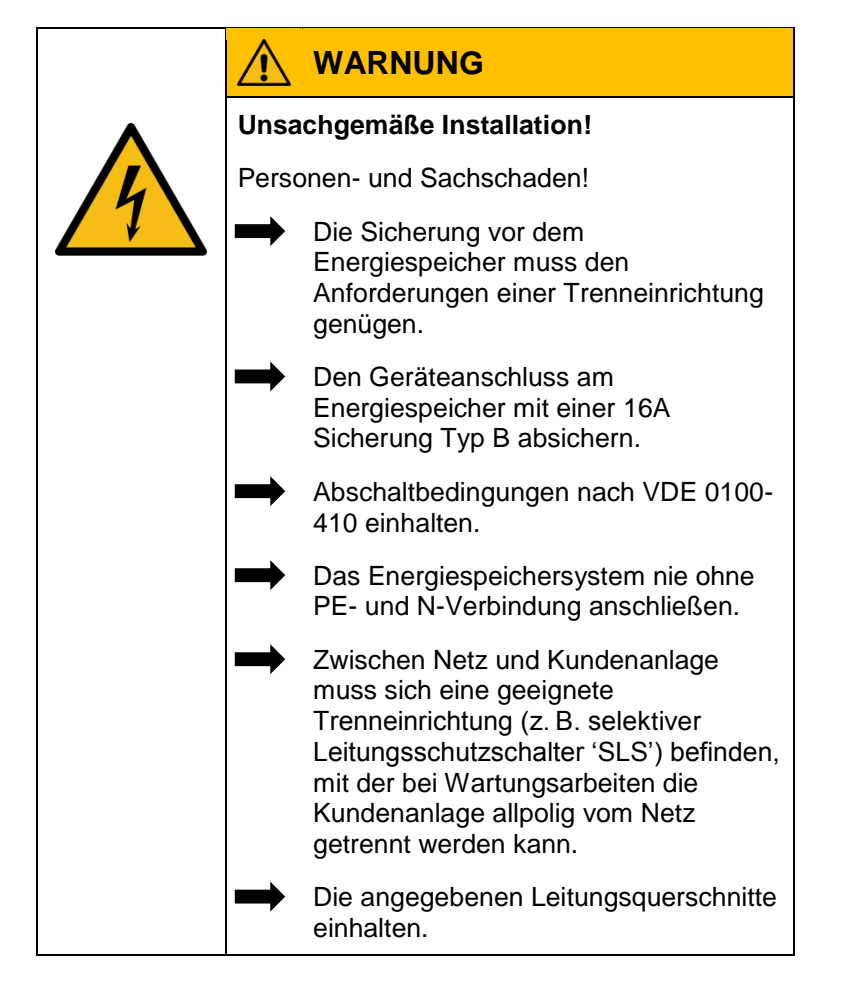

Zur Position der Trenneinrichtungen siehe die Anschlusszeichnungen (Abbildungen 1a/1b und 2a/2b) im Anhang.

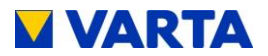

#### 8.6.1 Anschlüsse an der Verteilung

Folgende Anschlüsse sind vorzubereiten:

- Geräteanschluss:
  - Empfehlung: 3 x 2,5 mm<sup>2</sup>
  - Sensorkabel: RJ12 (im Lieferumfang)
  - LAN-Anbindung

| 1. Das Sensorkabel keiner mechanischen |
|----------------------------------------|
| Belastung aussetzen.                   |

2. Um die Verluste gering zu halten, sollte die Leitungsstrecke zwischen Speicher und Anschluss maximal 20 m betragen.

#### 8.6.2 Vorbereitung AC-Anschluss Hausnetz

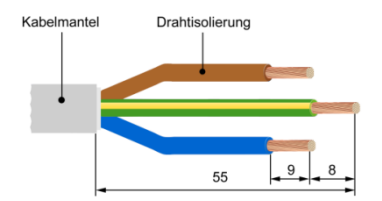

#### Abbildung 10: Kabel abisolieren

Für die Verbindung zum Hausnetz muss die 3-adrige AC-Anschlussleitung an die mitgelieferte AC-Steckverbindung angeschlossen werden.

- Die Anschlussleitung am Ende 55mm abmanteln.
- Der PE-Leiter muss 8mm länger als die anderen Leiter sein. Diese Leiter entsprechend kürzen.
- Die Adern der Leitung an den Enden ca. 9mm abisolieren.

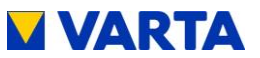

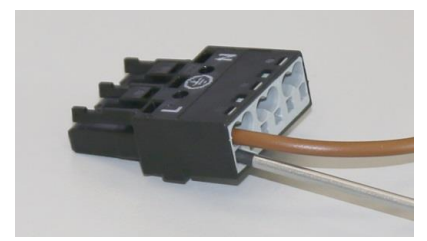

Abbildung 11: AC-Stecker

- Anschluss eines eindrähtigen Leiters: Den abisolierten Leiter bis zum Anschlag einführen.
- Anschluss eines feindrähtigen Leiters: Klemmfeder mittels Schraubendreher betätigen (2,5 mm Klingenbreite) Den abisolierten Leiter bis zum Anschlag einführen.
- Zum Lösen der Leitung die Feder mittels Schraubendreher betätigen.

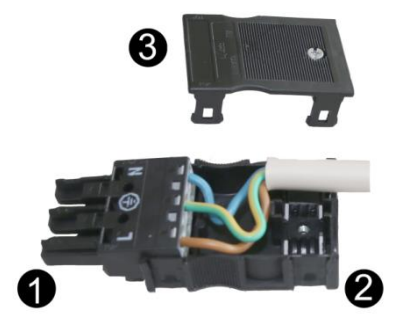

Abbildung 12: AC-Stecker mit Zugentlastung

| 1 | AC-Stecker                        |
|---|-----------------------------------|
| 2 | Zugentlastungsgehäuse (Unterteil) |
| 3 | Zugentlastungsgehäuse (Oberteil)  |

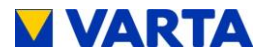

- Das Anschlusskabel in Form bringen
- Das Zugentlastungsgehäuse am Anschlussstück anrasten und das Kabel einlegen.
- Das Oberteil der Zugentlastung einrasten und mit der Schraube zusammenziehen.

#### 8.6.3 VARTA Split Core Stromsensor

Falls der zu installierende Energiespeicher mit weiteren Energiespeichern kaskadiert werden soll, dann wird der folgende Arbeitsschritt **nicht** ausgeführt. Siehe stattdessen die Bedienungsanleitung für die Kaskadierung. (Optionales Zusatzpaket notwendig)

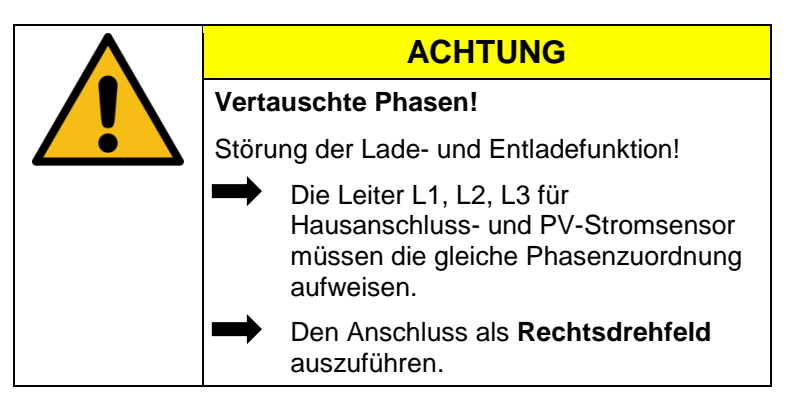

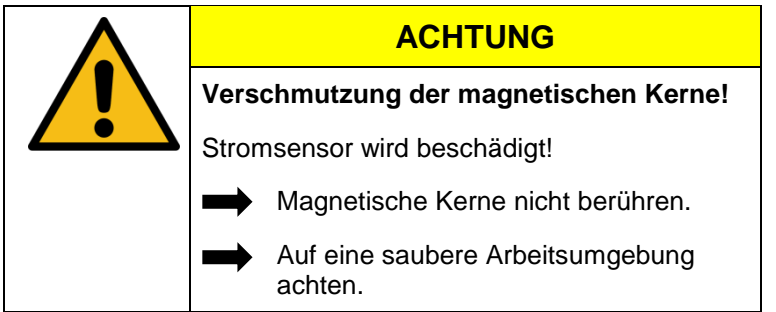

Um die Eigenverbrauchsoptimierung sicher zu stellen, muss der Hausnetz - Stromsensor alle Werte von Bezug und Einspeisung erfassen. Er sitzt deshalb direkt hinter dem Bezugs- und

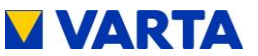

Allgemeines

Bedienung

Bedienung (Service) Installation

Instandhaltung

Einspeisezähler. Der VARTA Split Core Stromsensor besteht aus einer Anschlussbox und drei Klappwandlern. Deren Nominalstrom beträgt 50 A (Maximalstrom 100 A) pro Phase. Die Anschlussbox ist für Hutschienenmontage ausgelegt. Der Anschluss für das mitgelieferte Sensorkabel zur Verbindung mit dem Energiespeichersystem befindet sich an der Anschlussbox. Zur Position der Buchse "Strommessung" am Energiespeichersystem siehe Abbildung 1: "Buchsen Batteriewechselrichter (unten)".

Damit der VARTA Split Core Stromsensor Bezugs- und Einspeiseleistung korrekt erfasst, ist folgendes zu beachten:

- Die Phasenzuordnung L1, L2, L3 muss einem **Rechtsdrehfeld** entsprechen.
- Die Pfeile auf den Klappwandlern müssen in Richtung Unterverteilung zeigen.

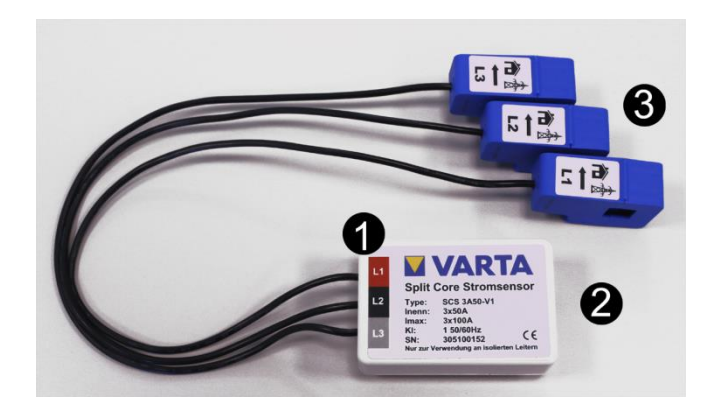

#### Abbildung 13: VARTA Split Core Stromsensor

| 1 | Stromsensor                    |
|---|--------------------------------|
| 2 | Anschlussbuchse "Strommessung" |
| 3 | Klappwandler (L1, L2, L3)      |

Für die Montage des Klappwandlers am VARTA Split Core Stromsensor muss der Leiter durch die Öffnung des blauen

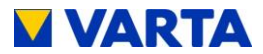

Klappwandlers gelegt werden. Öffnen Sie dazu die Verriegelung an der Rückseite, legen Sie den Klappwandler um den Leiter und schließen Sie diesen. Die Verriegelung muss hörbar einrasten.

#### **PV-Stromsensor (Optional)**

VARTA pulse verfügt über die Möglichkeit einen zusätzlichen VARTA Split Core Stromsensor zur Visualisierung der Erzeugerleistung anzuschließen. Dabei müssen:

- Die Phasen des Hausnetz-Stromsensors mit den Phasen des PV-Stromsensors übereinstimmen.
- Die Pfeile auf den Klappwandlern in Richtung Unterverteilung zeigen.
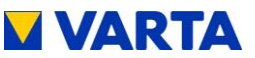

#### 8.7 Vorbereitung der Montage

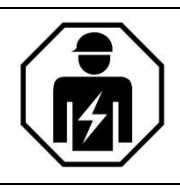

Dieser Abschnitt richtet sich an die Elektrofachkraft.

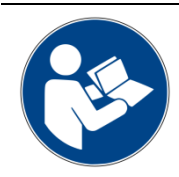

# Lesen Sie die Betriebsanleitung.

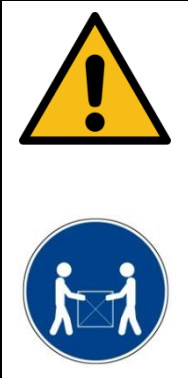

# WARNUNG

### Komponenten sind schwer!

Dadurch kann es zu überbelasteten Bandscheiben, Quetschungen und Stauchungen kommen!

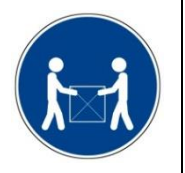

Führen Sie die in diesem Kapitel beschriebenen Arbeiten mit 2 Personen oder geeigneten Hilfsmitteln aus.

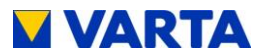

# 8.8 Aufhängen und Anschließen des Energiespeichers

Benutzen Sie geeignete Befestigungsmittel!

- Markieren Sie die Positionen der oberen rechten und linken Bohrung gemäß Abbildung 14 "Abmessungen am Trägerblech (mm)". (Position <u>1</u> in der Zeichnung)
- (2) Entfernen Sie das Trägerblech mit Batteriewechselrichter von der Bohrstelle.
   Himweier Fo darf kein Behretaub in oder auf das Caröt

**Hinweis:** Es darf kein Bohrstaub in oder auf das Gerät gelangen.

- (3) Beide Positionen bohren und die Schrauben soweit eindrehen, dass ca. 3 mm Abstand zwischen Wand und Schraubenkopf bleibt.
- (4) Entfernen Sie die Trageschlaufen am Trägerblech.
- (5) Trägerblech einhängen.
   Hinweis: Achten Sie darauf, dass das Trägerblech in den Schlüssellöchern nach unten rutscht.
- (6) Prüfen Sie die waagerechte Position des Trägerbleches.
- (7) Die weiteren 4 Bohrungen (Position <u>2</u> in der Zeichnung) markieren.
- (8) Das Trägerblech aushängen.
- (9) Bohren Sie vier Löcher.
- (10) Das Trägerblech einhängen.
- (11) Verschrauben Sie das Trägerblech fest mit der Wand.
- (12) Die AC-Steckverbindung auf den AC-Anschluss stecken. Der Verschluss rastet hörbar ein.
- (13) Das Sensorkabel und das Netzwerkkabel in die entsprechenden Buchsen stecken.

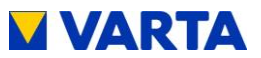

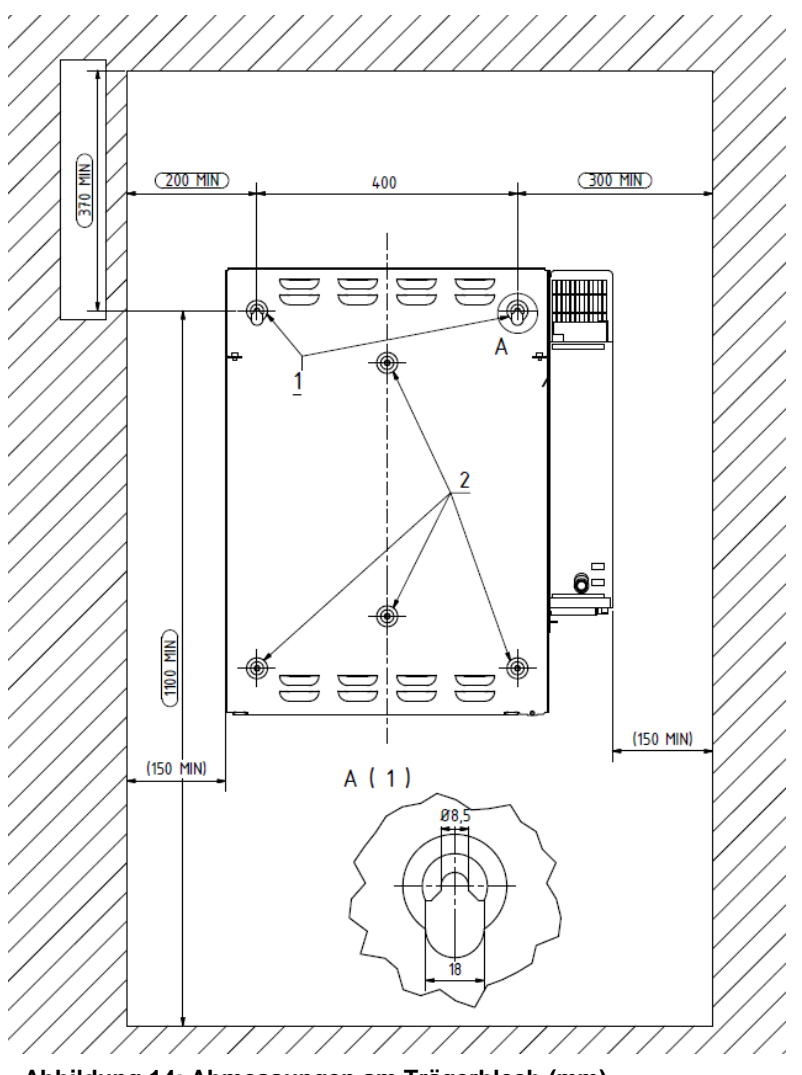

Abbildung 14: Abmessungen am Trägerblech (mm)

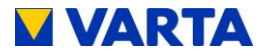

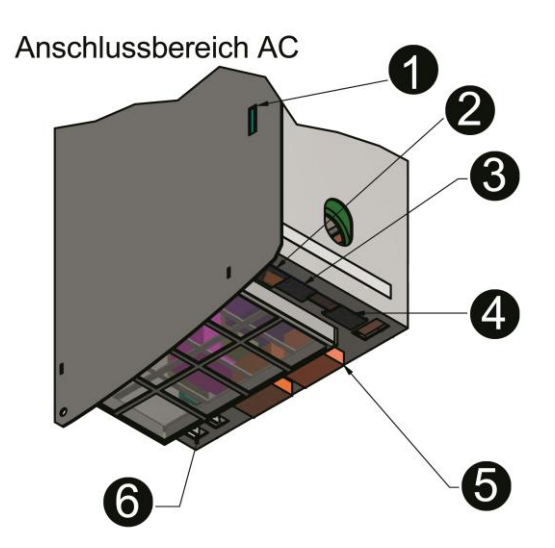

### Abbildung 15: Buchsen Batteriewechselrichter (unten)

| 1 | Micro-SD Kartenslot     |
|---|-------------------------|
| 2 | LAN (Netzwerk)          |
| 3 | PV-Sensor (Optional)    |
| 4 | Grid-Sensor (Hausnetz)  |
| 5 | AC-Grid (Hausanschluss) |
| 6 | Haupterdung (PE) (2x)   |

Eine Änderung der Werkseinstellungen setzt voraus, dass ein Netzwerkanschluss besteht.

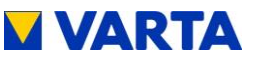

#### 8.9 Batteriemodulmontage

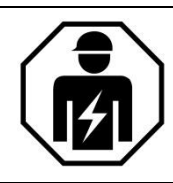

## Dieser Abschnitt richtet sich an die Elektrofachkraft.

|           |                | GEFAHR                                                                                                   |
|-----------|----------------|----------------------------------------------------------------------------------------------------|
| 1         | Berül<br>Teile | hrung von spannungsführenden<br>n!                                                                       |
|           | Lebei          | nsgefahr!                                                                                                |
|           | $\rightarrow$  | Halten Sie die Wartezeiten ein.                                                                          |
| 3 Minuten |                | Vergewissern Sie sich, dass das<br>Batteriemodul ausgeschaltet ist und<br>keine LED-Anzeige leuchtet.    |
|           |                | Der Energiespeicher darf nicht<br>transportiert werden, wenn bereits ein<br>Batteriemodul eingebaut ist. |
|           |                | Halten Sie unbefugte Personen fern.                                                                      |

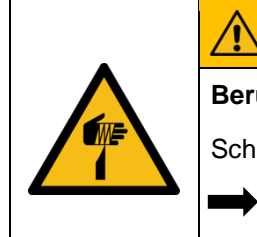

# WARNUNG

Berührung von scharfkantigen Teilen!

Schnittverletzungen!

Tragen Sie ihrer persönliche Schutzausrüstung.

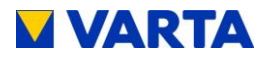

# 8.9.1 Batteriemodul überprüfen

|                                                                               |                            | WARNUNG                                                                                                    |  |  |
|-------------------------------------------------------------------------------|----------------------------|----------------------------------------------------------------------------------------------------|--|--|
|                                                                               | Besc                       | hädigtes Batteriemodul!                                                                                        |  |  |
|                                                                               | Personen- und Sachschäden! |                                                                                                    |  |  |
|                                                                               |                            | Das Batteriemodul vorsichtig auspacken.                                                                        |  |  |
|                                                                               | <b>→</b>                   | Das Batteriemodul auf<br>Beschädigungen und Sauberkeit<br>überprüfen.                                          |  |  |
|                                                                               | <b>→</b>                   | Ein beschädigtes oder verschmutztes<br>Batteriemodul unter keinen Umständen<br>einbauen und in Betrieb nehmen. |  |  |
|                                                                               |                            | Das Batteriemodul vorsichtig transportieren.                                                                   |  |  |
|                                                                               |                            | Legen Sie keine Teile auf dem<br>Batteriemodul ab.                                                             |  |  |
|                                                                               | $\rightarrow$              | Halten Sie unbefugte Personen fern.                                                                            |  |  |
| Reinigungsmittel                                                              |                            |                                                                                                    |  |  |
| Keine säure-, lauge- oder lösungsmittelhaltigen<br>Reinigungsmittel benutzen. |                            |                                                                                                    |  |  |

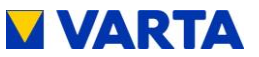

#### 8.9.2 Verhalten im Schadensfall

|                                                              | WARNUNG                                           |  |  |
|--------------------------------------------------------------|---------------------------------------------------|--|--|
| Unsa<br>besc                                                 | ichgemäße Handlung bei<br>hädigtem Batteriemodul! |  |  |
| Personen- und Sachschäden!                                   |                                                   |  |  |
| Batteriemodul nicht öffnen.                                  |                                                   |  |  |
| Keinen Reparaturversuch unternehmen.                         |                                                   |  |  |
| Kontakt mit der evtl. austretenden<br>Flüssigkeit vermeiden. |                                                   |  |  |
| Kontakt mit den evtl. austretenden<br>Dämpfen vermeiden.     |                                                   |  |  |

# Beschädigtes oder verschmutztes Batteriemodul

Nehmen Sie Kontakt mit VARTA Storage auf.

# Erste Hilfe bei Kontakt mit Elektrolyt

Beim Einatmen: Raum verlassen.

Sofort ärztliche Hilfe anfordern bzw. aufsuchen.

Bei Hautkontakt: Den betroffenen Bereich gründlich mit Wasser und Seife waschen.

Sofort ärztliche Hilfe anfordern bzw. aufsuchen. •

Bei Augenkontakt: Augen mit fließendem Wasser min. 15 Minuten ausspülen.

Sofort ärztliche Hilfe anfordern bzw. aufsuchen.

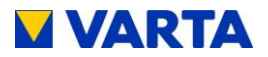

## 8.9.3 Batteriemodul einbauen und anschließen

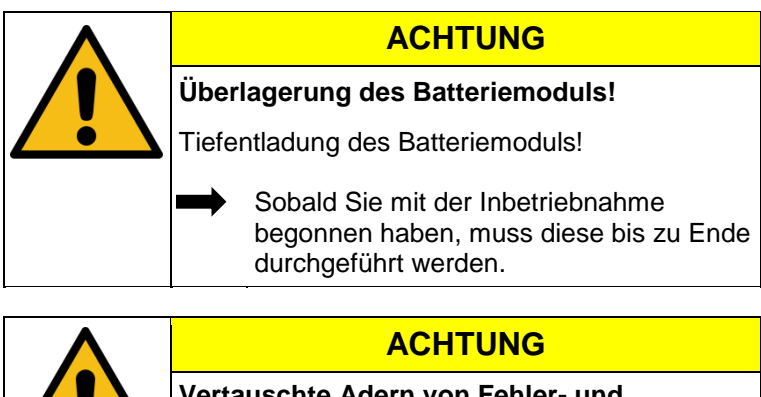

| Vertauschte Adern vo<br>Warnmeldungen! | n Fehler- und     |  |  |
|----------------------------------------|-------------------|--|--|
| <br>Falsche Fehlermeldung              | an die Steuerung. |  |  |
| Beachten Sie vor<br>Farbcodierung.     | gegebene          |  |  |

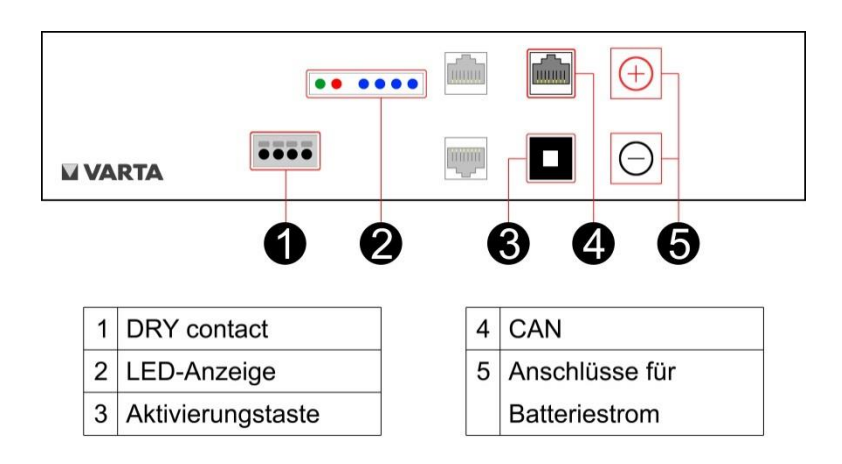

### Abbildung 16: VARTA pulse Batteriemodul

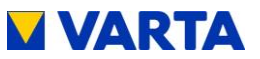

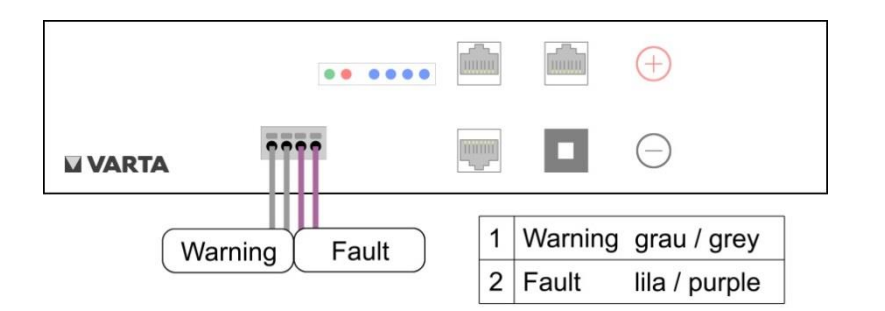

### Abbildung 17: Klemmverbindung Batteriemodul (DRY-contact)

#### 8.9.4 Batteriemodul einbauen

|     | Unsachgemäße Handhabung des<br>Batteriemoduls!                                                                 |
|-----|----------------------------------------------------------------------------------------------------|
|     | Personen- und Sachschaden!                                                                                     |
|     | Führen Sie die in diesem Kapitel<br>beschriebenen Arbeiten mit 2 Personen<br>oder geeigneten Hilfsmitteln aus. |
|     | Das Batteriemodul nicht am Griff<br>anheben.                                                                   |
| A A | Das Batteriemodul mit dem Griff beim<br>Einbau führen.                                                         |

Das Batteriemodul wird nach Abbildung 19:

"Befestigungsschrauben Batteriemodul" platziert.

Heben Sie das Batteriemodul, mit Hilfe des Tragegriffes, auf die beiden Aufnahmeschienen des Trägerbleches.

Die Langlöcher am Batteriemodul dienen dazu das Batteriemodul mit den beiden vormontierten Schauben zu zentrieren.

Schieben Sie das Batteriemodul nach hinten und befestigen Sie das Batteriemodul mittels der vier beigefügter Schrauben.

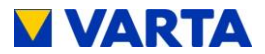

Stellen Sie die Anschlüsse am Batteriemodul, gemäß Abbildung 18: "Interne Verbindungen" her.

| •• •••• |  | <b>+</b> |  |
|---------|--|----------|--|
| ••••    |  | ΘĹ       |  |

Abbildung 18: Interne Verbindungen

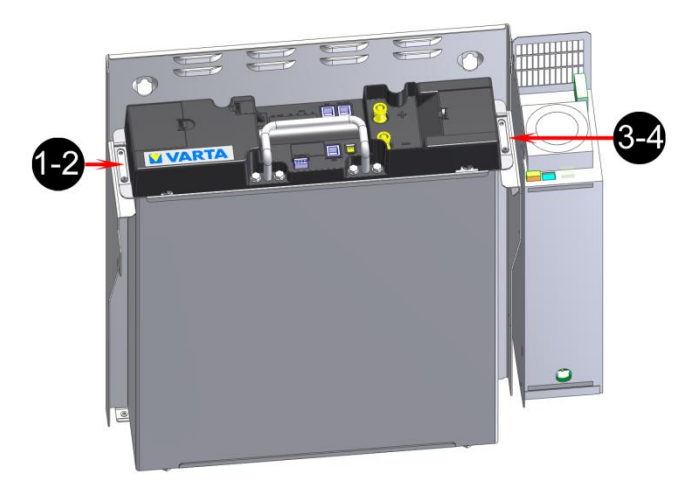

### Abbildung 19: Befestigungsschrauben Batteriemodul

- Anschluss Batteriestrom: Die beiden Stecker in der korrekten Polung aufstecken.
  Kommunikation 1:
  - Die vier Kommunikation 1: Die vier Kommunikationskabel in die Öffnungen des Klemmsteckers einführen. Die Anschlüsse sind selbstklemmend. Zur Pin-Belegung siehe Abbildung 17: "Klemmverbindung Batteriemodul (DRY-contact)"

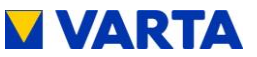

- Kommunikation 2: • Das Kommunikationskabel (rot, CAN) einstecken.
- Funktionsbereitschaft prüfen: • Drücken Sie die Aktivierungstaste am Batteriemodul. Die LED-Anzeige am Batteriemodul zeigt die Funktionsbereitschaft an.

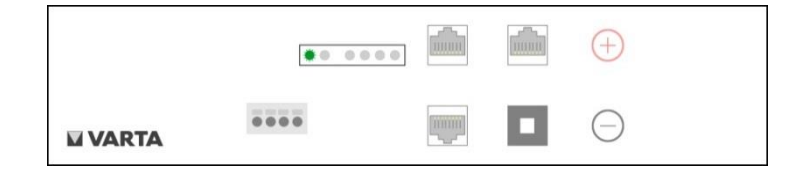

#### 8.9.5 Schließen des Energiespeichers

|             | Beschädigte Kabel durch unsachgemäße<br>Montage!                                                                      |
|-------------|----------------------------------------------------------------------------------------------------|
| $\boxed{7}$ | Stromschlag!                                                                                                    |
|             | Kontrollieren Sie vor dem Schließen des<br>Energiespeichers alle Montageschritte.                                     |
|             | Wenden Sie keine Gewalt beim                                                                                          |
|             | Schließen der Haube an.                                                                                               |
|             | Schließen der Haube an. ACHTUNG                                                                                       |
|             | Schließen der Haube an. ACHTUNG Ein/Aus-Schalter wird beschädigt!                                                     |
|             | Schließen der Haube an.<br>ACHTUNG<br>Ein/Aus-Schalter wird beschädigt!<br>Anlage lässt sich nicht in Betrieb nehmen! |

Bedienung Allgemeines

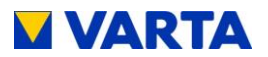

Bevor Sie den Energiespeicher schließen, kontrollieren Sie bitte:

- alle Werkzeuge entfernt?
- ist der Innenraum sauber?
  - keine losen Teile im Innenraum?
  - o keine Kleinteile im Innenraum?
- alle Kabelverbindungen korrekt hergestellt?
- alle Kabeldurchführungen korrekt montiert?
- sitzt der Kantenschutz an den vorgesehenen Stellen?

Ggf. arbeiten Sie die Punkte nach.

Wenn alle Punkte in Ordnung sind, dann:

- heben Sie die Haube im Winkel von 45° über das Trägerblech,
- lassen Sie die Haube kontrolliert ab, bis sie sich auf der Rückseite des Trägerblechs einhängt,
- verbinden Sie die Erdungsleitung zwischen Haube und Batteriewechsler,
- prüfen Sie die elektrische Verbindung zwischen Haube und zentralem Erdungspunkt mittels Durchgangsprüfung,
- schwenken Sie die Haube zum Gerät, achtens Sie dabei auf die Position des Ein/Aus-Schalters,
  - Achten Sie darauf, dass Sie keine Leitungen eingeklemmt werden!
  - Die Feder muss hörbar einrasten!
- verschließen Sie den Energiespeicher mit den drei mitgelieferten Schauben an der Unterseite.

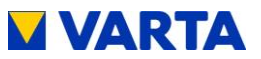

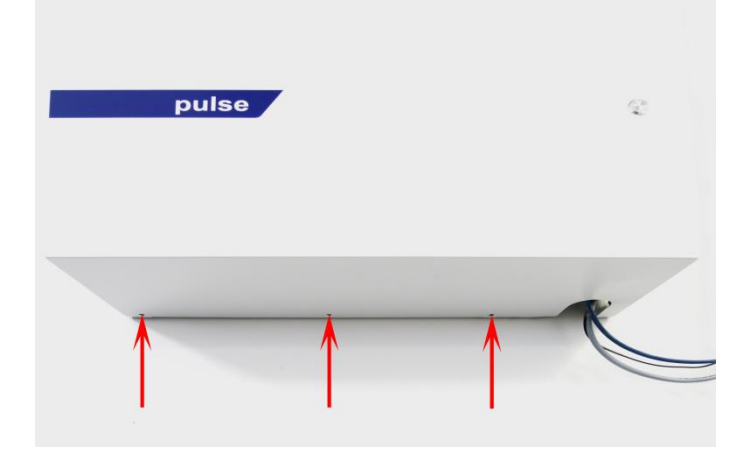

Abbildung 20: Befestigungsschrauben der Haube

Bedienung Allgemeines

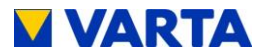

# 8.10 Erstinbetriebnahme

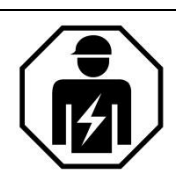

Dieser Abschnitt richtet sich an die Elektrofachkraft.

### 8.10.1 Einschalten

Für das Einschalten des VARTA Energiespeichersystems sind folgende Schritte erforderlich:

- Gehäuse geschlossen und verschraubt.
- Vergewissern Sie sich, dass das Netzwerkkabel eingesteckt ist.
- Sicherung am Hausnetz einschalten.
- Speicher mit der *Ein/Aus*-Taste einschalten. Die Taste wird in der unteren Position arretiert.

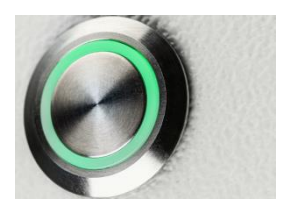

Abbildung 21: Ein/Aus-Taste

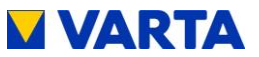

Die Initialisierung kann am LED-Ring der Ein/Aus-Taste verfolgt werden.

| LED-Ring<br>Farbe |                                         | LED-Aktion                                                                                       | Betriebszustand                                              |  |  |  |  |
|-------------------|-----------------------------------------|--------------------------------------------------------------------------------------------------|--------------------------------------------------------------|--|--|--|--|
| Grün              |                                         | Blinkt im<br>Sekundentakt<br>Dauer ca. 90 s                                                      | Systemcheck                                                  |  |  |  |  |
| Grün              | $\bigcirc$                              | Leuchtet dauerhaft                                                                               | Betriebsbereit                                               |  |  |  |  |
| Rot               |                                         | Leuchtet dauerhaft Wahrscheinlicher Fehle<br>Die Batteriemodule sind<br>noch nicht konfiguriert. |                                                              |  |  |  |  |
|                   | Fahren Sie mit der Inbetriebnahme fort! |                                                                                                  |                                                              |  |  |  |  |
| LED-Ring<br>Farbe |                                         | Mögliche Ursache                                                                                 | Abhilfe                                                      |  |  |  |  |
|                   |                                         | Ein/Aus-Taste<br>nicht gedrückt                                                                  | Ein/Aus-Taste drücken                                        |  |  |  |  |
|                   |                                         | Haube nicht korrekt<br>montiert                                                                  | Haube öffnen und<br>anschließend nach Anleitung<br>montieren |  |  |  |  |
| Weiß              |                                         | Sicherung nicht<br>eingeschaltet                                                                 | Sicherung einschalten                                        |  |  |  |  |
|                   |                                         | Kein<br>AC-Netzanschluss                                                                         | AC-Netzanschluss<br>überprüfen und ggf.<br>herstellen        |  |  |  |  |
|                   |                                         | Schalter defekt                                                                                  | Schalter überprüfen und ggf.<br>austauschen                  |  |  |  |  |

Bedienung Allgemeines

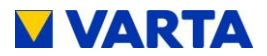

### 8.10.2 **Passworteingabe**

Der Energiespeicher muss mit dem Router des Heimnetzwerkes verbunden sein.

- Schließen Sie Ihren PC/Ihr Notebook an das Netzwerk des Kunden an.
- Geben Sie in die Adresszeile Ihres Browsers nach http://varta die Seriennummer des Energiespeichersystems ein.
  - z. B.: http://varta130000815
- Die Seriennummer entnehmen Sie dem Typenschild an der Außenseite des Gehäuses.
- Die Startseite des Webinterface erscheint.

Sollte der Zugriff auf den Speicher nicht über das Kundennetzwerk möglich sein, kann die Verbindung mithilfe des VARTA Netzwerk-Konfigurators (NCT) hergestellt werden. Diesen können Sie nach Eingabe Ihres Benutzernamens und persönlichen Passworts downloaden unter:

https://www.varta-storage.com/de/nc/b2b.html.

Einige Parameter dürfen ausschließlich von geschultem und qualifiziertem Personal geändert werden und nicht vom Betreiber!

• Geben Sie in das Feld Installateurzugang das Passwort ein.

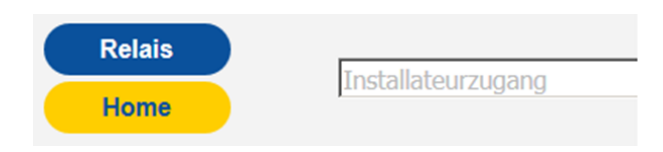

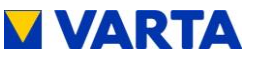

• Es erscheinen weitere Reiter in der Kopfzeile.

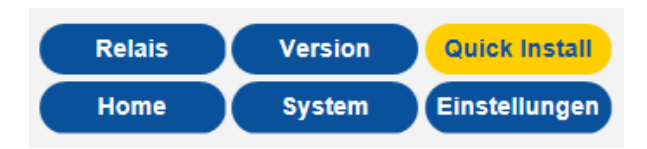

Zur vereinfachten Installation können Sie das Menü Quick Install verwenden (siehe Kapitel 8.11).

## 8.10.3 Seriennummern des Batteriemoduls eingeben

• Klicken Sie auf den Reiter (1) Einstellungen.

| Ξ                      | instellunge   | en 🔰                      |
|------------------------|---------------|---------------------------|
| rundeinstellungen      | Netzwerk      | Serviceeinstellunge       |
| Netzparameter          | Blindl        | eistungskompensation      |
| Leis                   | tungsbegrenzu | ung                       |
| Gerätename:            | VARTA         | PULSE                     |
| Datum:                 | 31.05.2       | 017                       |
| Uhrzeit:               | 09:38:1       | 1                         |
| Zeitzone:              | GMT+1         | (European Central Time) 🗸 |
| Seriennummer Batteriem | odul 1: EM048 | 063P3S5BMA1608248002      |
| Kopplung:              |               |                           |
|                        |               |                           |

- Die Seite Einstellungen öffnet sich.
- Klicken Sie auf den Reiter (2) Grundeinstellungen.
- Geben Sie (3) einen individuellen Namen für das Gerät ein. Es stehen maximal 20 Zeichen zur Verfügung.
- Geben Sie (4) die Seriennummer des installierten Batteriemoduls ein.
- Klicken Sie Übernehmen.

Bedienung Allgemeines

Bedienung (Service) Installation

Instandhaltung

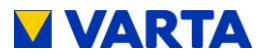

Ohne Angabe der korrekten Seriennummer des Batteriemoduls ist eine Inbetriebnahme des Speichers nicht möglich.

Die Anzeige des LED-Rings wechselt nach Eingabe der korrekten Seriennummern von Rot auf Grün.

Falls die LED weiterhin rot leuchtet oder rot blinkt sind folgende Abhilfemaßnahmen zu treffen

## Abhilfe: LED-Ring blinkt rot

### Fehler:

Der Stromsensorcheck ist fehlgeschlagen. Bitte schalten Sie den Energiespeicher erneut aus und wieder ein.

Überprüfen Sie die Verbindung zum Stromsensor. Prüfen Sie, ob es sich bei der Phasenzuordnung am Stromsensor um ein Rechtsdrehfeld handelt.

Wenn der LED-Ring nach dem Neustart (Dauer ca. 3 Minuten) weiterhin rot blinkt, überprüfen Sie die Verbindung zum Stromsensor.

Sollte der LED-Ring weiterhin rot blinken, nehmen Sie Kontakt zu VARTA Storage auf.

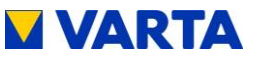

#### 8.10.4 Portalanbindung

Wählen Sie in Einstellungen den Reiter Netzwerk.

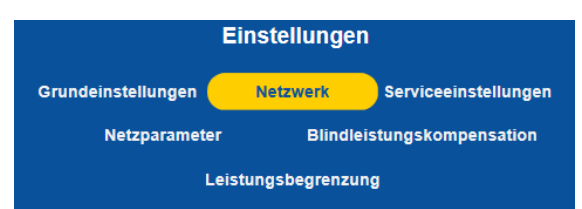

Standardmäßig übernimmt der Speicher die Einstellungen des Kundennetzes, dazu ist als Werkseinstellung das Auswahlfeld neben DHCP aktivieren mit einem Haken versehen.

| DHCP aktivieren:     |                      |  |
|----------------------|----------------------|--|
| IP-Adresse:          | 192.168.101.53       |  |
| Netzmaske:           | 255.255.255.0        |  |
| DNS-Adresse:         | 192.168.81.1         |  |
| Gateway:             | 192.168.101.254      |  |
| Zurücksetzen Werksei | nstellung Übernehmen |  |

Sollte die Verbindung nicht automatisch erfolgen, entnehmen Sie die Parameter der Anleitung des Netzwerkrouters. DNS- und Gateway-Adresse sind bei handelsüblichen DSL-Routern in der Regel identisch. Bei Firmennetzen können diese unterschiedlich sein. Des Weiteren wird die Freigabe der Ports 4500, 21 und 37 für die Anbindung an das Portal benötigt (gilt nicht für alle Anwender).

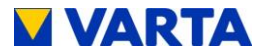

Sollen IP-Adresse, DNS-Adresse und Gateway statisch eingerichtet werden, sind Kenntnisse über die statische Adressvergabe notwendig. Dazu ist es z. B. erforderlich, die Netzwerkkonfiguration des Routers auszulesen. Der Adressbereich 172.30.xxx.xxx und 172.31.xxx.xxx darf nicht als statische oder dynamische IP für den Speicher vergeben werden.

Siehe dazu Kapitel 9.4.2.

## 8.10.5 Netzparameter NA-Schutz einstellen

Die Netzparameter des NA-Schutzes müssen auf die Anforderungen des jeweiligen Landes eingestellt werden.

• Klicken Sie auf den Reiter Netzparameter.

| Einstellungen       |          |                      |  |  |  |
|---------------------|----------|----------------------|--|--|--|
| Grundeinstellungen  | Netzwerk | Serviceeinstellungen |  |  |  |
| Netzparameter       | Blindle  | eistungskompensation |  |  |  |
| Leistungsbegrenzung |          |                      |  |  |  |

- Die Seite Netzparameter erscheint.
- Ändern Sie die Einstellungen falls erforderlich.

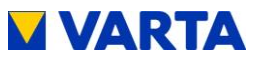

| Natznaramater                             | Blindleistungskompensation |
|-------------------------------------------|----------------------------|
| Leistungsb                                | egrenzung                  |
| A. 4                                      |                            |
| Minimale Netzfrequenz:                    | 47.5                       |
| Maximale Netzfrequenz:                    | 51,5 I Hz                  |
| Minimale Netzspannung:                    | 184 🔄 V                    |
| Maximale Netzspannung:                    | 264 🚖 V                    |
| Maximale Netzspannung über 10<br>Minuten: | 253 🔄 V                    |
| Zurücksetzen Werksein                     | nstellung Übernehmen       |

### **Einstellung: Automatisch**

- Setzen Sie neben Automatisch einen Haken.
- Wählen Sie in der Drop-down-Liste das Land aus, für ٠ welches die Einstellungen gelten sollen.
- Klicken Sie auf Übernehmen.

In der Einstellung Automatisch werden die Standardwerte angewendet, die für das gewählte Land hinterlegt sind (siehe Tabelle 10).

# Zur individuellen Einstellung der Netzparameter siehe Kapitel 9.4.4.

#### 8.10.6 Reboot

Nach der Änderung von Parametern ist ein Reboot erforderlich.

- Schalten Sie dazu den Speicher an der Ein/Aus-Taste aus • und anschließend wieder ein.
- Danach sind Überprüfungen auf der Startseite und der Seite System erforderlich.

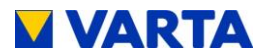

# 8.10.7 Überprüfungen auf der Startseite

• Klicken Sie auf den Button Home.

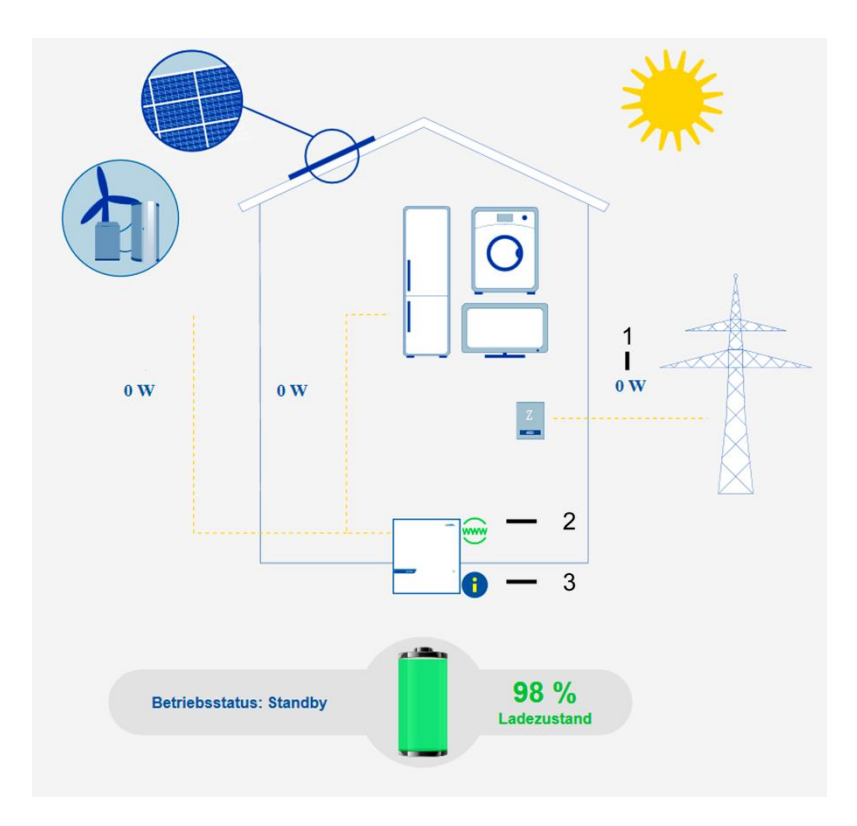

# Abbildung 22: Überprüfung der Startseite im Web-Interface

| 1 | Überprüfen Sie die Anzeige des Stromsensors auf<br>realistische Werte                                                                                                    |
|---|----------------------------------------------------------------------------------------------------|
| 2 | Überprüfen Sie den Online-Status (grün = online)                                                                                                    |
| 3 | Klicken Sie auf den (i)-Button. Im Info-Fenster sollen<br>keine Fehler angezeigt werden (siehe Abbildung 23)<br>Gegebenenfalls liefert die Seite <i>System</i> Informationen<br>zur Fehlerbehebung (siehe dazu Kapitel 11.2.2). |

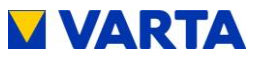

| Netzwerkinfos:<br>IP: 192.168.101.204<br>Betriebsstatus: Standby                                          |                                                                  |  |
|----------------------------------------------------------------------------------------------------|------------------------------------------------------------------|--|
| Verbundnetz → Hau<br>Haus → Verbundnet<br>Wechselrichter AC -<br>Zyklenzähler: 4<br>Zeit bis Filterwechse | s: 29184 Wh<br>z: 36520 Wh<br>→ DC: 36807 Wh<br>el: 5871 Stunden |  |
| NA-Fehlerliste:                                                                                           |                                                                  |  |
| Keine Fehler                                                                                              |                                                                  |  |

### Abbildung 23: Info-Fenster im Web-Interface

#### Überprüfungen auf der Seite "System" 8.10.8

Klicken Sie auf den Reiter System.

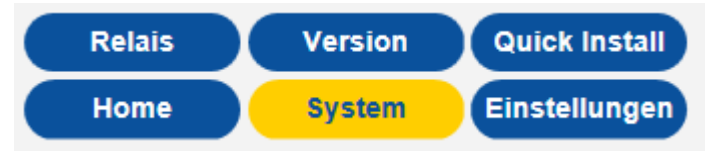

# Prüfung der Anschlüsse

Nach dem Aufstellen und Anschließen des Energiespeichersystems muss geprüft werden, ob das System auf allen drei Phasen einen Stromfluss meldet (realistische Ströme).

| Ü | Übersicht Batteriewechselrichter |         |        |         |  |
|---|----------------------------------|---------|--------|---------|--|
|   |                                  | L1      | L2     | L3      |  |
|   | I Verbund                        | -0.08 A | 0.16 A | -0.07 A |  |
|   | U WR                             | 0 V     |        |         |  |

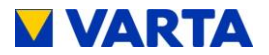

- Ein Fehler liegt vor, wenn der Wert für den Strom (I Verbund) auf einer der angeschlossenen Phasen zwischen +0,01 und -0,01 pendelt. Überprüfen Sie die Kabelverbindung zum Stromsensor.
- Sollten keine realistischen Werte angezeigt werden, überprüfen Sie ob der Anschluss als Rechtsdrehfeld ausgeführt wurde.

**Hinweis:** Gegebenenfalls muss das System auf allen drei Phasen mit einem großen Verbraucher belastet werden.

## Überprüfung Batteriemodule

• Überprüfen Sie, ob die *Batteriemodul-Seriennummer* des installierten Batteriemoduls angezeigt wird.

Batteriemodul-Seriennummern

EM048063P3S5BMA1608248002

### 8.10.9 Verlassen des passwortgeschützten Bereichs

Zum Abschluss muss sichergestellt sein, dass der Kunde keinen Zugang zum passwortgeschützten Bereich hat.

• Klicken Sie auf den Reiter Abmelden.

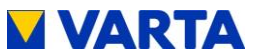

#### 8.11 **Quick Install**

Klicken Sie auf den Reiter Quick Install.

| Relais | Version | Quick Install |
|--------|---------|---------------|
| Home   | System  | Einstellungen |

Folgen Sie dem Assistenten Schritt für Schritt.

# Menü Grundeinstellungen:

- Geben Sie (3) den Gerätenamen ein.
- Geben Sie (4) die Seriennummer des Batteriemoduls ein.
- Klicken Sie Weiter.

| E                       | instellunge      | en 🚺                      |   |
|-------------------------|------------------|---------------------------|---|
| Grundeinstellungen      | Netzwerk         | Serviceeinstellunger      |   |
| Netzparameter           | Blindl           | eistungskompensation      |   |
| Leis                    | tungsbegrenzi    | ung                       |   |
| Gerätename:             | VARTA            | PULSE                     | 9 |
| Datum:                  | 31.05.2          | 017                       | S |
| Uhrzeit:                | 09:38:1          | 1                         |   |
| Zeitzone:               | GMT+1            | (European Central Time) 🗸 |   |
| Seriennummer Batteriemo | dul 1: EM048     | 063P3S5BMA1608248002      |   |
| Kopplung:               |                  |                           |   |
| Zurückostzon            | Warkspinstellung | Übernehmen                |   |

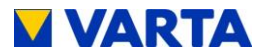

# Menü Netzwerkeinstellungen

Die Netzwerkeinstellungen werden unverändert übernommen.

• Klicken Sie Weiter.

| Netzwerkeinstellungen     |                |  |
|---------------------------|----------------|--|
| DHCP aktivieren:          | V              |  |
| IP-Adresse:               | 192.168.101.53 |  |
| Netzmaske: 255.255.255.0  |                |  |
| DNS-Adresse: 192.168.81.1 |                |  |
| Gateway: 192.168.101.254  |                |  |
|                           |                |  |
|                           |                |  |
|                           |                |  |
|                           |                |  |
| Zurück Abbr               | echen Weiter   |  |

# Menü Netzparameter

Die Netzparameter werden auf "Automatisch" gesetzt. Wählen Sie das betreffende Land aus. Für weitere Informationen siehe Kapitel 9.4.4.

| Netzparameter |         |                    |  |
|---------------|---------|--------------------|--|
| Automatisch:  |         | Deutschland -      |  |
|               |         |                    |  |
|               |         |                    |  |
|               |         |                    |  |
|               |         |                    |  |
|               |         |                    |  |
|               |         |                    |  |
|               |         |                    |  |
| Zurück        | Abbrech | chen Fertigstellen |  |

Beenden Sie Quick Install mit *Fertigstellen* und schalten Sie den Speicher an der Ein/Aus-Taste aus und anschließend wieder ein.

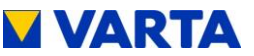

# Bedienung im passwortgeschützten Bereich

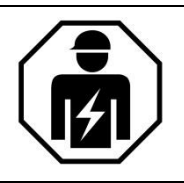

Dieser Abschnitt richtet sich an die Elektrofachkraft.

# 9. Der passwortgeschützte Bereich

# 9.1 Zugang zum Webinterface - Passworteingabe

Der Zugang zum Webinterface ist im Abschnitt Bedienung beschrieben. Siehe dazu Kapitel 4.3.1.

Einige Parameter dürfen ausschließlich von geschultem und qualifiziertem Personal geändert werden und nicht vom Betreiber!

 Geben Sie in das Feld Installateurzugang das Passwort ein.

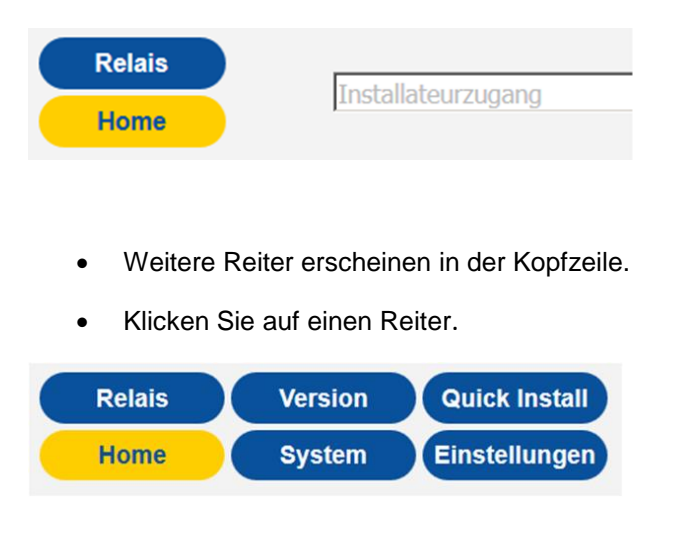

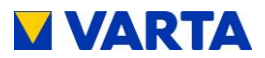

# 9.2 System

Diese Seite liefert eine aktuelle Übersicht über die Seriennummer, den Status des Batteriemoduls und die Daten des Batteriewechselrichters.

Systemfehler und Netzfehler werden in den Feldern "Fehlerliste" und "NA-Fehlerliste" angezeigt.

Die Seriennummer des installierten Batteriemoduls wird unter der Überschrift *Batteriemodul-Seriennummern* angezeigt.

# 9.3 Version

Auf dieser Seite können die Versionen der Systemkomponenten eingesehen werden.

|                 |                  | Relais<br>Home   |                   | Versio<br>Syste  | on Qu<br>em Eine       | ick Install<br>stellungen |
|-----------------|------------------|------------------|-------------------|------------------|------------------------|---------------------------|
|                 |                  | Ver              | sionsi            | übersio          | cht                    |                           |
| Nr.             | SerNr            | Mac              | SW ID             | HW ID            | SW-Version             | BL-Version                |
| EMO             | ZFFFFFF          | -                | с                 | FF               | C21000107              | -                         |
| EINIƏ           |                  |                  |                   |                  |                        |                           |
| WR              | 000000           | B1EE3C           | 0                 | 0                | C11000000              | 1.0.0.0                   |
| WR<br>EM        | 000000<br>000000 | B1EE3C<br>B1EEB1 | 0                 | 0<br>0           | C11000000<br>C41000000 | 1.0.0.0<br>1.0.0.0        |
| EMS<br>WR<br>EM | 000000<br>000000 | B1EE3C<br>B1EEB1 | 0<br>0<br>Batteri | 0<br>0<br>elader | C11000000<br>C41000000 | 1.0.0.0<br>1.0.0.0        |

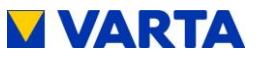

# 9.4 Einstellungen

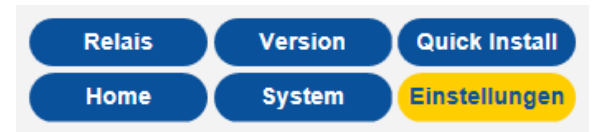

Von der Seite *Einstellungen* aus haben Sie Zugang zu weiteren Eingabemasken.

• Klicken Sie auf einen Reiter.

| Einstellungen                                    |  |  |  |  |  |
|--------------------------------------------------|--|--|--|--|--|
| Grundeinstellungen Netzwerk Serviceeinstellungen |  |  |  |  |  |
| Netzparameter Blindleistungskompensation         |  |  |  |  |  |
| Leistungsbegrenzung                              |  |  |  |  |  |

- Geben Sie die Parameter ein oder setzen Sie einen Haken in den entsprechenden Auswahlkasten.
- Bestätigen Sie Ihre Eingaben mit dem Button Übernehmen.
- Alternativ können Sie auf Werkseinstellung zurücksetzen oder mit Zurücksetzen zum bisherigen Stand zurückkehren.

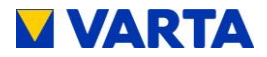

# 9.4.1 Grundeinstellungen

| Einstellungen                                    |                                 |  |  |  |
|--------------------------------------------------|---------------------------------|--|--|--|
| Grundeinstellungen Netzwerk Serviceeinstellungen |                                 |  |  |  |
| Netzparameter                                    | Blindleistungskompensation      |  |  |  |
| Leistungsbegrenzung                              |                                 |  |  |  |
| Gerätename:                                      | VARTA_PULSE                     |  |  |  |
| Datum:                                           | 31.05.2017                      |  |  |  |
| Uhrzeit:                                         | 09:38:11                        |  |  |  |
| Zeitzone:                                        | GMT+1 (European Central Time) 🗸 |  |  |  |
| Seriennummer Batteriemodul 1:                    | EM048063P3S5BMA1608248002       |  |  |  |
| Kopplung:                                        |                                 |  |  |  |
| Zurücksetzen Werksei                             | übernehmen                      |  |  |  |
|                                                  |                                 |  |  |  |

Auf dieser Seite können grundlegende Einstellungen geändert werden:

- **Gerätename:** Eingabe bei der Erstinbetriebnahme. Es stehen maximal 20 Zeichen zur Verfügung.
- **Datum und Uhrzeit** können hier eingegeben werden. Üblicherweise werden diese Parameter über den Zeitserver automatisch synchronisiert.
- Zeitzone: Für Deutschland gilt: GMT+1 (Greenwich Mean Time + 1 h).
- Seriennummer Batteriemodul: Die Seriennummer (SN) des Batteriemoduls wird hier eingetragen.

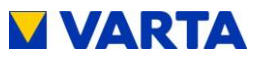

### 9.4.2 Netzwerk

| DHCP aktivieren:                         |                 |
|------------------------------------------|-----------------|
| IP-Adresse:                              | 192.168.101.53  |
| Netzmaske:                               | 255.255.255.0   |
| DNS-Adresse:                             | 192.168.81.1    |
| Gateway:                                 | 192.168.101.254 |
| Zurücksetzen Werkseinstellung Übernehmen |                 |

Standardmäßig übernimmt der Speicher die Einstellungen des Kundennetzes. Dazu ist das Auswahlfeld neben *DHCP aktivieren* mit einem Haken versehen.

- **DHCP:** Mit dieser Option wird das automatische Beziehen der Parameter des Kundenetzwerkes aktiviert.
- IP-Adresse: Wird automatisch ausgelesen.
- Netzmaske: Muss manuell eingetragen werden, falls DHCP nicht aktiviert ist.
- DNS-Adresse: Wird automatisch ausgelesen.
- Gateway: Wird automatisch ausgelesen.

Sollen IP-Adresse, DNS-Adresse und Gateway statisch eingerichtet werden, sind Kenntnisse über die statische Adressvergabe erforderlich.

- Dazu ist es z. B. erforderlich, die Netz
  - werkkonfiguration des Routers auszulesen.

Die IP Bereiche 172.30.xxx.xxx bis 172.31.xxx.xxx dürfen nicht verwendet werden.

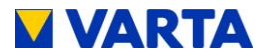

### 9.4.3 Serviceeinstellungen

Folgende Parameter können auf dieser Seite eingestellt werden:

- Uhrzeit Reboot: Standardmäßig findet der Reboot zwischen 3 und 4 Uhr statt. Für den Zeitpunkt des Reboot kann eine Stunde im Zeitraum von 0 bis 24 Uhr festgelegt werden.
- Manuelle Lüfteransteuerung: Auswahl zwischen Automatik (= 0), mittlere Stufe (= 1) und höchste Stufe (= 2).

| Einstellungen                             |       |                            |                      |  |  |
|-------------------------------------------|-------|----------------------------|----------------------|--|--|
| Grundeinstellungen                        | Netzv | verk                       | Serviceeinstellungen |  |  |
| Netzparameter                             |       | Blindleistungskompensation |                      |  |  |
| Leistungsbegrenzung                       |       |                            |                      |  |  |
| Uhrzeit Reboot:                           |       | 3                          | Uhr                  |  |  |
| Manuelle Lüfteransteuerung:               |       | Automatik                  | ~                    |  |  |
| Luftfilterwechsel - Zeit<br>zurücksetzen: |       |                            |                      |  |  |
| Zurücksetzen Werkseinstellung Übernehmen  |       |                            | Übernehmen           |  |  |
| Zurücksetzen Werkseinstellung Übernehmen  |       |                            |                      |  |  |

 Luftfilterwechsel – Zeit zurücksetzen: Die Zeit bis zum nächsten Luftfilterwechsel kann zurückgesetzt werden. Setzen Sie dazu einen Haken in das Auswahlfeld. Es wird vorausgesetzt, dass der Luftfilter tatsächlich getauscht oder gereinigt wird.

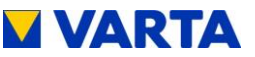

# 9.4.4 Netzparameter NA-Schutz

Die Netzparameter des NA-Schutzes für die Abschaltung müssen auf die Anforderungen des jeweiligen Landes eingestellt werden.

| Netzparameter                             | Blindleistungsk | ompensation |
|-------------------------------------------|-----------------|-------------|
| Leistungsb                                | egrenzung       |             |
| Automatisch:                              | Deutschland     | -           |
| Minimale Netzfrequenz:                    | 47,5            | 🔿 Hz        |
| Maximale Netzfrequenz:                    | 51,5            | 🖨 Hz        |
| Minimale Netzspannung:                    | 184             | ¢ V         |
| Maximale Netzspannung:                    | 264             | V           |
| Maximale Netzspannung über 10<br>Minuten: | 253             | ⇒ V         |
| Zurücksetzen Werkseir                     | istellung Ü     | bernehmen   |

- Automatisch: Mit dem Haken im Auswahlkasten wird festgelegt, dass die hinterlegten Einstellungen für den NA-Schutz angewendet werden.
   In der Drop-down-Liste kann das Land ausgewählt werden, für das die Einstellungen gelten sollen.
- **Minimal- und Maximalwerte:** Diese Werte können zusätzlich zu den Standardwerten eingestellt werden.

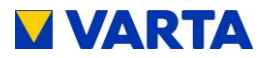

Tabelle 10 enthält die Standardwerte, die für Deutschland, Österreich, Frankreich, Italien und die Niederlande hinterlegt sind.

|             | Netzparameter        |                      |                     |                     |                       |
|-------------|----------------------|----------------------|---------------------|---------------------|-----------------------|
| Land        | FNETZ_MIN<br>(in Hz) | FNETZ_MAX<br>(in Hz) | UNETZ_MIN<br>(in V) | UNETZ_MaX<br>(in V) | UNETZ_MAX10<br>(in V) |
| Deutschland | 47,50                | 51,50                | 184                 | 264                 | 253                   |
| Österreich  | 47,50                | 51,50                | 184                 | 264                 | 258                   |
| Frankreich  | 47,50                | 51,50                | 184                 | 264                 | 253                   |
| Italien     | 47,50                | 51,50                | 184                 | 264                 | 253                   |
| Niederlande | 47,50                | 51,50                | 184                 | 264                 | 253                   |

Tabelle 10: Standard-Einstellwerte der Netzparameter

**Hinweis:** Ist die Option *Automatisch* nicht gewählt, können auch die folgenden Parameter entsprechend den individuellen Anforderungen des Netzbetreibers eingestellt werden:

- Minimale Netzfrequenz (FNETZ\_MIN)
- Maximale Netzfrequenz (FNETZ\_MAX)
- Minimale Netzspannung (UNETZ\_MIN)
- Maximale Netzspannung (UNETZ\_MAX)
- Maximale Netzspannung für 10 Minuten (UNETZ\_MAX10)

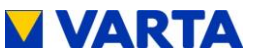

# 9.4.5 Blindleistungskompensation

Werksseitig ist der Leistungsfaktor  $\cos \phi$  zur Kompensation der Blindleistung auf 1,00 eingestellt. Gegebenenfalls muss dieser Wert nach den Vorgaben des jeweiligen Netzbetreibers geändert werden.

| Einstellungen          |                             |                      |  |  |
|------------------------|-----------------------------|----------------------|--|--|
| Grundeinstellungen     | Netzwerk                    | Serviceeinstellungen |  |  |
| Netzparameter          | Blindleistungskompensatio   |                      |  |  |
| Leistungsbegrenzung    |                             |                      |  |  |
| Blindleistungsfunktion | Manuel                      | lle Eingabe 🗸        |  |  |
| Cos-Phi                | 1,00                        | ~                    |  |  |
| Zeitverzögerung        | 20                          | s                    |  |  |
| Mindestleistung        | 20                          | %                    |  |  |
| Zurücksetzen           | Werkseinstellung Übernehmen |                      |  |  |

In der Drop-down-Liste *Blindleistungsfunktion* stehen zur Einstellung des cos  $\varphi$  die *manuelle Eingabe*, die Eingabe nach Q(P)-Kennlinie und die Eingabe nach Q(U)-Kennlinie zur Auswahl.

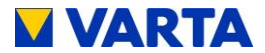

### Manuelle Eingabe

• Blindleistungsfunktion: Wählen Sie in der Drop-down-Liste Manuelle Eingabe aus.

Sie können den Sollwert für cos(phi) zwischen 0,9 untererregt und 0,9 übererregt einstellen. Wählen Sie dazu den gewünschten Wert in der Drop-down-Liste aus.

- Zeitverzögerung: Geben Sie die Zeit in s ein, nach der die Blindleistung eingeregelt sein soll.
- **Mindestleistung:** Geben Sie die Mindestleistung in % ein, bis zu der der Blindstrom nicht geregelt wird.

### Einstellung nach Q(P)-Kennlinie

• **Blindleistungsfunktion:** Wählen Sie in der Drop-down-Liste die *Q(P)-Kennlinie* aus.

| Blindleistungsfunktion                   | Q(P)-Kennlinie 🔻     |  |  |  |
|------------------------------------------|----------------------|--|--|--|
| QPX1 QPX2 QPY1 QPY2:                     | 50 × 100 × 0 × -50 × |  |  |  |
| Zeitverzögerung                          | 20 × s               |  |  |  |
| Mindestleistung                          | 20 💉 %               |  |  |  |
| Zurücksetzen Werkseinstellung Übernehmen |                      |  |  |  |

- QPX1 QPX2: Geben Sie die Einstellwerte f
  ür QPX1 und QPX2 mithilfe der Zahleneingabefelder ein. Entnehmen Sie die Einstellwerte der Abbildung 24.
- **QPY1 QPY2:** Geben Sie die Einstellwerte für QPY1 und QPY2 mithilfe der Zahleneingabefelder ein. Entnehmen Sie die Einstellwerte der Tabelle 11.
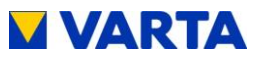

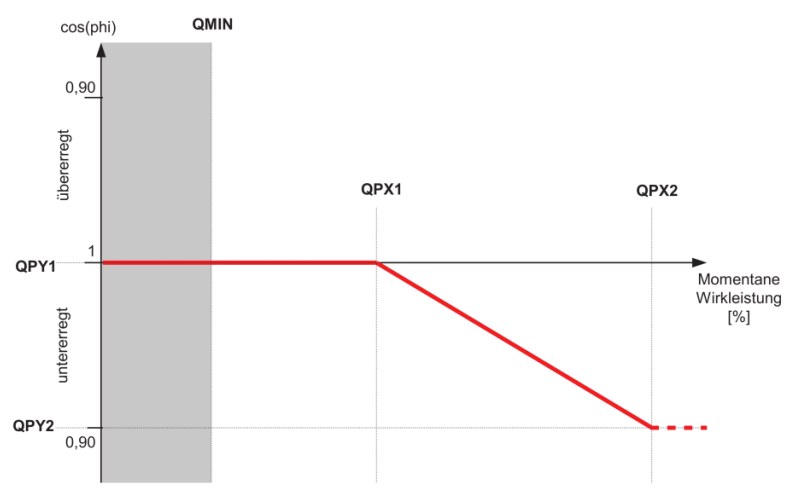

## Abbildung 24: Q(P)-Kennlinie

| Parameter | Bedeutung                                                                                                    |
|-----------|----------------------------------------------------------------------------------------------------|
| QPX1      | Anfangspunkt der Q(P)-Kennlinie auf der<br>Leistungsachse. Der Parameter wird in %<br>eingegeben. Beispiel: QXP1 = 50 → Die Kennlinie<br>beginnt bei 50 % der Nennleistung.                                                                          |
| QPY1      | Leistungsfaktor am Anfang der Q(P)-Kennlinie.<br>Der Einstellwert ist Tabelle 10 zu entnehmen.<br>Normalerweise ist der Leistungsfaktor am<br>Anfang der Kennlinie 1. Laut der Tabelle ist<br>demnach für QPY1 der Wert 0 einzustellen.              |
| QPX2      | Endpunkt der Q(P)-Kennlinie auf der Leistungsachse.<br>Der Parameter wird in % eingegeben.<br>Beispiel: QPX2 = 90 → Die Kennlinie endet bei 90%<br>der Nennleistung.                                                                                 |
| QPY2      | Leistungsfaktor am Ende der Q(P)-Kennlinie. Der<br>Einstellwert ist Tabelle 10 zu entnehmen.<br>Normalerweise ist der Leistungsfaktor am Ende der<br>Kennlinie 0,95 untererregt. Laut der Tabelle ist<br>demnach für QPY2 der Wert -50 einzustellen. |

Tabelle 11: Einstellung nach Q(P)-Kennlinie

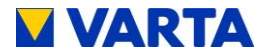

- Zeitverzögerung: Geben Sie die Zeit in s ein, nach der die Blindleistung eingeregelt sein soll.
- **Mindestleistung:** Geben Sie die Mindestleistung in % ein, bis zu der der Blindstrom nicht geregelt wird.

#### Einstellung nach Q(U)-Kennlinie

• **Blindleistungsfunktion:** Wählen Sie in der Drop-down-Liste *Q(U)-Kennlinie* aus.

| Blindleistungsfunktion | Q(U)-Kennlinie 🔹        |
|------------------------|-------------------------|
| QUX1 QUX2 QUX3 QUX4:   | 218 🐳 225 🐳 239 🐳 246 🐳 |
| QUY1 QUY2 QUY3 QUY4:   | 50 🗘 0 🔹 0 🔹 -50 🐳      |
| Zeitverzögerung        | 20 × s                  |
| Mindestleistung        | 20 💉 %                  |
| Zurücksetzen Werkse    | instellung Übernehmen   |

- **QUX1 bis QUX4:** Geben Sie die Einstellwerte für QUX1 bis QUX4 mithilfe der Zahleneingabefelder ein. Entnehmen Sie die Einstellwerte der Tabelle 12.
- **QUY1 bis QUY4:** Geben Sie die Einstellwerte für QUY1 bis QUY4 mithilfe der Zahleneingabefelder ein. Entnehmen Sie die Einstellwerte der Tabelle 12.

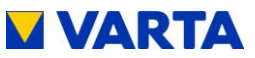

| Parameter | Bedeutung                                                                                                    |
|-----------|----------------------------------------------------------------------------------------------------|
| QUX1      | Anfang des ersten Abschnitts der Q(U)-Kennlinie auf<br>der Spannungsachse. Der Parameter wird in V<br>eingegeben. Beispiel: Die Kennlinie beginnt bei 190 V<br>$\rightarrow$ QUX1 hat den Wert 190.                                                                                                    |
| QUY1      | Leistungsfaktor am Anfang der Q(U)-Kennlinie. Fällt die<br>Netzspannung unter den mit QUX1 definierten Wert,<br>wird die Kennlinie auf den in QUY1 eingestellten Wert<br>begrenzt. Der Einstellwert ist Tabelle 10 zu entnehmen.                                                                                                    |
| QUX2      | Ende des ersten Abschnitts der Q(U)-Kennlinie auf der Spannungsachse. Der Parameter wird in V eingegeben. Beispiel: Der erste Abschnitt der Kennlinie endet bei 220 V $\rightarrow$ QUX2 hat den Wert 220.                                                                                                    |
| QUY2      | Leistungsfaktor am Ende des ersten Abschnitts der<br>Q(U)-Kennlinie. Steigt die Netzspannung über den mit<br>QUX2 definierten Wert, wird die Kennlinie auf den in<br>QUY2 eingestellten Wert begrenzt. Der Einstellwert ist<br>Tabelle 10 zu entnehmen. Normalerweise ist der<br>Parameter auf 0 eingestellt, d. h. es wird keine<br>Blindleistung produziert. |
| QUX3      | Anfang des zweiten Abschnitts der Q(U)-Kennlinie auf der Spannungsachse. Der Parameter wird in V eingegeben. Beispiel: Die Kennlinie beginnt bei 235 V $\rightarrow$ QUX3 hat den Wert 235.                                                                                                    |
| QUY3      | Leistungsfaktor am Anfang der Q(U)-Kennlinie. Fällt die<br>Netzspannung unter den mit QUX3 definierten Wert,<br>wird die Kennlinie auf den in QUY3 eingestellten Wert<br>begrenzt. Der Einstellwert ist Tabelle 10 zu entnehmen.<br>Normalerweise ist der Parameter auf 0 eingestellt, d. h.<br>es wird keine Blindleistung produziert.                        |
| QUX4      | Ende des zweiten Abschnitts der Q(U)-Kennlinie auf der Spannungsachse. Der Parameter wird in V eingegeben. Beispiel: Der zweite Abschnitt der Kennlinie endet bei 240 V $\rightarrow$ QUX4 hat den Wert 240.                                                                                                    |
| QUY4      | Leistungsfaktor am Ende des ersten Abschnitts der<br>Q(U)-Kennlinie. Steigt die Netzspannung über den mit<br>QUX4 definierten Wert, wird die Kennlinie auf den in<br>QUY4 eingestellten Wert begrenzt. Der Einstellwert ist<br>Tabelle 10 zu entnehmen.                                                                                                    |

Tabelle 12: Einstellung nach Q(U)-Kennlinie

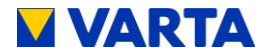

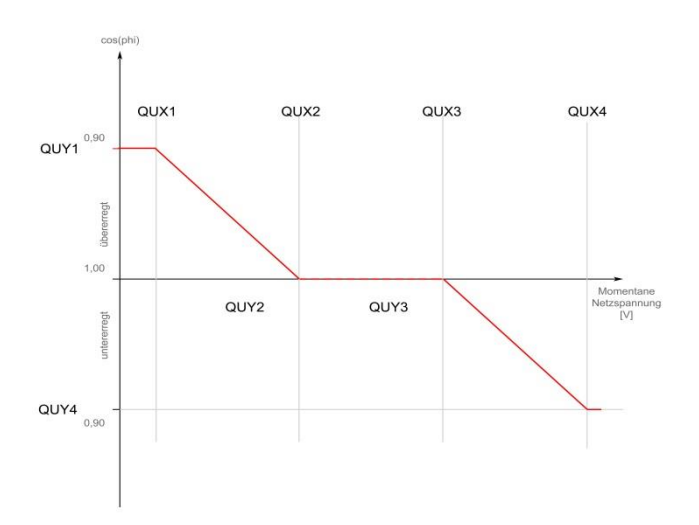

#### Abbildung 25: Q(U)-Kennlinie

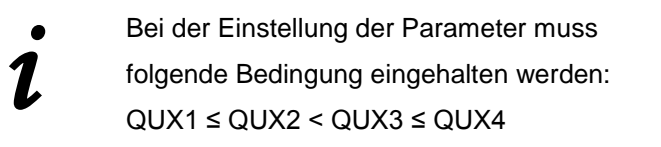

- Zeitverzögerung: Geben Sie die Zeit in s ein, nach der die Blindleistung eingeregelt sein soll.
- **Mindestleistung:** Geben Sie die Mindestleistung in % ein, bis zu der der Blindstrom nicht geregelt wird.

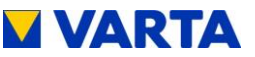

# 9.5 Leistungsbegrenzung

Falls Sie die Leistungsbegrenzung P(U) benötigen (TOR D4), können Sie über die Drop-down-Liste zwischen Kennlinie A und B auswählen.

| ( <b>F</b>         | instellunge      | n                    |
|--------------------|------------------|----------------------|
| Grundeinstellungen | Netzwerk         | Serviceeinstellunger |
| Netzparameter      | Blindl           | eistungskompensation |
| Leis               | tungsbegrenzu    | ing                  |
| P(U)-Funktion      | Inaktiv          | •                    |
| Zurücksetzen       | Werkseinstellung | Übernehmen           |

## 9.6 Abmelden

Zum Abschluss muss sichergestellt sein, dass der Kunde keinen Zugang zum Passwortgeschützen Bereich hat.

• Klicken Sie auf den Reiter Abmelden.

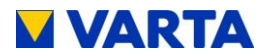

# Instandhaltung

## 10. Grundsätzliches zur Instandhaltung

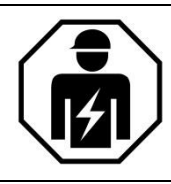

Dieser Abschnitt richtet sich an die Elektrofachkraft.

# 10.1 Sicherheitshinweise

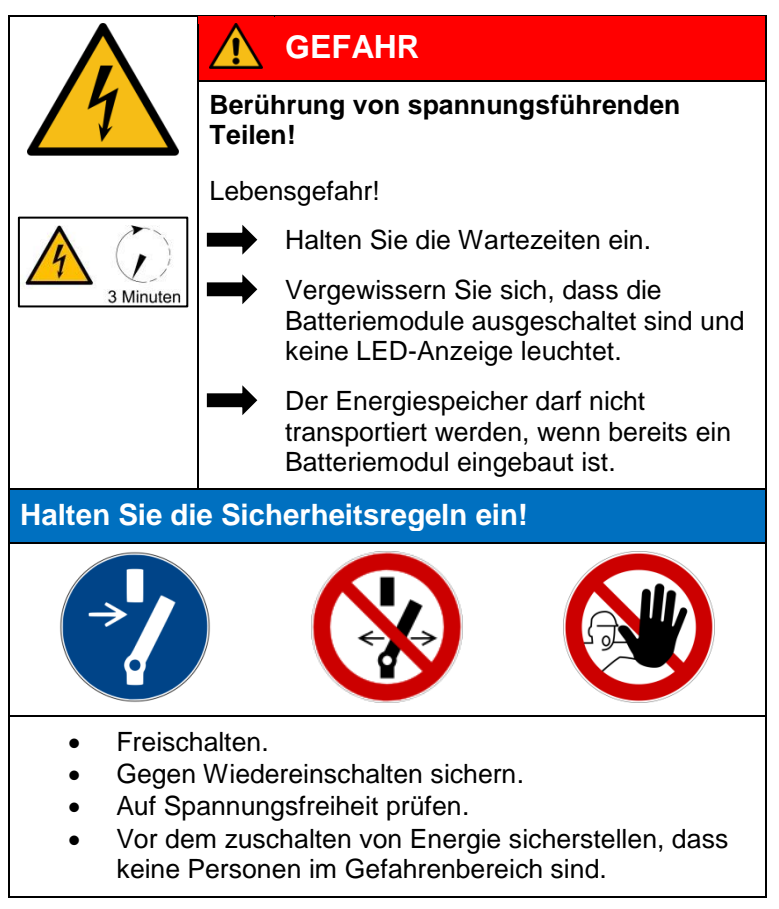

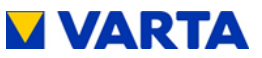

| Unsachgemäße Ausführung von<br>Instandhaltungs- und Reinigungsarbeiten!                                           |  |  |  |
|----------------------------------------------------------------------------------------------------|--|--|--|
| Eventuell Lebensgefahr!                                                                                           |  |  |  |
| Für Instandhaltungsarbeiten sind ausschließlich Originalteile zu verwenden.                                       |  |  |  |
| Nach allen Arbeiten sind die<br>Anschlüsse und Verbindungen wieder<br>sauber herzustellen und zu<br>verschrauben. |  |  |  |
| Sämtliche Arbeiten am VARTA pulse<br>System sind von der Elektrofachkraft<br>im Serviceheft zu dokumentieren.     |  |  |  |

|  | Berührung von scharfkantigen Teilen!              |
|--|---------------------------------------------------|
|  | Schnittverletzungen!                              |
|  | Tragen Sie ihrer persönliche<br>Schutzausrüstung. |

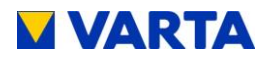

|     | Komponenten sind schwer!                                                                                 |  |  |  |  |
|-----|----------------------------------------------------------------------------------------------------|--|--|--|--|
|     | Dadurch kann es zu überbelasteten<br>Bandscheiben, Quetschungen und<br>Stauchungen kommen!               |  |  |  |  |
| j j | Führen Sie die in diesem Kapitel beschriebenen Arbeiten mit 2 Personen oder geeigneten Hilfsmitteln aus. |  |  |  |  |

## 10.2 Umfang der Instandhaltungsarbeiten

Die Instandhaltung des VARTA pulse Energiespeichersystems umfasst:

- Service (= Inspektion und Wartung)
- Instandsetzung sowie technische Verbesserungen und ggf. Erweiterungen

Zur Dokumentation der Instandhaltung siehe Kap. 5.

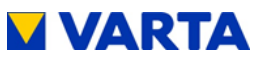

## 11. Service- und Instandsetzungsarbeiten

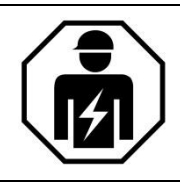

Dieser Abschnitt richtet sich an die Elektrofachkraft.

# 11.1 Überprüfung des Energiespeichers von außen

- Ist die Zuluft Öffnung am Batteriewechselrichter verstopft/verunreinigt (siehe Kapitel 11.4.7)?
- Ist die Raumtemperatur zwischen 5 bis 30 °C ganzjährig gesichert (ideal sind +18 °C)?
  → Klären Sie mit dem Kunden, wie im Aufstellraum die Temperatur eingehalten werden kann. Ggf. muss ein aktiver Lüfter installiert werden.
  → Klären Sie mit dem Kunden, ob im Aufstellraum seit der Installation bzw. letzten Wartung weitere Wärmequellen installiert wurden.
- Ist die Wandbefestigung stabil?
  → Ziehen Sie ggf. die Verschraubung nach oder erneuern Sie diese.

# 11.2 Überprüfen der Systemparameter (Service)

Die Überprüfung der Systemparameter erfolgt über das Webinterface. Beachten Sie dazu Kapitel 9 und das Serviceheft.

## 11.2.1 Überprüfung des Online-Status

Auf der Startseite des Webinterface zeigt das WWW-Symbol an, ob das Energiespeichersystem eine Verbindung zum VARTA Server hat (grün = online, rot = offline).

117

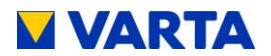

## 11.2.2 Fehlerlisten

#### Fehlerlisten auslesen

Wählen Sie in der Kopfzeile den Button System.

Die Fehlerlisten für das Speichersystem und den NA-Schutz werden angezeigt (Pfeile).

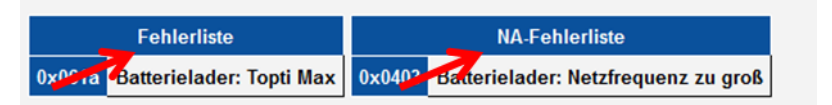

#### Fehler beheben

- Identifizieren Sie die Fehler anhand der Fehlerbeschreibungen.
- Überprüfen Sie vor allem, ob Temperaturfehler (Fehlertext mit führendem T...) in der Fehlerliste sind. Dies gibt einen Rückschluss auf durchzuführende Wartungsarbeiten (Lüfter und Lüftungsöffnungen) sowie auf unzureichende Umgebungsbedingungen.
- Hinweise zur Fehlerbehebung liefern auch die Übersichten Batteriemodul und Batteriewechselrichter.
   Überprüfen Sie dort die Kategorien Status, Faults sowie Steuerung WR, Steuerung EMS und Steuerung ENS.
- Überprüfen Sie ggf. die NA-Einstellungen (siehe dazu Kapitel 9.4.4) und beheben Sie die Fehler.
- Starten Sie den Energiespeicher anschließend neu. Schalten Sie dazu den Speicher an der *Ein/Aus*-Taste aus und nach einer Wartezeit von ca. 30 Sekunden wieder ein.
- Lassen sich die Fehler nicht beheben informieren Sie den VARTA-Service.

Bei offline betriebenen Speichern klicken Sie den Button *Bericht* und schicken das Protokoll dem VARTA-Service zu.

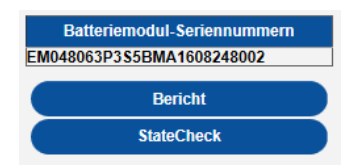

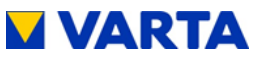

## 11.2.3 Softwarestand überprüfen

- Wählen Sie in der Kopfzeile den Reiter Version.
- Sie können die Software-Versionen ablesen.

|     |         | Relais |         | Versi   | on Qu      | ick Install |
|-----|---------|--------|---------|---------|------------|-------------|
|     |         | Home   |         | Syste   | m Ein      | stellungen  |
|     |         | Ver    | sionsi  | übersio | cht        |             |
| Nr. | SerNr   | Mac    | SW ID   | HW ID   | SW-Version | BL-Version  |
| EMS | ZFFFFFF | -      | с       | FF      | C21000107  | -           |
| WR  | 000000  | B1EE3C | 0       | 0       | C11000000  | 1.0.0.0     |
| EM  | 000000  | B1EEB1 | 0       | 0       | C41000000  | 1.0.0.0     |
|     |         | ·      | Batteri | elader  |            | h:          |
| 00  | 7EEEEEE | B9EDB6 | A0      | FF      | C31000212  | 304         |

## 11.2.4 Softwareupdate

Die Aktualisierung der Software ist erforderlich, wenn das Energiespeichersystem offline betriebenen wird oder wenn kein Vertrag "Online-Service von VARTA Storage" abgeschlossen wurde.

Das Softwareupdate kann mithilfe des VARTA Netzwerk-Konfigurators (NCT) ausgeführt werden. Dieser ist nach Eingabe des Benutzernamens und persönlichen Passworts im B2B-Bereich der Seite https://www.varta-storage.com als Download erhältlich.

> Bevor Sie ein Softwareupdate durchführen, überprüfen Sie ob eventuell Fehler auf dem Webinterface angezeigt werden. Diese zuerst beheben und einen Neustart durchführen. Danach ist die Anlage für ein Softwareupdate bereit

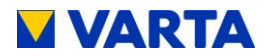

#### 11.2.5 Luftfilterwechsel: Zeit zurücksetzen

Der Luftfilter muss bei jedem zweiten Service ausgetauscht werden. Siehe dazu Kapitel 11.4.7

- Wählen Sie unter dem Reiter *Einstellungen* den Punkt Serviceeinstellungen.
- Setzen Sie neben Luftfilter zurücksetzen einen Haken.
- Klicken Sie Übernehmen.

#### 11.2.6 Lüfter überprüfen

| Einstellungen                          |                                              |  |  |  |  |
|----------------------------------------|----------------------------------------------|--|--|--|--|
| zwerk                                  | Serviceeinstellungen                         |  |  |  |  |
| Netzparameter Blindleistungskompensati |                                              |  |  |  |  |
| begrenzur                              | ng                                           |  |  |  |  |
| 3                                      | Uhr                                          |  |  |  |  |
| Automati                               | k 🗸                                          |  |  |  |  |
|                                        |                                              |  |  |  |  |
| einstellung                            | Übernehmen                                   |  |  |  |  |
|                                        | zwerk<br>Blindlei<br>sbegrenzur<br>Automatii |  |  |  |  |

- Wählen Sie unter dem Reiter *Einstellungen* den Punkt Serviceeinstellungen.
- Wechseln Sie unter Manuelle Lüfteransteuerung zwischen den Stufen 0 (Automatik), 1 (mittlere Stufe) und 2 (höchste Stufe).
- Kontrollieren Sie, ob der Lüfter rechts oben und an der Seite Luft ausbläst.
   Warten Sie jeweils 10 bis 15 s, bis der Lüfter eine konstante Drehzahl erreicht hat.

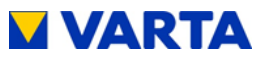

| E                                         | instellunge  | en                   |  |
|-------------------------------------------|--------------|----------------------|--|
| Grundeinstellungen                        | Netzwerk     | Serviceeinstellungen |  |
| Netzparameter Blindleistungskompensati    |              |                      |  |
| Leis                                      | tungsbegrenz | ung                  |  |
| Uhrzeit Reboot:                           | 3            | Uhr                  |  |
| Manuelle Lüfteransteueru                  | ng: Autom    | atik 🗸               |  |
| Luttrilterwechsel - Zeit<br>zurücksetzen: |              |                      |  |
|                                           |              | Übernebrigen         |  |

Hinweis: Es ist auch möglich, dass der Lüfter bereits läuft.

- Achten Sie auf Geräusche, die auf eine mechanische Beschädigung hinweisen.
- Setzen Sie auf Stufe Automatik (0) zurück.

## 11.3 Überprüfen der Systemparameter

Die Überprüfung der Systemparameter erfolgt über das Webinterface. Beachten Sie dazu Kapitel 9.

#### 11.3.1 Stromsensorwerte überprüfen

• Wählen Sie die Seite System.

# Übersicht Batteriewechselrichter

|           | L1      | L2     | L3      |
|-----------|---------|--------|---------|
| l Verbund | -0.09 A | 0.15 A | -0.06 A |
| U WR      |         | 0 V    |         |

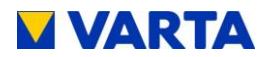

 Überprüfen Sie die Stromsensorwerte (I Verbund L1, I Verbund L2 und I Verbund L3) auf realistische Werte:

Beträgt ein Stromsensorwert ca. 0, obwohl diese Phase gerade belastet wird, kann die Verbindung zwischen Stromsensor und Energiespeichersystem fehlerhaft sein.

Belasten Sie dann ggf. alle Phasen gesondert: Schalten Sie gezielt Verbraucher ein.

• Überprüfen Sie ggf. mit dem Zangenamperemeter den Stromfluss durch alle drei Phasen!

#### Maßnahmen bei auffälligen Stromsensorwerten:

- Überprüfen Sie ob der Anschluss als Rechtsdrehfeld ausgeführt wurde.
- Beträgt der Stromsensorwert einer oder mehrerer Phasen trotz Belastung 0, prüfen Sie die Verbindung zwischen Energiespeichersystem und Stromsensor.
- Tauschen Sie ggf. die Verbindungsleitung (RJ12-Kabel) aus.

#### 11.3.2 Batteriewechselrichter überprüfen

Überprüfen Sie auf der Seite *System* den Status des Batteriewechselrichters auf Plausibilität.

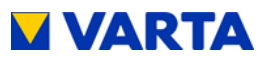

## Übersicht Batteriewechselrichter

|           | L1                     | L2       | L3     |
|-----------|------------------------|----------|--------|
| I Verbund | 6.21 A                 | 6.25 A   | 4.22 A |
| I PV      | 6.15 A                 | 6.14 A   | 6.11 A |
| U WR      |                        | 0 V      |        |
| P Netz    | 3836                   | W (Speis | ung)   |
| P WR      |                        | 0 W      |        |
| PSoll EMS |                        | 2300 W   |        |
| FNetz     | 0.00 Hz                |          |        |
| SoC       | 100 %                  |          |        |
| ТетрНВ    | 27 °C                  |          |        |
| TempEMS   | 22 °C                  |          |        |
| Lüfter    | 0 %                    |          |        |
| Steu. WR  | lnit <mark>(</mark> 0) |          |        |
| Steu. EMS | DeepSleep (112)        |          |        |
| Steu. ENS | Init (0)               |          |        |
| EMS-Modus | Normal (1)             |          |        |
| U N -> PE | 0.0 V                  |          |        |
| RCMU      | 0.0 mA                 |          |        |
| UZwk      | 0 V                    |          |        |

## 11.3.3 Batteriemodul überprüfen

Die Warnungen und Fehler des Batteriemoduls werden auf der Seite *System* angezeigt. Ggf. angezeigte Fehler werden in der Fehlerliste (siehe Kapitel 11.2.2) erläutert.

| Übersicht Batterielader |         |         |         |        |        |      |         |        |         |       |       |        |        |
|-------------------------|---------|---------|---------|--------|--------|------|---------|--------|---------|-------|-------|--------|--------|
| Nr                      | SerNr   | UBatt   | IBatt   | Plst   | PSoll  | SoC  | UZwk    | UVcc   | UCool   | THT   | TTR   | TBoard | Status |
| 0                       | M376916 | 54.34 V | 29.91 A | 1625 W | 1731 W | 69 % | 708.8 V | 11.7 V | 399.7 V | 44 °C | 45 °C | 32 °C  | Laden  |

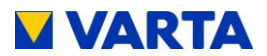

## 11.4 Service und Instandsetzung: Gehäuseinnenraum

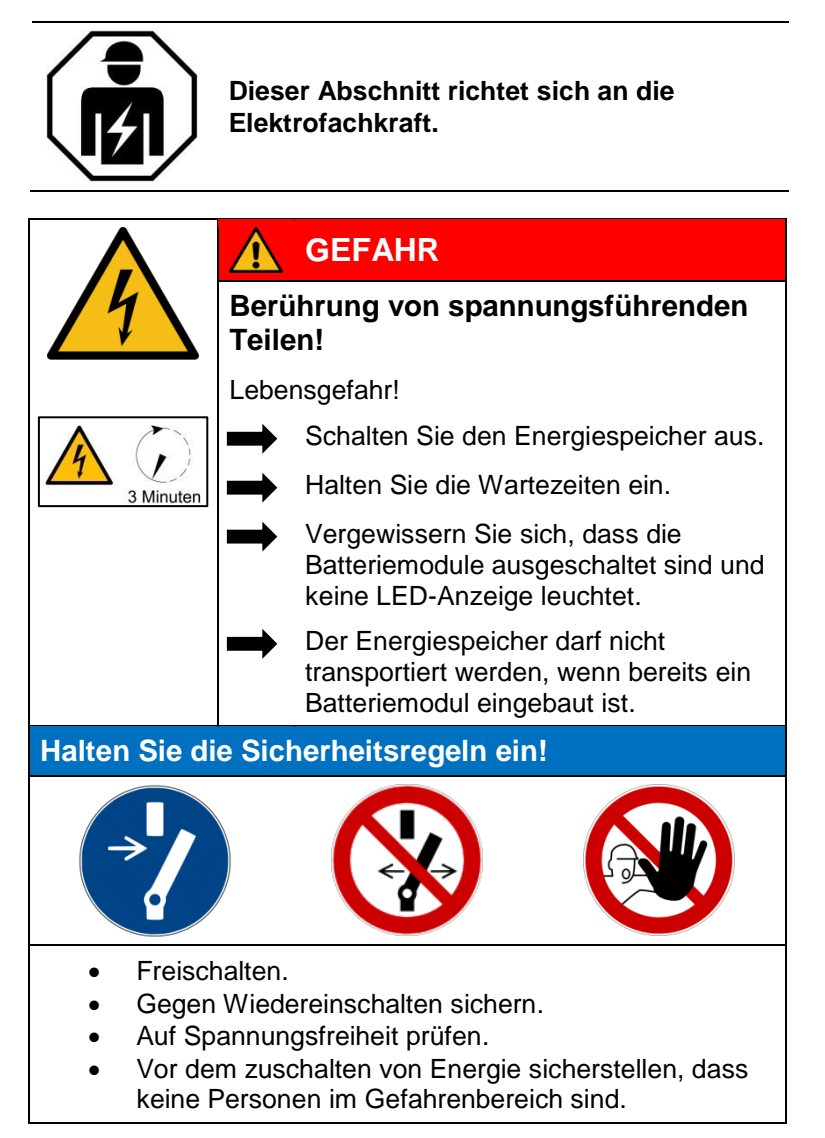

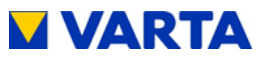

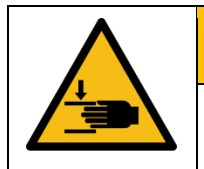

# WARNUNG

## Komponenten sind schwer!

Dadurch kann es zu überbelasteten Bandscheiben, Quetschungen und Stauchungen kommen!

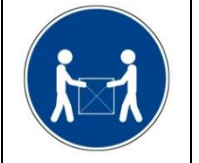

Führen Sie die in diesem Kapitel beschriebenen Arbeiten mit 2 Personen oder geeigneten Hilfsmitteln aus.

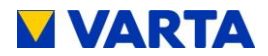

## 11.4.1 Öffnen des Energiespeichers

Vergewissern Sie sich, dass die *Ein/Aus*-Taste an der Gehäusevorderseite auf "Aus" steht (= nicht versenkt ist).

• Zum Öffnen des Energiespeichers die Schrauben an der Unterseite der Haube herausdrehen.

pulse

Hilfsmittel: Schraubendreher Torx 20

## Abbildung 26: Öffnen des Energiespeichers

• Ziehen Sie die Haube an der Unterseite ca. 30 cm von der Wand weg.

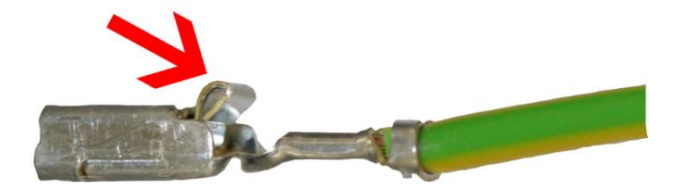

#### Abbildung 27:Sperre des Erdungssteckers

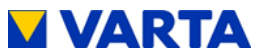

- Trennen Sie die Erdungsverbindung zwischen Haube und Batteriewechselrichter. Lösen Sie dazu die Sperre.
- Nehmen Sie sie Haube nach oben ab.

#### 11.4.2 Batteriewechselrichter ausbauen

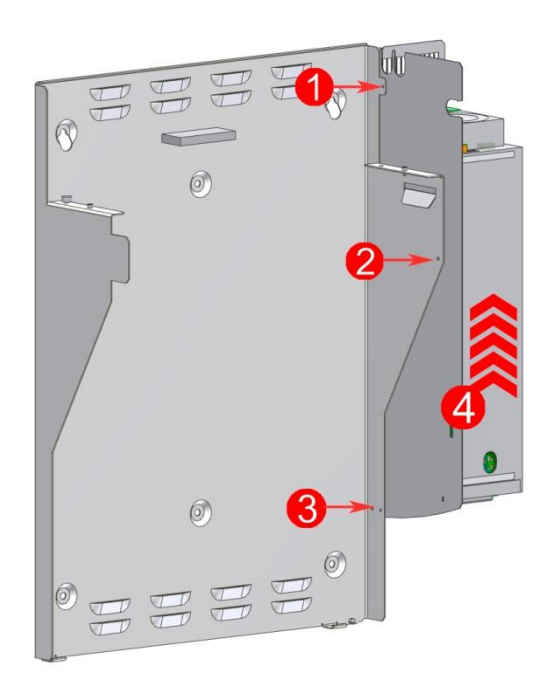

#### Abbildung 28: Schrauben am Batteriewechselrichter lösen

- Trennen Sie die elektrischen Verbindungen
- Vergewissern Sie sich, dass am Batteriemodul keine LED leuchtet.
- Lösen Sie die Schrauben 1-3
- Heben Sie den Batteriewechselrichter nach (4) oben aus der Halterung.

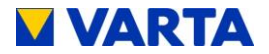

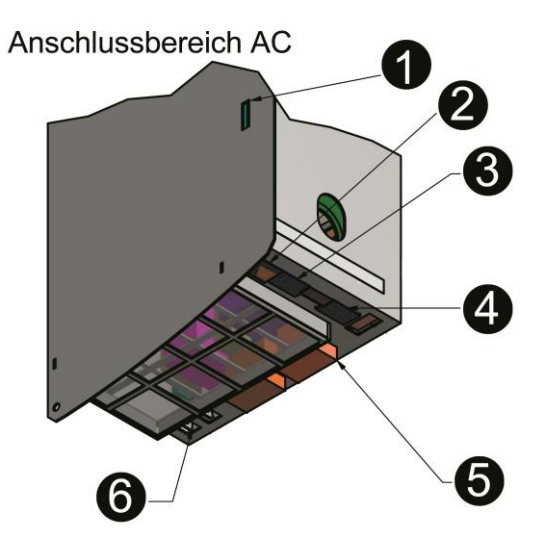

## Abbildung 29: Buchsen Batteriewechselrichter (unten)

| 1 | Micro-SD Kartenslot     |
|---|-------------------------|
| 2 | LAN (Netzwerk)          |
| 3 | PV-Sensor (Optional)    |
| 4 | Grid-Sensor (Hausnetz)  |
| 5 | AC-Grid (Hausanschluss) |
| 6 | Haupterdung (PE) (2x)   |

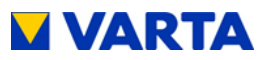

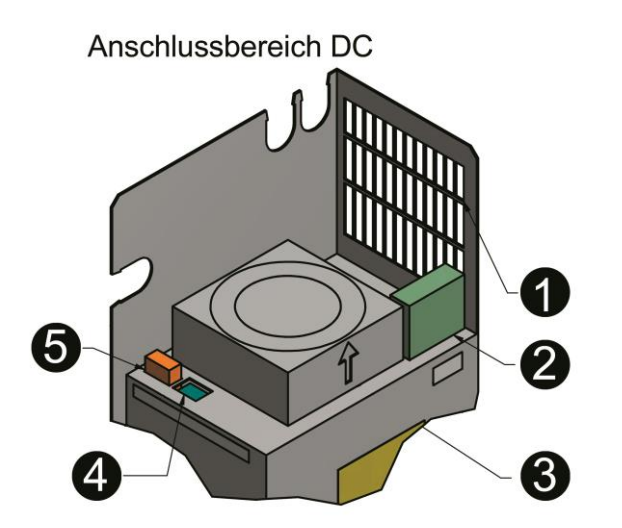

## Abbildung 30: Anschlüsse am Batteriewechselrichter (oben)

| 1 | Luftauslass          |
|---|----------------------|
| 2 | Batt (Batteriemodul) |
| 3 | Lüfter               |
| 4 | CAN                  |
| 5 | DRY                  |

## 11.4.3 Batteriewechselrichter einbauen

Zum Wiedereinbau die Arbeitsschritte in umgekehrter Reihenfolge ausführen. Der Batteriewechselrichter arretiert in der Endposition.

Allgemeines

Bedienung

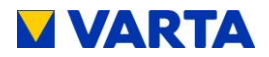

## 11.4.4 Batteriemodul aus- und einbauen

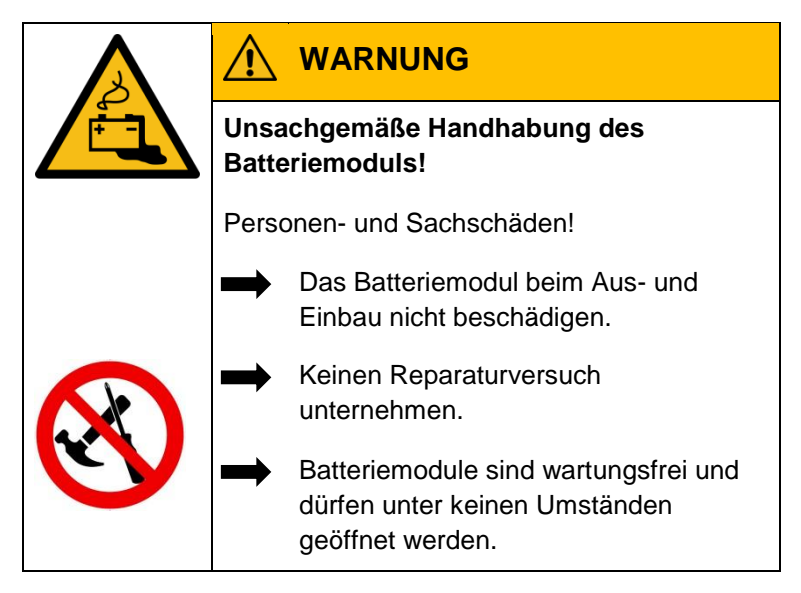

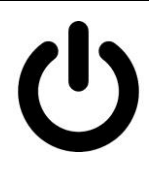

Vergewissern Sie sich, dass die Batteriemodule ausgeschaltet sind und keine LED-Anzeige leuchtet.

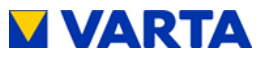

## 11.4.5 Batteriemodul ausbauen

|      |                                   | WARNUNG                                                                                                    |  |  |  |
|------|-----------------------------------|----------------------------------------------------------------------------------------------------|--|--|--|
|      | Unsa<br>Batte                     | chgemäße Handhabung des<br>riemoduls!                                                                          |  |  |  |
|      | Personen- und Sachschaden!        |                                                                                                    |  |  |  |
|      |                                   | Führen Sie die in diesem Kapitel<br>beschriebenen Arbeiten mit 2 Personen<br>oder geeigneten Hilfsmitteln aus. |  |  |  |
|      | -                                 | Das Batteriemodul nicht am Griff anheben.                                                                      |  |  |  |
| A Th |                                   | Das Batteriemodul mit dem Griff beim<br>Einbau führen.                                                         |  |  |  |
|      |                                   |                                                                                                    |  |  |  |
|      | ACHTUNG                           |                                                                                                    |  |  |  |
|      | Unsachgemäße Demontage der Kabel! |                                                                                                    |  |  |  |

Beschädigung der Steckverbindungen!

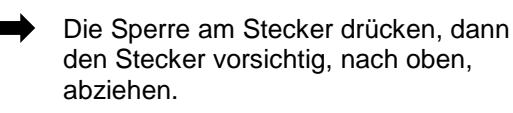

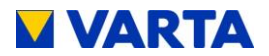

- Stecken Sie folgende Leitungsverbindungen aus:
  - Anschlüsse für Batteriestrom

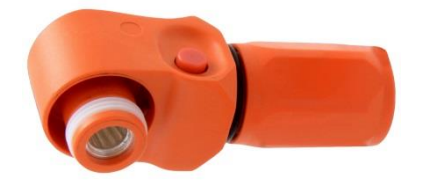

- DRY contact
- CAN
- Lösen Sie die vier Befestigungsschrauben siehe: Abbildung 31: Befestigungsschrauben Batteriemodul.
- Heben Sie das Batteriemodul mit Hilfe des Tragegriffes von den Halteschienen.

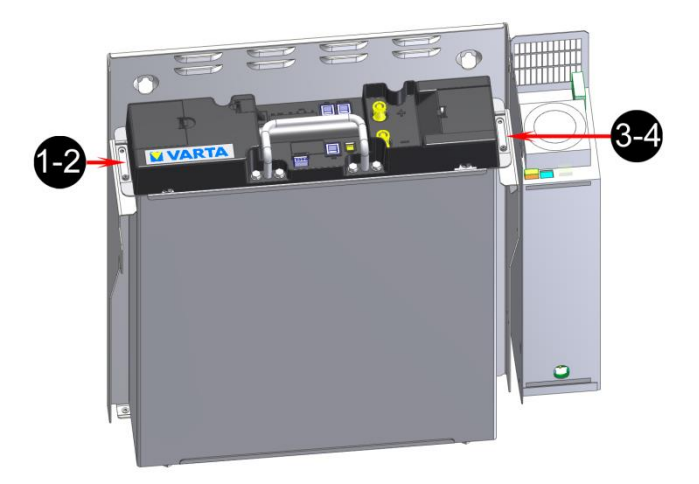

#### Abbildung 31: Befestigungsschrauben Batteriemodul

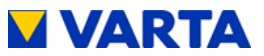

## 11.4.6 Batteriemodul einbauen

Bauen Sie das Batteriemodul in genau umgekehrter Reihenfolge wieder ein.

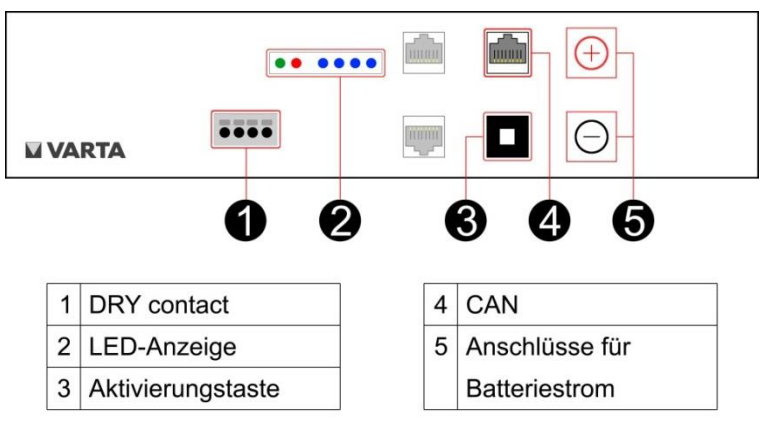

#### Abbildung 32: Batteriemodul

## 11.4.7 Lüfter und Luftfilter reinigen

Der Lüfter ist nach dem Öffnen der Haube zugänglich.

- Reinigen Sie das Gitter am Luftfilter.
- Reinigen Sie den Luftfilter mit einem Staubsauger oder ersetzen Sie ihn.
- Überprüfen Sie den Lüfter auf Verschmutzungen und reinigen Sie diesen ggf.
- Überprüfen Sie das Lagerspiel und die Leichtgängigkeit des Lüfters von Hand.

Muss der Lüfter ausgetauscht werden, wenden Sie sich bitte an VARTA Storage.

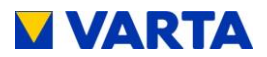

## 11.5 Abschluss Service- und Instandsetzungsarbeiten

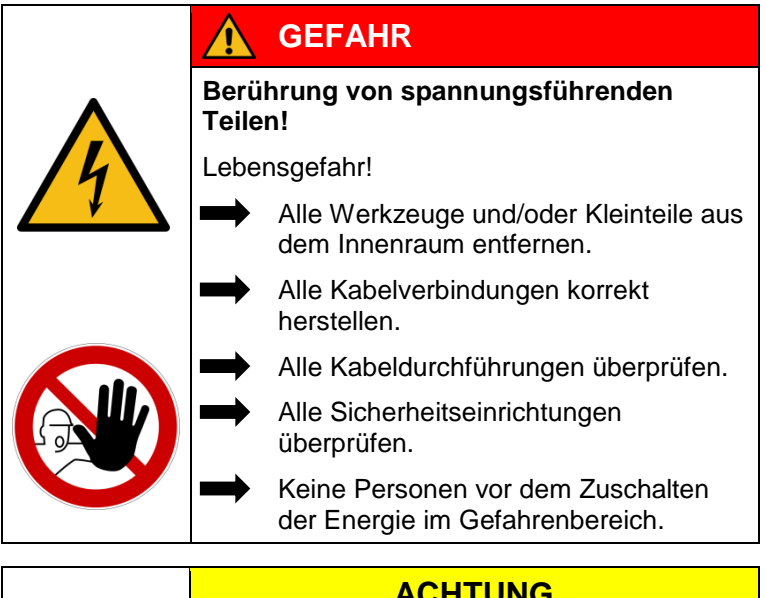

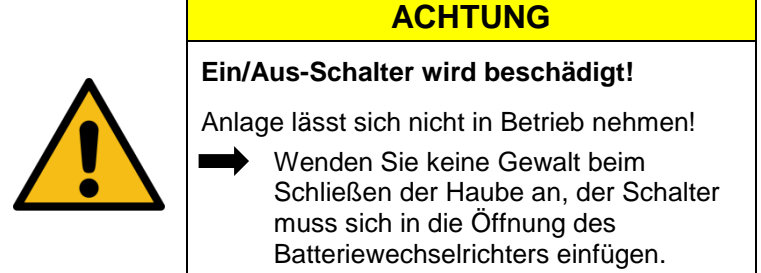

Bevor Sie den Energiespeicher schließen, kontrollieren Sie bitte:

- ist der Innenraum sauber?
- sitzt der Kantenschutz an den vorgesehenen Stellen?

Ggf. arbeiten Sie die Punkte nach.

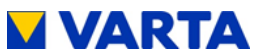

Wenn alle Punkte in Ordnung sind, dann:

- heben Sie die Haube im Winkel von 45° über das Trägerblech,
- lassen Sie die Haube kontrolliert ab, bis sie sich auf der Rückseite des Trägerblechs einhängt,
- verbinden Sie die Erdungsleitung zwischen Haube und Batteriewechselrichter,
- prüfen Sie die elektrische Verbindung zwischen Haube und zentralem Erdungspunkt mittels Durchgangsprüfung,
- schwenken Sie die Haube zum Gerät, achtens Sie dabei auf die Position des Ein/Aus-Schalters,
  - Achten Sie darauf, dass Sie keine Leitungen eingeklemmt werden!
  - Die Feder muss hörbar einrasten!
- verschließen Sie den Energiespeicher mit den drei mitgelieferten Schauben an der Unterseiten.

## 11.5.1 Betriebszustand überprüfen

- Überprüfen Sie, ob die Sicherungen wieder eingeschaltet sind.
- Schalten Sie das Energiespeichersystem mit der *Ein/Aus*-Taste ein. Die Taste wird in der unteren Position arretiert.

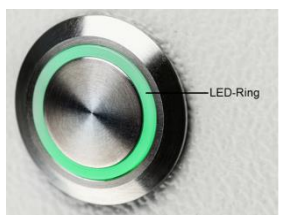

Abbildung 33: Ein/Aus-Taste mit LED-Ring

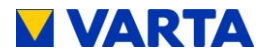

• Kontrollieren Sie, ob der LED-Ring nach dem Einschalten nacheinander:

| LED-Ring<br>Farbe |            | LED-Aktion                             | Betriebszustand |  |  |
|-------------------|------------|----------------------------------------|-----------------|--|--|
| Grün              |            | Blinkt im Sekundentakt (ca. 90 s)      | Systemcheck     |  |  |
| Grün              | $\bigcirc$ | Leuchtet dauerhaft                     | Betriebsbereit  |  |  |
| Grün              |            | Blinkt alle 3 s                        | Standby         |  |  |
| Grün              |            | Pulsiert mit zunehmender<br>Intensität | Laden           |  |  |
| Grün              |            | Pulsiert mit abnehmender<br>Intensität | Entladen        |  |  |

- Überprüfen Sie ggf., ob auf dem Webinterface (siehe Kapitel 4.3.2 und 9.2) Fehlermeldungen angezeigt werden, und beheben Sie die Fehler soweit möglich.
- Überprüfen Sie die Funktion des Lüfters (siehe Kapitel 11.2.6).
- Wurde das Batteriemodul ausgetauscht, geben Sie die Seriennummer des Moduls auf dem Webinterface ein (siehe Kapitel 8.10.3).

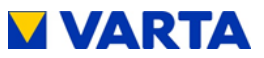

# 11.6 Reinigung

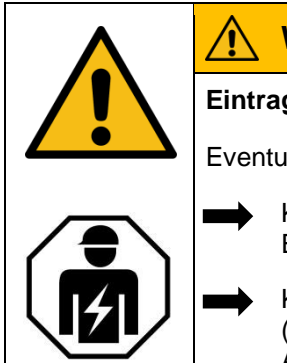

# WARNUNG

Eintrag von Wasser in elektrische Anlagen

Eventuell Lebensgefahr!

- Kein Wasser zur Reinigung des Energiespeichers verwenden.
  - Keine Behälter mit Flüssigkeiten (Getränkebecher u.Ä.) auf elektrischen Anlagen abstellen.

# Reinigungsmittel

Keine säure-, lauge- oder lösungsmittelhaltigen Reinigungsmittel benutzen!

# Reinigung Gehäuse außen

- mit Staubsauger reinigen.
- mit feuchtem, nicht nassem, Tuch abwischen.

# 12. Störungen

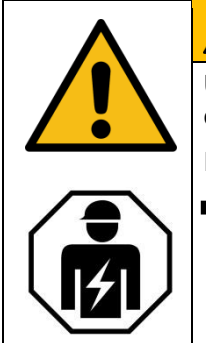

# 

Unsachgemäße Störungsbeseitigung durch fehlende Sachkenntnis!

Personen und Sachschäden!

 Die Beseitigung von Störungen ist nur der Elektrofachkraft gestattet.

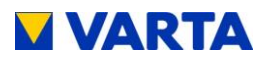

# 12.1 Störungsanzeigen des LED-Rings

Der LED-Ring am *Ein/Aus*-Schalter zeigt Störungen an. Siehe dazu Tabelle 9.

# 12.2 Störungsanzeigen auf dem Webinterface

Störungen werden auf der Seite System des Webinterface angezeigt.

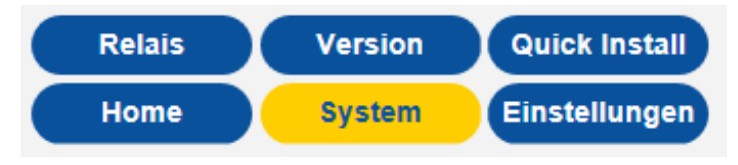

- Wählen Sie in der Kopfzeile den Reiter System.
- Die Fehlerlisten für das Speichersystem und den NA-Schutz können ausgelesen werden.

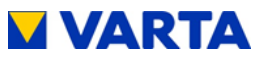

## 13. Demontage und Entsorgung

# 13.1 Demontage planen

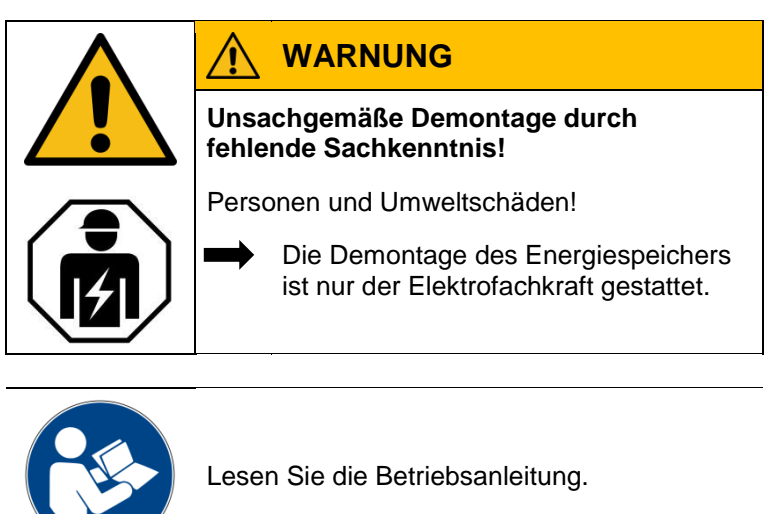

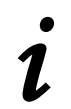

Sollten Sie nicht mehr über die Originalverpackungen verfügen, fordern Sie geeignete Gefahrgutverpackungen an.

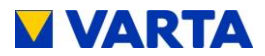

## 13.2 Demontage durchführen

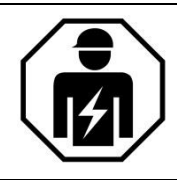

Dieser Abschnitt richtet sich an die Elektrofachkraft.

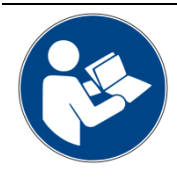

Lesen Sie die Betriebsanleitung.

Insbesondere Kapitel Sicherheit.

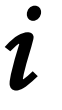

Das Öffnen des Speicherschrankes und die Demontage der Komponenten ist in Kapitel 11.4 beschrieben.

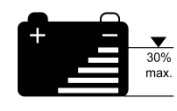

Die Batteriemodule sollen sich in einem Ladezustand von **kleiner 30%** befinden. Entladen Sie ggf. die Module.

# 13.3 Entsorgung

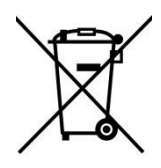

Das VARTA pulse System darf nicht über den Hausmüll entsorgt werden.

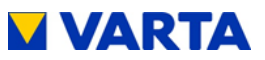

Die verpackten Batteriemodule werden von VARTA Storage oder von einem von ihm beauftragten Unternehmen abgeholt. Dazu kontaktieren Sie bitte VARTA Storage (entsorgung@varta-storage.com). Fordern dort auch ggf. die Gefahrgutverpackung an. Die Kosten für Verpackung und Abholung übernimmt VARTA Storage.

• Der Schrank kann als Elektroschrott z. B. an einem Wertstoffhof entsorgt werden.

# 14. Umzug

## 14.1 Umzug planen

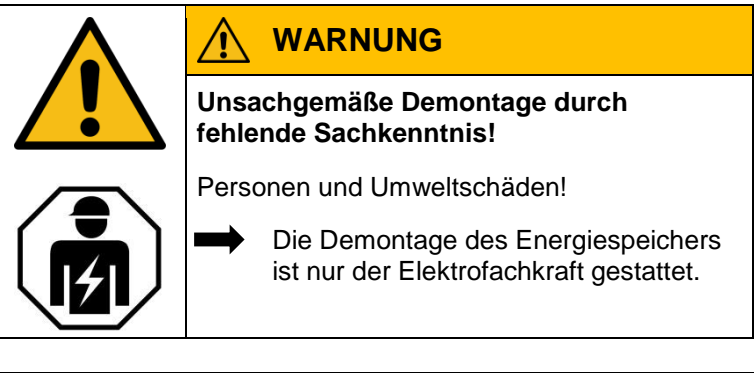

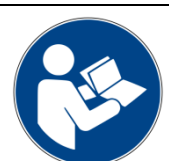

Lesen Sie die Betriebsanleitung.

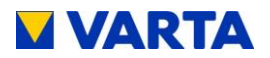

Sollten Sie nicht mehr über die Originalverpackungen verfügen, fordern Sie geeignete Gefahrgutverpackungen an.

## 14.2 Umzug durchführen

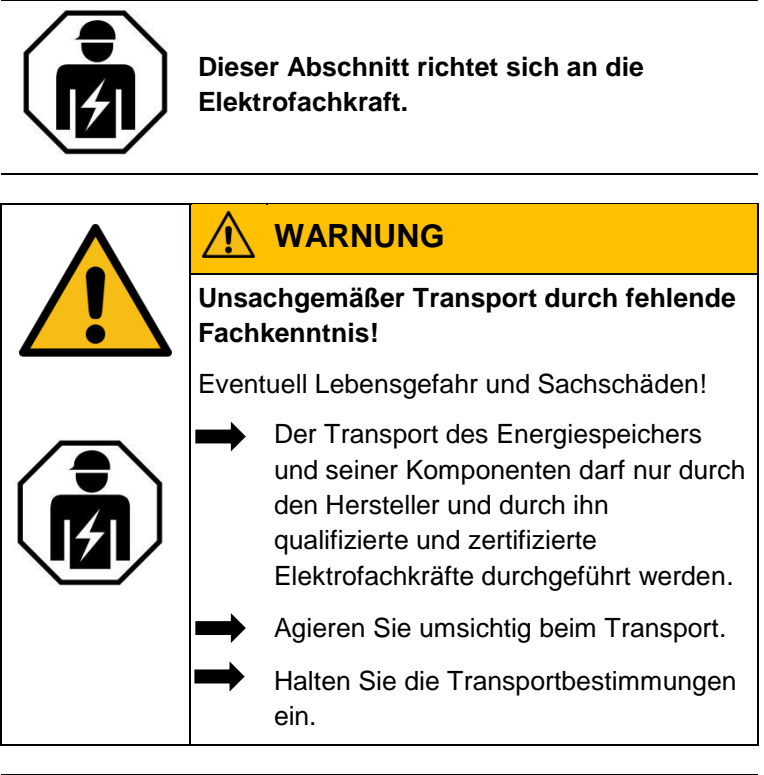

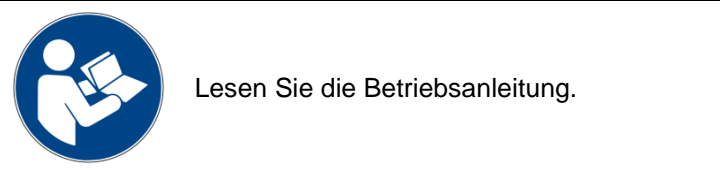

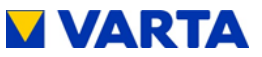

Das Öffnen des Speicherschrankes und die Demontage der Komponenten ist in Kapitel 11.4 beschrieben.

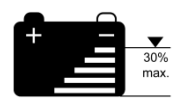

Die Batteriemodule sollen einen Ladezustand von **20 bis 30 %** ihrer Kapazität haben. Laden oder entladen Sie ggf. die Batteriemodule.

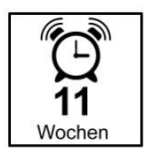

Die Batteriemodule müssen innerhalb von **11 Wochen**, nach der Demontage, von einer qualifizierten und von VARTA Storage zertifizierten Elektrofachkraft wieder in Betrieb genommen werden.

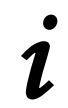

Die Inbetriebnahme nach einem Umzug nach Kapitel 8 vornehmen.

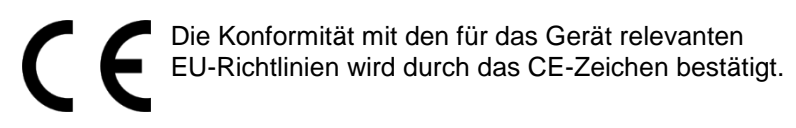

## Konformitätserklärung (DoC)

Die verwendeten Komponenten wurden in Übereinstimmung mit den geltenden Richtlinien und Normen entwickelt und gefertigt. Die vollständige Konformitätserklärung finden Sie auf unserer Internetseite: <u>www.varta-storage.com</u>

Diese Betriebsanleitung ist ein Dokument ohne Vertragscharakter. Irrtümer, Druckfehler und Änderungen vorbehalten. Instandhaltung

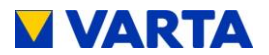

# Abbildungen

| Abbildung 1: Frontansicht                                 | 27  |
|-----------------------------------------------------------|-----|
| Abbildung 2: Systemübersicht                              | 28  |
| Abbildung 3: Typenschild (Beispiel)                       | 29  |
| Abbildung 4: Cryptocode (Beispiel)                        | 29  |
| Abbildung 5: Ein/Aus-Taste mit LED-Ring                   | 33  |
| Abbildung 6: Webinterface Startseite                      | 36  |
| Abbildung 7: Beispiel ID-Label des Systems (in der Haube) | 55  |
| Abbildung 8: ID-Label des Batteriemoduls (Beispiel)       | 56  |
| Abbildung 9: Freischaltcode-Label (Beispiel)              | 56  |
| Abbildung 10: Kabel abisolieren                           | 68  |
| Abbildung 11: AC-Stecker                                  | 69  |
| Abbildung 12: AC-Stecker mit Zugentlastung                | 69  |
| Abbildung 13: VARTA Split Core Stromsensor                | 71  |
| Abbildung 14: Abmessungen am Trägerblech (mm)             | 75  |
| Abbildung 15: Buchsen Batteriewechselrichter (unten)      | 76  |
| Abbildung 16: VARTA pulse Batteriemodul                   | 80  |
| Abbildung 17: Klemmverbindung Batteriemodul (DRY-contact) | 81  |
| Abbildung 18: Interne Verbindungen                        | 82  |
| Abbildung 19: Befestigungsschrauben Batteriemodul         | 82  |
| Abbildung 20: Befestigungsschrauben der Haube             | 85  |
| Abbildung 21: Ein/Aus-Taste                               | 86  |
| Abbildung 22: Überprüfung der Startseite im Web-Interface | 94  |
| Abbildung 23: Info-Fenster im Web-Interface               | 95  |
| Abbildung 24: Q(P)-Kennlinie                              | 109 |
| Abbildung 25: Q(U)-Kennlinie                              | 112 |
| Abbildung 26: Öffnen des Energiespeichers                 | 126 |
| Abbildung 27:Sperre des Erdungssteckers                   | 126 |
| Abbildung 28: Schrauben am Batteriewechselrichter lösen   | 127 |
| Abbildung 29: Buchsen Batteriewechselrichter (unten)      | 128 |
| Abbildung 30: Anschlüsse am Batteriewechselrichter (oben) | 129 |
| Abbildung 31: Befestigungsschrauben Batteriemodul         | 132 |
| Abbildung 32: Batteriemodul                               | 133 |
| Abbildung 33: Ein/Aus-Taste mit LED-Ring                  | 135 |

144
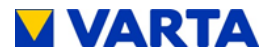

## Tabellen

| Tabelle 1: Sicherheitshinweise 12                            |
|--------------------------------------------------------------|
| Tabelle 2: Warnstufen 13                                     |
| Tabelle 3: Sicherheitskennzeichen14                          |
| Tabelle 4: Warnzeichen15                                     |
| Tabelle 5: Technische Kenngrößen - VARTA pulse 3 30          |
| Tabelle 6: Technische Kenngrößen - VARTA pulse 6             |
| Tabelle 7: Technische Kenngrößen - Batteriemodule            |
| Tabelle 8: Technische Kenngrößen – Umweltbemessungsdaten. 31 |
| Tabelle 9: Anzeigen des LED-Rings an der Ein/Aus-Taste 34    |
| Tabelle 10: Standard-Einstellwerte der Netzparameter 106     |
| Tabelle 11: Einstellung nach Q(P)-Kennlinie 109              |
| Tabelle 12: Einstellung nach Q(U)-Kennlinie 111              |

## Anhang

Anhang 1a: Anschlussschema TN-Netz Anhang 1b: Anschlussschema TT-Netz Anhang 2a: Anschlussschema TN-Netz mit Datenlogger Anhang 2b: Anschlussschema TT-Netz mit Datenlogger

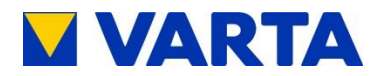

## Anhang

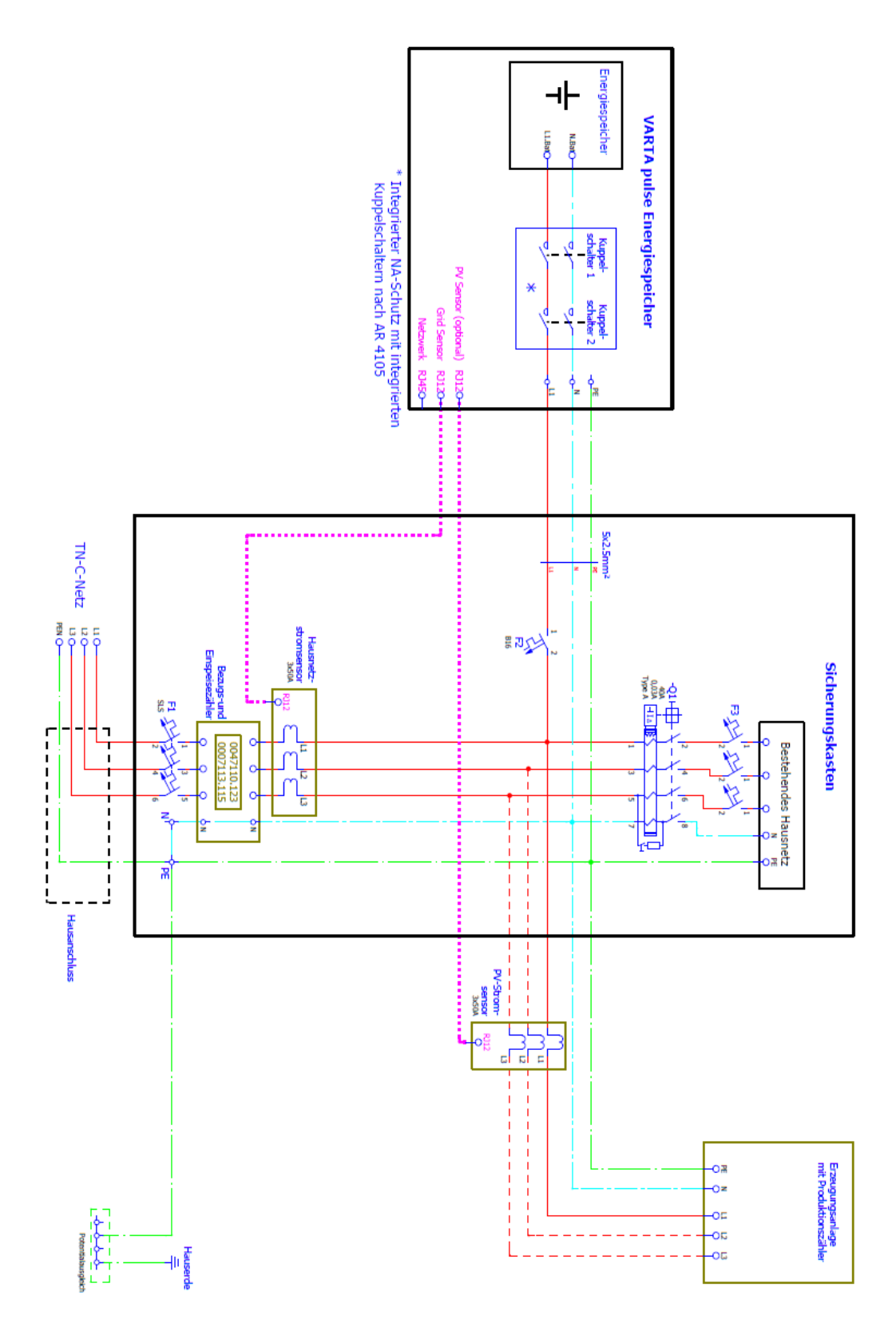

Anhang 1a: Anschlussschema TN-Netz – Darstellung um 90° gedreht

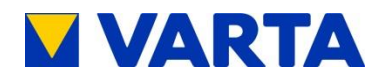

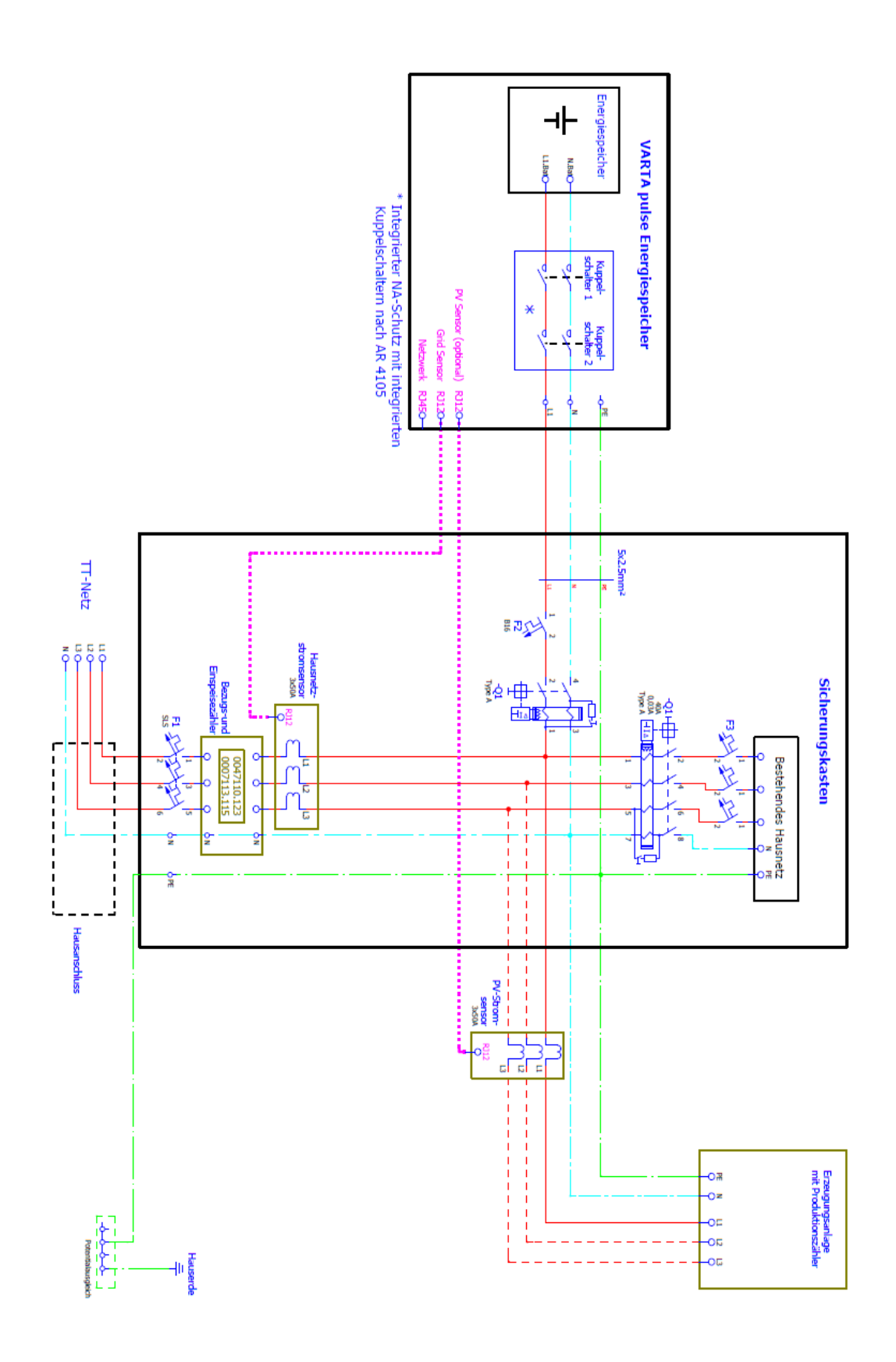

## Anhang 1b: Anschlussschema TT-Netz – Darstellung um 90° gedreht

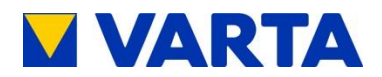

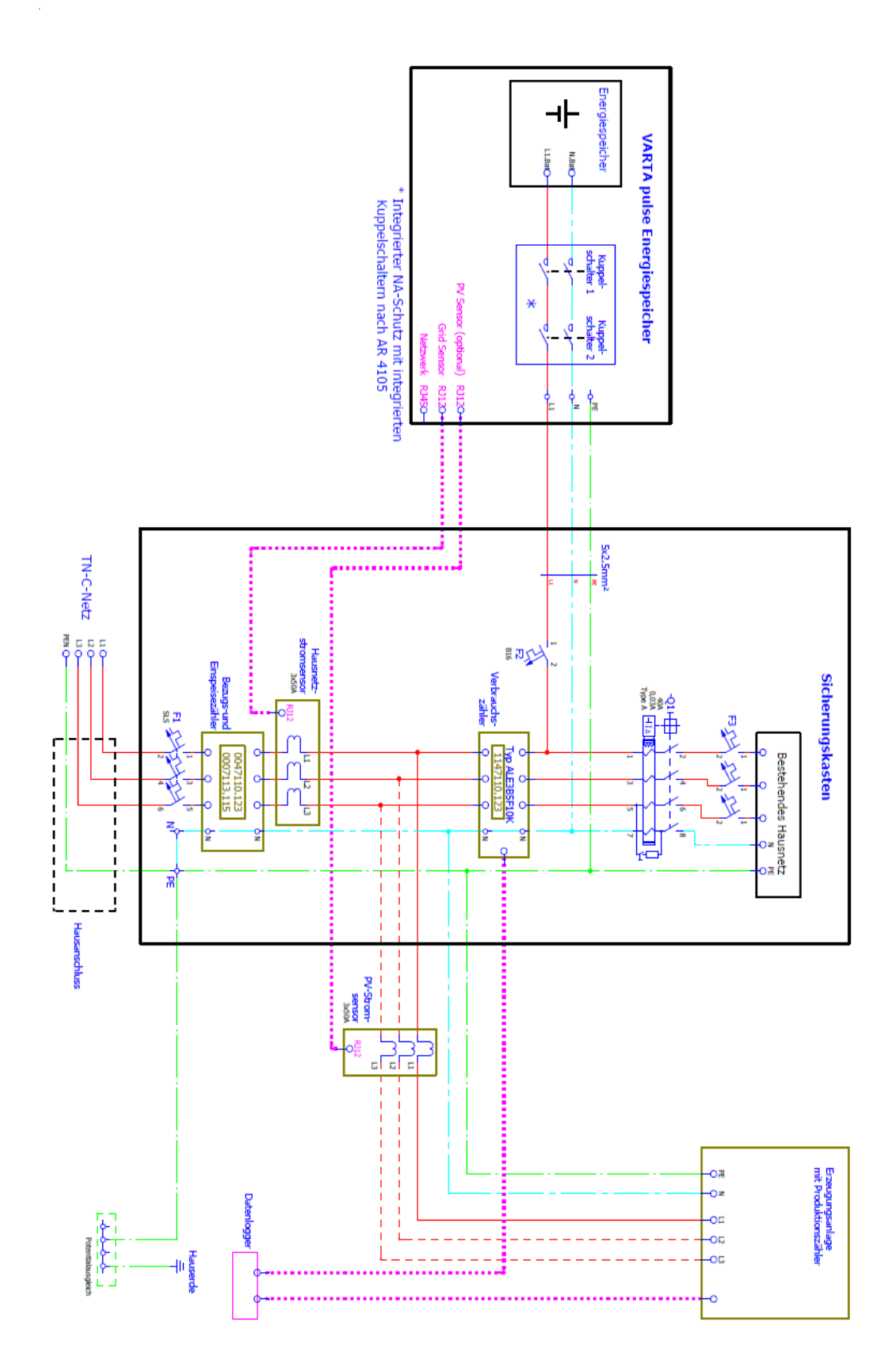

Anhang 2a: Anschlussschema TN-Netz mit Datenlogger – Darstellung um 90° gedreht

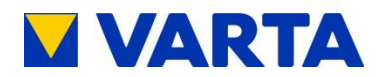

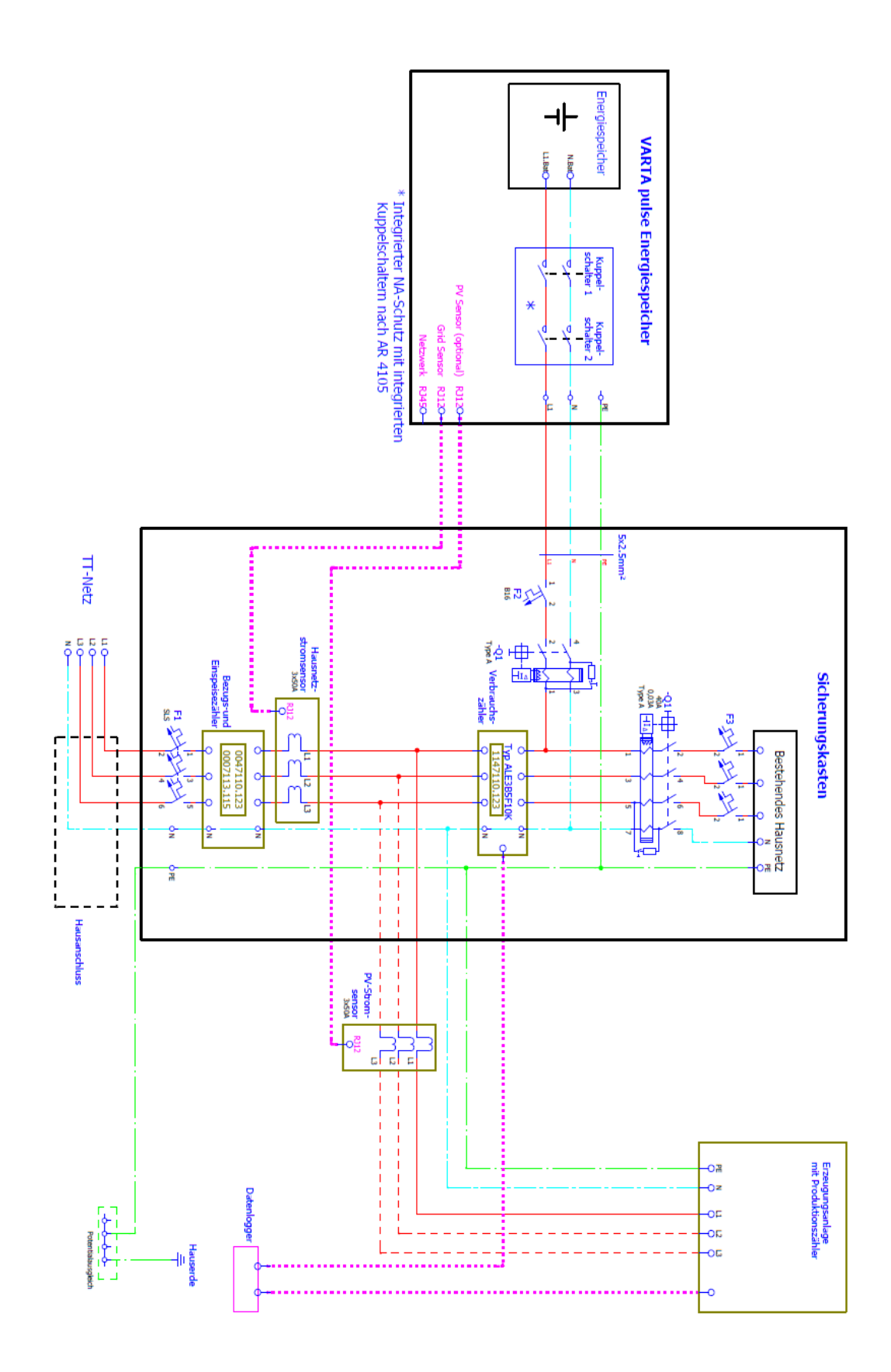

Anhang 2b: Anschlussschema TT-Netz mit Datenlogger- Darstellung um 90° gedreht